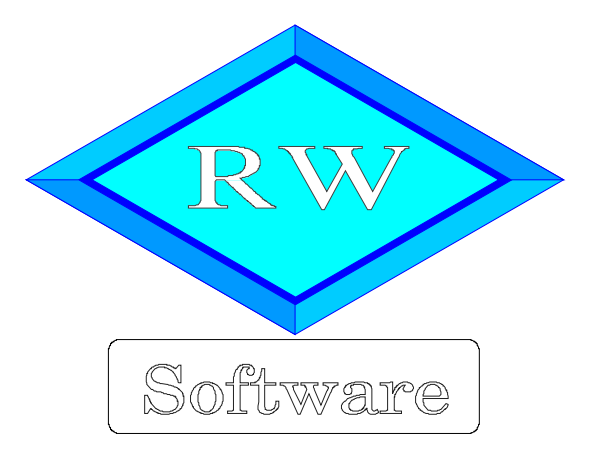

# RW-Buch 33 OP

Copyright © 1988-2022 Wachtmann Computer-Service

Wachtmann Computer-Service Im Kohlpott 5, D-32120 Hiddenhausen Tel: 0 52 21 – 6 71 40 Fax: 0 52 21 – 6 73 58 Internet: www.rwsoftware.de Email: post@rwsoftware.de

Das Programm RW-Buch und diese Anleitung sind urheberrechtlich geschützt. Das Kopieren der Programm-CD, das Vervielfältigen des Handbuchs oder die Weitergabe des Lizenzschlüssels sind nicht erlaubt und können rechtliche Folgen nach sich ziehen.

Das durch die Registrierung erworbene Nutzungsrecht berechtigt zur Benutzung mit einem Computer für die Einzelplatzversion bzw. in der Mehrplatzversion für beliebig viele Computer in einem Netzwerk. Für den Einsatz auf mehreren Computer, die nicht in einem Netzwerk verbunden sind, ist eine Mehrfachlizenz zu günstigen Konditionen erhältlich.

Die Erstellung einer Sicherheitskopie der vorliegenden Programm-CD ist ausdrücklich erlaubt, sofern diese für Ihre persönliche Sicherheit angefertigt wird. Der Ausdruck des Handbuchs für den persönlichen Gebrauch ist erlaubt.

Das OP-Zusatzmodul ist ausschließlich als Ergänzung der Normalversion von RW-Buch konzipiert. Die Anleitung ist daher auch nur als Ergänzung zu verstehen. Die jeweiligen Unterschiede sind jedoch vermerkt.

# Inhaltsverzeichnis

| 1. Die ersten Schritte                                      | 4  |
|-------------------------------------------------------------|----|
| 1.1. Voraussetzungen                                        |    |
| 1.2. Installation                                           | 4  |
| 1.2.1. Installationsoptionen                                | 5  |
| 1.2.2. Hinweis für eine Update-Installation                 | 5  |
| 1.3. Lizenzangaben                                          | 5  |
| 2. Grundlagen                                               | 6  |
| 2.1. OP-Buchhaltung                                         | 6  |
| 2.2. Buchungsweise Soll / Ist                               | 6  |
| 2.2.1. Einstellung / Wechsel der OP-Buchungsart             | 7  |
| 2.3. Vorgangsarten                                          | 8  |
| 2.4. Buchungsarten                                          | 8  |
| 2.5. Vorgabekonten                                          | 9  |
| 2.5.1. Globale Vorgabekonten für alle Personenkonten        | 9  |
| 2.5.2. Einzelne abweichende Vorgabekonten                   |    |
| 2.5.3. Buchungsprüfungen auf Vorgabekonten                  |    |
| 2.6. Vorträge bei Erstinstallation                          |    |
| 2.7. Buchungsmaske                                          | 10 |
| 3. OP-Funktionen                                            |    |
| 3.1. Personenkonten                                         |    |
| 3.1.1. Allgemeines                                          | 12 |
| 3.1.2. Jahreswerte                                          |    |
| 3.1.3. Sonstiges                                            |    |
| 3.1.4. SEPA-Eingabefelder                                   |    |
| 3.1.5. Automatische BIC/IBAN-Umwandlung                     |    |
| 3.1.6. Prüfziffer-Validierung für eine IBAN.                | 16 |
| 3.1.7. Verzweigungen                                        |    |
| 3.2. Email-Versand                                          | 17 |
| 3.2.1. Versand, Betreff und Text                            | 17 |
| 3.2.2. Mail-Vorlagen                                        | 17 |
| 3.2.3. Variablen-Einfügung                                  |    |
| 3.2.4. Aufruf Email-Programm                                |    |
| 3.2.5. Letzte Mail speichern und wiederherstellen           |    |
| 3.2.6. Warnhinweis Email-Programm                           |    |
| 3.3. OP-Vorgänge                                            | 19 |
| 3.4. Buchen                                                 | 21 |
| 3.4.1. Normale OP-Buchung                                   | 21 |
| 3.4.2. OP-Splittbuchung                                     |    |
| 3.4.3. OP-Buchungshilfe                                     | 23 |
| 3.4.4. OP-Buchungshilfe beim Import aus Kontoauszug         |    |
| 3.4.5. OP-Ausgleich                                         |    |
| 3.4.6. Mehrfacheinbuchung                                   |    |
| 3.4.7. OP-Vorlagenautomatik                                 |    |
| 3.4.8. OP-Vorlagenautomatik auf Kontenebene                 |    |
| 3.4.9. Skontoautomatik                                      |    |
| 3.4.10. Buchungsbeispiele                                   |    |
| 3.5. Unterschiede bei Ist-Versteuerung                      |    |
| 3.5.1. Neueingabe von Rechnungen / Gutschriften             |    |
| 3.5.2. Benutzung der Sachkonten Forderung / Verbindlichkeit |    |
|                                                             |    |

| 3.5.3. OP-Ausgleich                               | 30   |
|---------------------------------------------------|------|
| 3.5.4. Buchungsbeispiele für die Ist-Versteuerung | 30   |
| 3.6. OP-Kontoblatt                                | . 31 |
| 3.6.1. Aktive Konten                              | 31   |
| 3.6.2. Endlosdruck                                | . 32 |
| 3.6.3. Monatsgruppierung                          | 32   |
| 3.6.4. Mehrere Kontenblätter ausdrucken           | 32   |
| 3.6.5. Anzeige anpassen                           | 32   |
| 3.7. OP-Listen                                    | . 33 |
| 3.7.1. Saldenliste                                | 33   |
| 3.7.2. Adressenliste / Serienbriefe               | . 34 |
| 3.7.3. OP-Liste                                   | . 36 |
| 3.7.4. Buchungs-Aufteilung                        | 36   |
| 3.8. OP-Rechnungsbuch                             | 37   |
| 3.8.1. Gruppierung                                | . 37 |
| 3.9. Mahnwesen                                    | 38   |
| 3.9.1. Mahnstufe erhöhen                          | . 38 |
| 3.9.2. Mahnabgleich                               | 38   |
| 3.9.3. Mahnstufen nach Buchungs-Reorganisation    | . 39 |
| 3.9.4. Mahnformular anpassen                      | 39   |
| 3.9.5. Mahnvorlagen im RTF-Format                 | 41   |
| 3.9.6. Zahlungsfrist                              | . 42 |
| 3.9.7. Aktueller Endsaldo                         | 42   |
| 3.10. OP-Stichtagsliste                           | 43   |
| 3.11. Zahlungsverkehr                             | 44   |
| 3.11.1. Verbindung mit RW-DTA/RW-SEPA             | . 44 |
| 3.11.2. Einzelzahlung                             | 46   |
| 3.12. Liquiditätsplanung                          | 47   |
| 3.13. OP-Umsatzlisten                             | 48   |
| 3.13.1. Suchfunktionen                            | . 48 |
| 3.13.2. Gruppierung nach Jahresumsatz             | . 49 |
| 3.13.3. Monatsgruppierung                         | 49   |
| 3.13.4. Grafik                                    | . 50 |
| 3.14. OP-Kostenstellen                            | 50   |
| 3.15. OP-Dauerbuchungen                           | 51   |
| 3.16. OP-Buchungsprüfungen                        | 52   |
| 3.16.1. Schnellprüfung                            | 52   |
| 3.16.2. Einzelprüfung                             | 52   |
| 3.16.3. OP-Schnellprüfung                         | . 52 |
| 3.16.4. OP-Abgleich                               | . 53 |
| 3.17. Aktionen vor einem Jahreswechsel            | . 54 |
| 3.17.1. OP-Listen                                 | . 54 |
| 3.17.2. OP-Stichtagsliste                         | 54   |
| 3.17.3. OP-Saldenliste                            | . 54 |
| 3.17.4. Archivierung                              | . 54 |
| 4. OP-Einstellungen                               | 55   |
| 4.1. Allgemeines                                  | 55   |
| 4.2. Buchungshilfen                               | . 57 |
| 4.3. Bankverbindung                               | . 57 |
| 4.4. Verbindung zu RW-Fakt                        | 57   |
| 4.5. Benutzerverwaltung                           | 58   |

# 1. Die ersten Schritte

## 1.1. Voraussetzungen

Die OP-Version von RW-Buch benötigt die folgende Ausstattung auf Ihrem PC:

- MS-Windows ab Version XP oder h
  öher (XP / Vista / Win 7 / Win 8 / Win 10 / Win 11), die Elster-Funktionen setzen Windows 8.1 oder neuer voraus.
- ca. 270 MB freier Festplattenplatz (für alle Funktionen)

## 1.2. Installation

Wie bei Windows-Programmen üblich, erfolgt die Installation mit einem SETUP-Programm. Beachten Sie bitte auch die Installationshinweise, Aufrufparameter etc. im Handbuch der Grundversion. Hier sind nur nochmal die wichtigsten Angaben kurz ausgeführt. Die Installation wird auf eine der folgenden Arten gestartet:

durch die automatische CD-Installation falls das CD-Laufwerk mit der Autostart-Funktion versehen ist, startet automatisch das Programm Start.Exe von der CD, womit die weitere Installation erfolgt. Falls die Autostart-Funktion nicht eingeschaltet ist, rufen Sie Start.Exe über den Arbeitsplatz auf. Klicken Sie bitte dort auf den Schalter 'Installieren' der neben 'RW-Buch OP' (1) angezeigt wird.

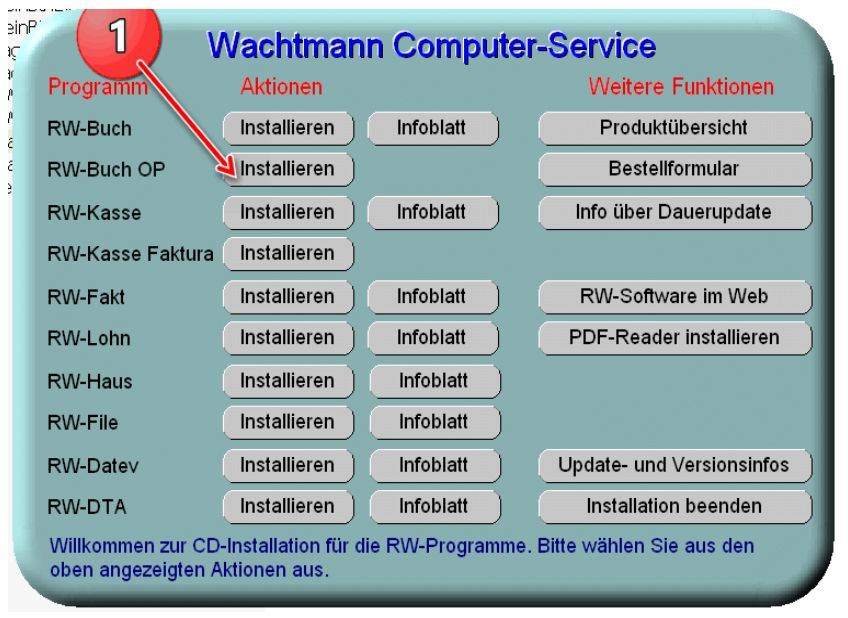

durch das Start-Menü über 'Ausführen'

wobei Sie d:\RWBuchOP\SETUP als Programm eingeben. Alternativ können Sie im Explorer auch diesen Ordner wählen und Setup.Exe per Doppelklick ausführen. Bitte die Ausführung als Administrator wählen, da die Admin-Rechte für die Installation nötig sind. Der Buchstabe d: ist hierbei die in Ihrem System vorhandene Kennung für das CD-ROM-Laufwerk

| omponenten auswählen<br>Welche Komponenten sollen installier                                                                                                    | t werden?                  |                                     |
|----------------------------------------------------------------------------------------------------|----------------------------|-------------------------------------|
| Wählen Sie die Komponenten aus, die<br>"Weiter" wenn sie bereit sind fortzuf                                                                                                    | e Sie installieren möchte  | n. Klicken Sie auf                  |
| Normale Installation                                                                                                    |                            |                                     |
| ☑ Programm-Dateien (Exe/Chm)                                                                                                    |                            | 10,1 M                              |
| ☑ Beispiel-Mandant 100 (RWBU100.N                                                                                                    | 1db)                       | 0,3 M                               |
| ☑ Beispiel-Gliederung (GliederungRW)                                                                                                    | 0,1 M                      |                                     |
| Wentennläne (KentenDWRuch Mdh)                                                                                                    | 1,8 M                      |                                     |
| <ul> <li>Kontenpiane (Kontenkwbuch.Mdb)</li> </ul>                                                                                                    |                            |                                     |
| ✓ Kontenpiane (Kontenk WBuch.Mdb) ✓ Themen-Unterstützung(Manifest-D)                                                                                                    | ,<br>ateien)               | 0,1 M                               |
| <ul> <li>✓ Kontenplane (Kontenk Wbuch.Mdb)</li> <li>✓ Themen-Unterstützung(Manifest-D)</li> <li>✓ Report-Dateien (Lst/Crd)</li> </ul>                                                                                 | ,<br>ateien)               | 0,1 M<br>11,5 M                     |
| <ul> <li>✓ Kontenplane (KontenkwBuch.Mdb)</li> <li>✓ Themen-Unterstützung(Manifest-D</li> <li>✓ Report-Dateien (Lst/Crd)</li> <li>✓ ELSTER-Laufzeitdateien (Dll/Pdf)</li> </ul>                                       | ,<br>ateien)               | 0,1 M<br>11,5 M<br>39,9 M           |
| <ul> <li>Nonteriplane (Nonterinvbouch.ndd)</li> <li>Themen-Unterstützung(Manifest-D</li> <li>Report-Dateien (Lst/Crd)</li> <li>ELSTER-Laufzeitdateien (Dll/Pdf)</li> <li>ELSTER-Laufzeitdateien (Visual C+</li> </ul> | ,<br>ateien)<br>+ VS 2017) | 0,1 M<br>11,5 M<br>39,9 M<br>13,8 M |

Bei der Installation werden nach dem Begrüßungsbildschirm die verfügbaren Optionen für die Installation abgefragt:

- Normale Installation wählen Sie, wenn RW-Buch noch nicht auf Ihrem System installiert ist oder wenn eine ältere Vorversion auf Ihrem System vorhanden ist. In dem Fall wird eine komplette Installation vorgenommen.
  - Release-Stand installieren wählen Sie, wenn RW-Buch 33 auf Ihrem System installiert ist und Sie eine Aktualisierung des Programms vornehmen möchten.

Benutzerdefinierte Installation

wählen Sie, wenn Sie einzelne Komponenten nachinstallieren möchten. Falls Sie Dateien irrtümlich gelöscht haben sollten, z.B. Reportdateien, können Sie diese damit nachinstallieren.

## 1.2.2. Hinweis für eine Update-Installation

Falls Sie von einer älteren Version umsteigen, muss die Installation als 'Normale Installation' (siehe oben) erfolgen, bestehende Daten aus Vorversionen bleiben in jedem Fall bestehen. Bitte geben Sie

| Anwendung             | RW-Buch OP 33              |
|-----------------------|----------------------------|
| Lizenznehmer:         | Wachtmann Computer-Service |
| Registrier-Nr:        | 12345-6789                 |
| Lizenzschlüssel:      |                            |
| Ihre Lizenzversion:   | OP-Version Mehrplatz       |
| verrugbare Versionen: | OP-Version Henzelplatz     |
|                       |                            |

dabei als Ziel-Ordner den für die Vorversion benutzten Ordner an. Der Standardwert dafür war in der Vorversion: C:\RWBUWIN\

## 1.3. Lizenzangaben

Beim Programmstart oder über '? / Lizensierung' können Sie die Lizenzangaben eintragen. Die Lizenzangaben finden Sie auf der der CD beigefügten Rechnung bzw. Lieferschein.

Die Lizenzangaben der Grundund OP-Version sind unterschiedlich. Bitte beachten Sie daher, dass Sie die OP-Version und nicht die

Grundversion installiert haben. Im Dialog für die Lizenzangaben meldet sich die OP-Version mit RW-Buch OP 33. Falls irrtümlich die Grundversion installiert wurde, beenden Sie die Lizenzeingabe und auch das Programm und installieren von der CD die OP-Version.

## 2. Grundlagen

## 2.1. OP-Buchhaltung

Im Bereich der Buchhaltung unterscheidet man verschiedene Arten von Unterbuchhaltungen, die zusammen die gesamte Buchhaltung einer Firma bilden. Eine dieser Unterbuchhaltungen ist z.B. die Kontokorrentbuchhaltung. Darunter versteht man, die Unterteilung der Vermögensteile nach Forderungen und. Verbindlichkeiten und. die Aufteilung nach einzelnen Personenkonten. Jede Forderung oder Verbindlichkeit wird dabei einzeln erfasst und. einem Personenkonto zugeordnet. Die OP-Version von RW-Buch ist genau für diese Erweiterung ausgelegt. Die Buchstaben OP, stellen eine gebräuchliche Abkürzung für Offene Posten dar.

Dadurch ergibt sich eine etwas aufwendigere Buchungserfassung und. die zusätzliche Verwaltung von weiteren Stammdaten, den Personenkonten. Dafür bekommen Sie jedoch einen wesentlich besseren Überblick über die Vermögenslage, also die Aufteilung von Schulden und. Vermögen. Außerdem können die einzelnen Vorgänge mit weiteren Funktionen, wie Mahnwesen und. Zahlungsverkehr bearbeitet werden.

Wir haben uns bemüht, die Buchungserfassung soweit wie möglich zu automatisieren. Durch die Benutzung einer Vorlagenautomatik kann z.B. der Buchungsaufwand drastisch reduziert werden. Durch vielfältige und leistungsfähige Suchroutinen behalten Sie auf der anderen Seite leicht den Überblick auch über sehr große Datenmengen.

Da die OP-Version auch eine komplette Adressverwaltung beinhaltet, haben wir zudem Funktionen eingebaut, um einen so genannten Serienbrief auf einfache Weise zu ermöglichen. Darunter versteht man die Einfügung von Adressdaten in einen Brief, der als Vorlage ausgelegt ist. Ein Serienbrief oder auch Mischbrief ist für eine einzelne Adresse oder auch für alle Adressen möglich.

## 2.2. Buchungsweise Soll / Ist

In der Buchhaltung unterscheidet man im Kontokorrentbereich zwischen der Soll- und der Ist-Versteuerung. Die Unterschiede liegen bei der Behandlung der Umsatzsteuer, bzw. im Zeitpunkt, wann die Umsatzsteuer gebucht wird. Während die Soll-Versteuerung vom Entstehungszeitpunkt ausgeht, erfolgt die Buchung bei Ist-Versteuerung erst zum Zahlungszeitpunkt. Das Beispiel weiter hinten zeigt die Unterschiede auf.

Die Sollversteuerung verbucht die Lieferanten-Rechnung zuerst auf Verbindlichkeiten und zu diesem Zeitpunkt bereits die Vorsteuer. Beim Zahlungsvorgang wird dann nur noch das Bank- und das Verbindlichkeitskonto entsprechend be- und entlastet. Die erfolgswirksame Verbuchung wird bereits beim Eingang der Rechnung vorgenommen, obwohl die Bezahlung noch nicht erfolgt ist.

Die Ist-Versteuerung verbucht den Sachkontenbereich erst zum Zahlungszeitpunkt und ohne den Umweg über das Verbindlichkeitskonto. Die Verbuchung ist daher einfacher, zeigt aber auch nicht den korrekten Stand aus betriebswirtschaftlicher Sicht an. Beim Abschluss sind dort unter Umständen noch Abgrenzungsbuchungen vorzunehmen, z.B. für eventuell noch offene Lieferanten-Rechnungen.

Die Verbuchungsart wird Ihnen vom Finanzamt vorgeschrieben. Ab einer gewissen Firmengröße wird die Soll-Versteuerung vorausgesetzt. Ihr Steuerberater oder das Finanzamt wird Ihnen darüber Auskunft geben können. In der Regel ist zu empfehlen, mit der Soll-Versteuerung zu arbeiten. Hier noch einmal im Überblick die Unterschiede bei Soll- und Ist-Versteuerung:

| Aktion                                         | Soll-Versteuerung                                                                                                    | Ist-Versteuerung                                                                                                    |  |  |
|------------------------------------------------|----------------------------------------------------------------------------------------------------|----------------------------------------------------------------------------------------------------|--|--|
| Eingang einer<br>Lieferanten-<br>Rechnung      | <ul> <li>OP-Vorgang wird erzeugt und im<br/>OP-Konto verbucht</li> <li>Auf den Sachkonten Verbindlich-<br/>keiten, Wareneingang und Vor-<br/>steuer wird ebenfalls verbucht</li> </ul> | <ul> <li>OP-Vorgang wird erzeugt und im OP-<br/>Konto verbucht</li> <li>keine Verbuchung im Sachkontenbe-<br/>reich</li> </ul>                                             |  |  |
| Bezahlung<br>einer<br>Lieferanten-<br>Rechnung | <ul> <li>OP-Vorgang und OP-Konto<br/>werden um den Zahlungsbetrag<br/>vermindert</li> <li>Verbindlichkeiten und Bank<br/>werden im Sachkontenbereich<br/>verbucht</li> </ul>           | <ul> <li>OP-Vorgang und OP-Konto werden<br/>um den Zahlungsbetrag vermindert</li> <li>Im Sachkontenbereich werden Bank,<br/>Wareneingang und Vorsteuer verbucht</li> </ul> |  |  |

## 2.2.1. Einstellung / Wechsel der OP-Buchungsart

| OP-Buchungsart       OP-Vorgänge direkt bearbeiten         Soll-Versteuerung       IX Ändern in Stammdatenmaske zulassen         Ist-Versteuerung       IZ Löschen in Stammdatenmaske zulassen         tandard-Sachkonten / -Rechnungsfälligkeit       If 00         Forderungen       1400, 1500       Verbindlichkeiten         Beim Buchen automatisch einfügen       Verbindlichkeiten       1600         Sperre für Buchungen ohne OP-Angaben       Rechnungsfälligkeit in Tagen       20 ◆         OP-Sachkonten (Forderungen/Verbindlichkeiten) beim Buchen prüfen       OP-Sachkonten (Forderungen/Verbindlichkeiten) beim Buchen prüfen       20 ◆         ØP-Buchungshilfe Vorlagenautomatik benutzen       Für Skonto USt-Pflicht aus OP-Konto ermitteln         Ø OP-Konto-Nr kopieren       Warnung mit Freigabe-Abfrage verbinden                                                                                                    | <u>1</u> -Allgemeines                                                                   | 2-Buchungshilfen                                          | <u>3</u> -Bank                                            | verbindung        | 4-RW-Fakt                   |  |
|----------------------------------------------------------------------------------------------------|-----------------------------------------------------------------------------------------|-----------------------------------------------------------|-----------------------------------------------------------|-------------------|-----------------------------|--|
| tandard-Sachkonten / -Rechnungsfälligkeit.<br>Forderungen 1400, 1500 Verbindlichkeiten 1600<br>Beim Buchen automatisch einfügen<br>Sperre für Buchungen ohne OP-Angaben Rechnungsfälligkeit in Tagen 20 ◆<br>tuchungseinstellungen<br>OP-Sachkonten (Forderungen/Verbindlichkeiten) beim Buchen prüfen<br>OP-Sachkonten (Forderungen/Verbindlichkeiten) beim Buchen prüfen<br>OP-Buchungshilfe Vorlagenautomatik benutzen<br>K Buchungshilfe Skontoautomatik benutzen<br>OP-Konto USt-Pflicht aus OP-Konto ermitteln<br>OP-Konto-Nr kopieren<br>Warnung bei vorhandenem neuem OP<br>Warnung mit Freigabe-Abfrage verbinden                                                                                                    | DP-Buchungsart<br>Soll-Versteuerung<br>Ist-Versteuerung                                 | OP-Vorgänge dire<br>X Ändern in Star<br>X Löschen in Star | ekt bearbeiten<br>nmdatenmaske zulas<br>mmdatenmaske zula | ssen              | 1                           |  |
| ▼ Sperre für Buchungen ohne OP-Angaben       Rechnungsfälligkeit in Tagen       20 ◆         □ OP-Sachkonten (Forderungen/Verbindlichkeiten) beim Buchen prüfen       OP-Buchungshilfe Vorlagenautomatik benutzen       Image: Comparison of the comparison of the c | tandard-Sachkonten / -Rech<br>Forderungen 1400, 1500<br>Beim Buchen automatisch ein     | nungsfälligkeit                                           | Verbindlichkei                                            | ten 1600          |                             |  |
| X       Buchungshilfe Skontoautomatik benutzen       Für Skonto USt-Pflicht aus OP-Konto ermitteln         X       OP-Konto-Nr kopieren       X         X       Warnung bei vorhandenem neuem OP       X         Warnung bei vorhandenem neuem OP       X       Warnung mit Freigabe-Abfrage verbinden                                                                                                    | OP-Sachkonten (Forderungen<br>OP-Sachkonten (Forderungen<br>OP-Buchungshilfe Vorlagenau | n/Verbindlichkeiten) bei<br>utomatik benutzen             | m Buchen prüfen                                           |                   |                             |  |
| X         Warnung bei vorhandenem neuem OP         X         Warnung mit Freigabe-Abfrage verbinden                                                                                                    | X Buchungshilfe Skontoautoma                                                            | tik benutzen                                              | Für Skonto USt-                                           | Pflicht aus OP-Ko | onto <mark>ermitteln</mark> |  |
|                                                                                                    | 🔀 Warnung bei vorhandenem n                                                             | euem OP                                                   | X Warnung mit Fr                                          | eigabe-Abfrage v  | verbinden                   |  |

Die OP-Buchungsart, Soll- oder Ist-Versteuerung, wird über 'Optionen / OP-Einstellungen vorgenommen. Aufgrund der sehr unterschiedlichen Verarbeitungsweise kann in einem Mandanten nicht zwischen beiden Buchungsarten beliebig gewechselt werden. Dies würde z.B. bei Buchungsprüfungen und Buchungs-Reorganisationen in der Regel mit Fehlern verbunden sein. Falls dennoch ein Wechsel nötig ist, empfehlen wir dringend, einen neuen Mandanten anzulegen und dort die künftige OP-Buchungsart einzustellen.

## 2.3. Vorgangsarten

Das Programm arbeitet immer vorgangsbezogen. Erst dadurch wird eine eindeutige Zuordnung zum jeweiligen Personenkonto und darauf aufbauend, Mahnwesen und Zahlungsverkehr möglich. Dabei verstehen wir unter vorgangsbezogen immer den einzelnen Vorgang, der eine der folgenden Arten sein kann und immer durch eine Einbuchung in das System erzeugt wird:

- Rechnung
- Gutschrift
- Anzahlung

Dabei sind Rechnungen entweder Kunden- oder Lieferanten-Rechnungen. Für Gutschriften gilt dies sinngemäß. Anzahlungen können entweder von Ihnen geleistet sein, beziehen sich also auf einen Lieferanten oder Sie bekommen eine Anzahlung von einem Kunden.

Eine Rechnung oder Gutschrift kann anschließend mit einer Zahlung verbucht werden. Sie bekommen also entweder eine Zahlung für eine Kunden-Rechnung oder Lieferanten-Gutschrift oder Sie leisten eine Zahlung für eine Lieferanten-Rechnung oder Kunden-Gutschrift. Mit dieser grundsätzlichen Einteilung lassen sich alle Buchungsbewegungen im OP-Bereich durchführen.

## 2.4. Buchungsarten

Das Programm unterscheidet eine Normal- und eine OP-Buchung. Während die Normalbuchung ausschließlich Sachkonten anspricht, werden bei einer OP-Buchung zusätzlich ein Personenkonto und der eigentliche OP-Vorgang angesprochen. Bei einem neuen OP-Vorgang werden außerdem das OP-Vorgangsdatum und ein Fälligkeitsdatum abgefragt und gespeichert.

Für die OP-Buchungen können auch Splittbuchungen eingesetzt werden. Dadurch ergibt sich eine sehr hohe Flexibilität, da hiermit eine sehr freie Verbuchung erzielt werden kann. Eine Splittbuchung ist z.B. sinnvoll, um eine Ausgangsrechnung verschiedenen Erlöskonten zuzuordnen. Die normalen Splittbuchungen entsprechen dabei der Normalversion.

Für die Verbuchung von Skonto kann die normale Buchungsmaske bei eingeschalteter Skontoautomatik oder eine Splittbuchung eingesetzt werden.

Anhand der folgenden Tabelle können Sie die Verbuchung bei den Personenkonten nachvollziehen. Die Verbuchung im Sachkontenbereich ist von diesen Angaben losgelöst. Normalerweise wird auf dem Forderungs- oder Verbindlichkeitskonto genau wie auf dem Personenkonto gebucht. Von der Buchungslogik sind diese Konten eine Art Sammelkonten für die Personenkonten. Anders gesagt ist der OP-Bereich eine Unterbuchhaltung der Hauptbuchhaltung. Je nach der Vorgangsart wird dabei nach der folgenden Buchungslogik vorgegangen:

| Vorgangsart     | Kunden-Konto | Lieferanten-Konto |
|-----------------|--------------|-------------------|
| Rechnung        | Soll         | Haben             |
| Gutschrift      | Haben        | Soll              |
| Eingangszahlung | Haben        | Haben             |
| Ausgangszahlung | Soll         | Soll              |

| Sachverhalt                             | Kürzel | Soll | Haben |
|-----------------------------------------|--------|------|-------|
| Kunden-Rechnung Neueingabe              | KRN    | Х    |       |
| Kunden-Rechnung Eingangszahlung         | KRZ    |      | Х     |
| Kunden-Gutschrift Neueingabe            | KGN    |      | Х     |
| Kunden-Gutschrift Ausgangszahlung       | KGZ    | Х    |       |
| Kunden-Anzahlung Neueingabe             | KAN    |      | Х     |
| Kunden-Anzahlung Zahlungsausgleich      | KAZ    | Х    |       |
| Lieferanten-Rechnung Neueingabe         | LRN    |      | Х     |
| Lieferanten-Rechnung Ausgangszahlung    | LRZ    | Х    |       |
| Lieferanten-Gutschrift Neueingabe       | LGN    | Х    |       |
| Lieferanten-Gutschrift Eingangszahlung  | LGZ    |      | Х     |
| Lieferanten-Anzahlung Neueingabe        | LAN    | Х    |       |
| Lieferanten-Anzahlung Zahlungsausgleich | LAZ    |      | Х     |

Aus dieser Matrix ergeben sich die insgesamt möglichen OP-Buchungsarten. Die folgende Tabelle fasst noch einmal alle möglichen OP-Buchungsarten zusammen und zeigt die Soll-/Haben-Aufteilung auf, die beim Personenkonto vorgenommen wird:

Die möglichen OP-Buchungsarten werden in Buchungsmaske über das o.g. Kürzel angesprochen, stehen aber auch als Auswahlliste zur Verfügung, wo Ihnen der Sachverhalt und die OP-Buchungsseite ebenfalls angezeigt werden. Die Kürzel werden ebenfalls an vielen weiteren Stellen im Programm und auch im Handbuch verwendet.

## 2.5. Vorgabekonten

Im Normalfall werden die Personenkonten als eine Art Unterkonto des Forderungs- oder Verbindlichkeitskontos geführt. Im Sachkontenbereich werden Kunden dabei auf Forderungen und. Lieferanten auf Verbindlichkeiten gebucht. Vom Programm wird dabei nicht ein bestimmtes Sachkonto fest vorgeschrieben, sondern wir wollen Ihnen die Möglichkeit geben, auch hierbei verschiedene Sachkonten anzusprechen. Das Programm unterscheidet 2 verschiedene Arten von Vorgabekonten, die auch an unterschiedlichen Stellen vergeben werden:

## 2.5.1. Globale Vorgabekonten für alle Personenkonten

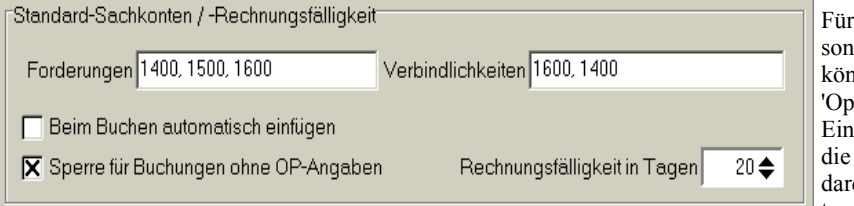

Für alle Personenkonten können Sie mit 'Optionen / OP-Einstellungen' die OP-Standard-Sachkonten festlegen.

Falls diese Konten für alle Personenkonten gültig sein sollen, brauchen Sie keine weiteren Vorgabekonten zu definieren.

## 2.5.2. Einzelne abweichende Vorgabekonten

Wenn diese globalen Vorgabekonten für ein einzelnes Personenkonto nicht gültig sein sollen, können Sie jedem Personenkonto auch ein separates Sachkonto zuweisen. In der Stammdaten-Maske für die Personenkonten finden Sie diese Eingabe in der Mitte der ersten Karteiseite, hier ein Auszug aus der Personenkontenmaske:

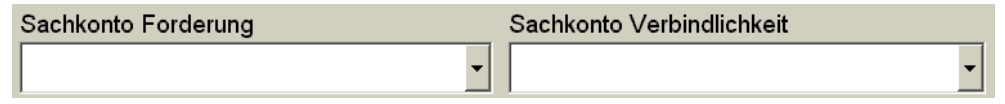

## 2.5.3. Buchungsprüfungen auf Vorgabekonten

Über die OP-Einstellungen lässt sich zudem einstellen, ob diese Sachkonten im Rahmen einer OP-Buchung geprüft werden sollen. In dem Fall werden nur Buchungen zugelassen, die eines dieser Konten ansprechen. Die Einschaltung dieser Prüfung wird daher dringend empfohlen. Sie vermeiden dadurch Buchungsfehler.

## 2.6. Vorträge bei Erstinstallation

Bei einer Erstinstallation des Programms wird es die Regel sein, dass bestehende Rechnungen, Gutschriften oder Anzahlungen vorhanden sind, die Sie in das Programm eingeben müssen. Dies betrifft zum einen die OP-Vorgänge und zum anderen die Kontostände bei den Personenkonten, die zum Zeitpunkt der Umstellung auf unser Programm, vorhanden sind.

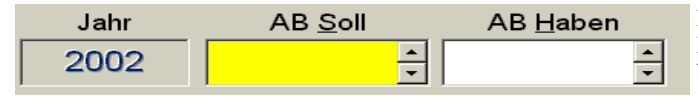

Für die Kontostände bei den Personenkonten können Sie bei jedem Personenkonto Anfangsbestände mit Soll und

Haben eingeben. Diese Werte sind jedoch nur dann einzutragen, wenn dafür keine Buchungen erzeugt werden sollen, also Werte, die nicht mit RW-Buch erzeugt wurden.

Bei den OP-Vorgängen müssen Sie die zum Zeitpunkt der Umstellung vorhandenen offenen Vorgänge im Programm über die Buchungsmaske einbuchen. Zu empfehlen ist, dass das Buchungsjahr auf das zurückliegende Jahr eingestellt wird und dann in diesem Jahr die Einbuchung erfolgt. Ohne eine Einbuchung kann ein OP-Vorgang nicht erzeugt und daher auch nicht ausgebucht werden.

Nach diesen Aktionen ist das System betriebsbereit und enthält im OP-Bereich die korrekten Ausgangswerte.

## 2.7. Buchungsmaske

Für die OP-Version wurde die Buchungsmaske geringfügig geändert, um die zusätzlichen Informationen aufzunehmen. Bis auf diese weiteren Angaben ist die Buchungsmaske funktionell gleich mit der Normalversion. Die Zusatzangaben sind klar abgetrennt von den normalen Buchungsangaben. Wenn Sie keine 'OP-Buchungsart' eingeben, verhält sich die Buchungsmaske ähnlich wie die Normalversion. Erst durch die Auswahl einer OP-Buchungsart werden die weiteren Angaben überhaupt erst abgefragt, ansonsten werden diese Felder einfach übersprungen.

## 3. OP-Funktionen

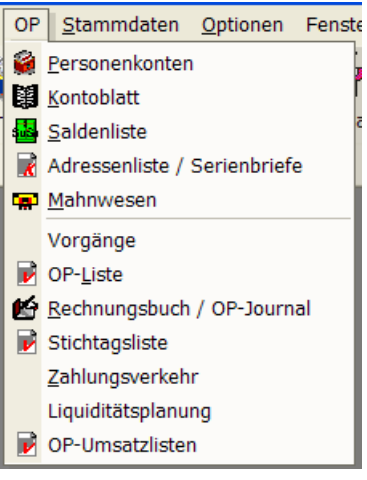

Fenste Alle OP-Funktionen sind voll in das Hauptmenü integriert. Alle OP-Funktionen erreichen Sie im Hauptmenü unter 'OP'. Die folgenden Kapitel beschreiben Ihnen die einzelnen Ergänzungen, die alle in Zusammenhang stehen mit irgendwelchen OP-Daten oder OP-Funktionen. Die Beschreibung geht immer von der Einstellung Soll-Versteuerung aus. Die Unterschiede bei der Ist-Versteuerung werden in einem separaten Kapitel behandelt.

> Die OP-Version verwaltet 2 weitere verschiedene Stammdaten, Personenkonten und. OP-Vorgänge. Alle grundlegenden Funktionen zur Bearbeitung von Stammdaten stehen wie in der Normalversion zur Verfügung. Dazu gehört z.B. die Möglichkeit, in den vorhandenen Daten zu blättern, zu suchen, die Daten zu ändern, zu löschen etc. Im Handbuch der Normalversion sind diese Funktionen näher beschrieben.

## 3.1.

Personenkonten

| 😻 RW-Buch 31 OF | P-Version - [Personenkonto]                                                                                                    |                                                                                                    |                                     |
|-----------------|----------------------------------------------------------------------------------------------------|----------------------------------------------------------------------------------------------------|-------------------------------------|
| 😸 Buchen Aus    | werten OP <u>S</u> tammdaten <u>O</u> ptionen                                                                                                    | Fenster ?                                                                                                    | - 8                                 |
| al so           |                                                                                                    |                                                                                                    |                                     |
| AUU 🐱           |                                                                                                    | 🕾 🚾 🚾 🔊 📖 💌 🖘 🕊                                                                                                    |                                     |
| Buchen Konte    | n Vorlagen Kontoblatt Journal S                                                                                                    | uSa GuV BWA UStVA Grafik Prüfen Mandant Sichern Schrift                                                                                                    | Optionen Ende                       |
| 😫 Personenkoi   | nto                                                                                                    |                                                                                                    |                                     |
| OPKontoNr 4     | Suchname Art ^                                                                                                    |                                                                                                    |                                     |
|                 |                                                                                                    | I -Allgemeines <u>■</u> 2-Jahreswerte 2020 3-Sonst                                                                                                    | tiges                               |
| 0000            | <fehlkonto beides<="" r'="" td=""><td>OPKonto-Nr Suchname</td><td></td></fehlkonto>                                                                                                    | OPKonto-Nr Suchname                                                                                                    |                                     |
| 00001           | <fehlkonto beides<="" r'="" td=""><td>And a second second sec</td><td>OD Durburg any selection</td></fehlkonto> | And a second second sec | OD Durburg any selection            |
| 00002           | <fehlkonto beides<="" r'="" td=""><td>Meler, Hans</td><td>OP-Buchungsvorlagen</td></fehlkonto>                                                                                                    | Meler, Hans                                                                                                    | OP-Buchungsvorlagen                 |
| 0003            | Meier, Hans Kunde                                                                                                    |                                                                                                    | Inaktiv Mahnsperre                  |
| 0004            | Müller Kunde                                                                                                    |                                                                                                    |                                     |
| 0005            | <fehlkonto beides<="" r'="" td=""><td>Adresse</td><td>Mahnstufe Fälligkeit</td></fehlkonto>                                                                                                    | Adresse                                                                                                    | Mahnstufe Fälligkeit                |
| 0006            | <fehlkonto beides<="" r'="" td=""><td>Fa.</td><td>- → 30 Tage -</td></fehlkonto>                                                                                                    | Fa.                                                                                                    | - → 30 Tage -                       |
| 0010            | <fehlkonto beides<="" r'="" td=""><td></td><td></td></fehlkonto>                                                                                                    |                                                                                                    |                                     |
| 0013            | <fehlkonto beides<="" r'="" td=""><td>Hans Meier</td><td></td></fehlkonto>                                                                                                    | Hans Meier                                                                                                    |                                     |
| 0015            | <fehlkonto beides<="" r'="" td=""><td></td><td>1.Skonto in Lagen</td></fehlkonto>                                                                                                    |                                                                                                    | 1.Skonto in Lagen                   |
| 7001            | <fehlkonto beides<="" r'="" td=""><td>Fritzweg 34</td><td>4,00% - 8 Tage -</td></fehlkonto>                                                                                                    | Fritzweg 34                                                                                                    | 4,00% - 8 Tage -                    |
|                 | <buchungs-fe beides<="" td=""><td></td><td></td></buchungs-fe>                                                                                                    |                                                                                                    |                                     |
| 0000            | Schmidt, Fritz Beides                                                                                                    |                                                                                                    |                                     |
| 0001            | Wachtmann Kunde                                                                                                    |                                                                                                    | 2.5konto in Lagen                   |
| 0002            | Diverse Kunde                                                                                                    | 12345 Testort                                                                                                    | 2,00% 14 Tage                       |
| 0003            | Lieferant 1 Lieferant                                                                                                    |                                                                                                    |                                     |
| 0004            | Testkunde u. Beides                                                                                                    | Sachkonto Forderung Sachkon                                                                                                    | to Verbindlichkeit                  |
| 0005            | Schmitz Kunde                                                                                                    |                                                                                                    | •                                   |
| 0006            | Test 10006 Kunde                                                                                                    | Telefon 1 Telefon 2                                                                                                    | Eav                                 |
| 0007            | Testilererer Liererant                                                                                                    |                                                                                                    | Edx                                 |
| 0008            | Müller, Dieter Kunde                                                                                                    | 05221-67140                                                                                                    | 05221-67358                         |
| 0009            | Vereinskunde Kunde                                                                                                    | Emell                                                                                                    | Endcaldo                            |
| 0012            | < Buchungs-Er Boidos                                                                                                    |                                                                                                    |                                     |
| 0012            | <buchungs-fc beides<="" td=""><td>Post@RWSoftware.de</td><td>毛 4.062,26 H</td></buchungs-fc>                                                                                                    | Post@RWSoftware.de                                                                                                    | 毛 4.062,26 H                        |
| 0055            | <buchungs-fr beides<="" td=""><td>1</td><td></td></buchungs-fr>                                                                                                    | 1                                                                                                    |                                     |
| 0088            | <buchungs-fr beides<="" td=""><td></td><td></td></buchungs-fr>                                                                                                    |                                                                                                    |                                     |
| 0093            | <buchungs-fr beides<="" td=""><td>H H A X Meier, Hans</td><td><u></u></td></buchungs-fr>                                                                                                    | H H A X Meier, Hans                                                                                                    | <u></u>                             |
| 2101            | · · · · · · · · · · · · · · · · · · ·                                                                                                    |                                                                                                    |                                     |
|                 | ,                                                                                                    |                                                                                                    |                                     |
| 0               | 8                                                                                                    |                                                                                                    |                                     |
| Speichern < F9> | Abbruch                                                                                                    |                                                                                                    |                                     |
| gabefeld Adres  | se4                                                                                                    | 20                                                                                                    | 020 8 OP-Testmandant EUR 07.12.2020 |

Diese Maske enthält in Karteikartenform alle relevanten Angaben. Die Karteikarten wechseln Sie durch ein Anklicken der oberen Karteireiter. Auf den einzelnen Karteiseiten sind folgende Informationen enthalten:

## 3.1.1. Allgemeines

Hier finden Sie allgemeine Angaben, wie Adresse, Skontoangaben, Telefon/Email etc:

| Eingabefeld                          | Bemerkung                                                                                                    |
|--------------------------------------|----------------------------------------------------------------------------------------------------|
| OP-Konto-Nr                          | Eine eindeutige Nummer, die für jedes Personenkonto vergeben wird. Die<br>Nummer darf nicht mehrfach vorkommen, in dem Fall erscheint eine Fehler-<br>meldung. Die Angabe kann mit beliebigen alphanumerischen Zeichen er-<br>folgen, ist also nicht auf reine Ziffern beschränkt. Es wird jedoch dringend<br>empfohlen, nur numerische Angaben zu verwenden. Die Länge der Konto-Nr<br>kann bis zu 10 Zeichen betragen, jedoch wird auch hierbei empfohlen, mit 5<br>Stellen zu arbeiten. Falls eine Verbindung mit Datev besteht, sollten Sie die<br>Vorgaben von Datev beachten, zwischen 5 und 9 Stellen sind dort möglich. |
| Suchname                             | Ein beliebiger Text, der das Personenkonto näher bezeichnet.                                                                                                    |
| Kontoart                             | Jedes Personenkonto wird entweder als Kunde, Lieferant oder Beides geführt.<br>Per Optionsschalter stehen die verschiedenen Arten zur Auswahl bereit.<br>Außerdem kann ein Konto als Inaktiv eingestellt werden, so dass dieses Konto<br>bei einigen Auswertungen etc. nicht mehr erscheint. Die Angabe USt legt fest,<br>ob das OP-Konto als Ust-Pflichtig angesehen wird. Das wird bei der Skonto-<br>automatik je nach Einstellung geprüft.                                                                                                    |
| Adress- und Tele-<br>fonangaben      | Verschiedene Eingaben für die komplette Anschrift und verschiedene Telefon-<br>verbindungen sowie eine Email-Anschrift. Neben der Email-Anschrift befindet<br>sich ein Befehlsschalter mit einem Email-Symbol, womit das auf Ihrem System<br>installierte Email-Programm gestartet werden kann und eine neue Email mit<br>der angegebenen Anschrift erzeugt wird.                                                                                                    |
| Forderungen / Ver-<br>bindlichkeiten | Hier können Sie jeweils ein Vorgabekonto aus dem Sachkontenbereich als<br>Forderungs- oder Verbindlichkeits-Konto einsetzen, welches bei Buchungs-<br>prüfungen benutzt wird.                                                                                                    |
| Skonto% / Tagen                      | Es stehen 2 verschiedene Skontoangaben zur Verfügung, die jeweils in Prozent<br>und. in Tagen eingegeben werden. Diese Angaben können im Rahmen des<br>Zahlungsverkehrs benutzt werden, jedoch ausschließlich für Lieferanten-Rech-<br>nungen.                                                                                                    |
| Inaktiv                              | Die Eigenschaft Inaktiv wird in einigen Bildschirmen zum Ausblenden der in-<br>aktiven Konten verwendet, ab Version 28 auch in der Buchungsmaske.                                                                                                    |
| Mahnstufe                            | Im Rahmen des Mahnwesens kann diese Angabe automatisch erhöht werden,<br>wenn eine Mahnung für diesen Kunden erstellt wird. Der Wert reicht dabei<br>von 0 bis 9. Näheres finden Sie im Kapitel Mahnwesen.                                                                                                    |
| OP-Buchungsvor-<br>lagen             | Dieser Schalter verzweigt zu den OP-Einstellungen und zwar auf die Seite mit<br>den Buchungshilfen. In dem Fall allerdings für die Definition der Vor-<br>lagenautomatik auf Kontoebene für das einzelne Personenkonto.                                                                                                    |
| Mahnsperre                           | Falls Sie einen Kunden vom Mahnverfahren ausschließen möchten, können Sie durch einschalten dieser Option eine Sperre auslösen. Dadurch wird dieser Kunde automatisch übersprungen.                                                                                                    |

| Eingabefeld                  | Bemerkung                                                                                                    |
|------------------------------|----------------------------------------------------------------------------------------------------|
| Vorgabe Fällig-<br>keitstage | Angabe der Fälligkeitstage für Rechnungen. Dieser Wert überschreibt die Standardvorgabe, die mit 'Optionen / OP-Einstellungen / Rechnungs-Fälligkeitstage' festgelegt ist. Beim Buchen von neuen Rechnungen wird die so ermittelte Tageszahl dem Rechnungsdatum hinzu addiert und als Fälligkeit eingesetzt. |

### 3.1.2. Jahreswerte

Die Jahreswerte erreichen Sie auf der 2. Karteikartenseite. Zur Anzeige klicken Sie auf den entsprechenden Karteireiter. Dort finden Sie eine detaillierte Monatsaufteilung der verbuchen Werte und weitere Anzeigefunktionen, wie Grafik, Jahresumschaltung etc.

#### Anfangsbestand AB-Soll/AB-Haben

Hier ist jeweils ein Soll- und. ein Habenbetrag vorhanden, der vom Programm als Anfangsbestand verwaltet wird. Die Beträge, die hier eingegeben werden, haben mit offenen Posten, die in RW-Buch verwaltet werden, nichts zu tun. Es handelt sich ausschließlich um Werte, die außerhalb von RW-Buch bestehen. Im Normalfall kommen die Werte der Personenkonten ausschließlich durch OP-Buchungen in das System, eine Eingabe ist daher in der Regel nicht notwendig.

| 🗈 <u>1</u> -Allgemeines 📄                                                                                                    | 2-Jahreswerte 2002           | <u>3</u> -Sonstiges |           |  |
|----------------------------------------------------------------------------------------------------|------------------------------|---------------------|-----------|--|
| Jahr AB                                                                                                    | <u>S</u> oll AB <u>H</u> abe | n                   |           |  |
| 2002                                                                                                    | ×                            | ▲<br>▼              |           |  |
| Monat                                                                                                    | Soll                         | Haben               | Saldo     |  |
| Januar                                                                                                    | 0,00                         | 0,00                | 0,00 ±    |  |
| Februar                                                                                                    | 0,00                         | 0,00                | 0,00 ±    |  |
| März                                                                                                    | 0,00                         | 0,00                | 0,00 ±    |  |
| April                                                                                                    | 0,00                         | 0,00                | 0,00 ±    |  |
| Mai                                                                                                    | 0,00                         | 0,00                | 0,00 ±    |  |
| Juni                                                                                                    | 0,00                         | 0,00                | 0,00 ±    |  |
| Juli                                                                                                    | 0,00                         | 0,00                | 0,00 ±    |  |
| August                                                                                                    | 0,00                         | 0,00                | 0,00 ±    |  |
| September                                                                                                    | 0,00                         | 0,00                | 0,00 ±    |  |
| Oktober                                                                                                    | 0,00                         | 0,00                | 0,00 ±    |  |
| November                                                                                                    | 0,00                         | 0,00                | 0,00 ±    |  |
| Dezember                                                                                                    | 400,00                       | 500,00              | 100,00 H  |  |
| Summe                                                                                                    | 400,00                       | 500,00              | 100,00 H  |  |
| Achtung! Die obigen AB-Werte sind außerhalb des<br>Programms erfasste Werte, die zu den<br>Buchungswerten hinzuaddiert werden! |                              |                     |           |  |
| 14 44 4 %                                                                                                    | Schmidt,                     | Fritz               | ж л + н н |  |

## 3.1.3. Sonstiges

Die Zusatzangaben sind für allgemeine Informationen sowie Bankverbindung etc. vorgesehen. Dafür ist eine 3. Karteikartenseite vorhanden. Dort finden Sie auch eine UStIdNr, die für die EG-Funktionen verwendet wird. Falls ein Personenkonto mit vorhandener UStIdNr bebucht wird, erfolgt eine automatische Einsetzung in das Journal. Die Angabe OPJournalTransfer wird ebenfalls automatisch in das Journal transferiert. Beide Eingaben können zudem in der Buchungsmaske als Eingabefeld eingestellt werden, um die Daten direkt zu editieren.

| r         | <u>1</u> -A       | llger | nein  | ies 🔳      | <u>2</u> -Jahreswerte 2013                                              | <u>3</u> -Son | stiges  |         |           |      |     |      |       |     |
|-----------|-------------------|-------|-------|------------|-------------------------------------------------------------------------|---------------|---------|---------|-----------|------|-----|------|-------|-----|
|           |                   | Ar    | ispre | echpartner |                                                                         |               |         |         |           |      |     |      |       |     |
|           |                   |       | В     | riefanrede |                                                                         |               |         |         |           |      |     |      |       |     |
|           |                   |       |       | UStIdNr    |                                                                         |               | EG 0-   | Warenl  | ieferung  | jen  |     |      |       | •   |
|           | Bank              |       |       | Bank       | Sparkasse Herford                                                       |               | Emp     | ofänger | Wachtn    | nann | Cor | nput | ter-S | ier |
|           |                   |       |       | KontoNr    | 1234567890                                                              |               |         | BLZ     | 494501    | 20   |     |      |       |     |
|           |                   |       |       | IBAN       | DE604945012012345                                                       | 67890         |         | BIC     | WLAHD     | )E44 | XXX |      |       |     |
|           |                   | Ma    | nda   | t-Referenz |                                                                         |               |         |         |           |      |     |      |       |     |
|           | Mandat Vom        |       |       | indat Vom  |                                                                         | *<br>*        | Art 1-  | Einmal  | iger Ein: | zug  |     |      |       | •   |
|           | OPJournalTransfer |       |       | alTransfer |                                                                         |               |         |         |           |      |     |      |       |     |
|           |                   |       |       |            | Freier Bemerkungstext, der auch in mehreren Zeilen enthalten sein kann. |               |         |         |           |      |     |      |       |     |
| Bemerkung |                   |       |       | emerkung   | Zeilenschaltungen ern                                                   | eichen S      | ie über | STRG    | +ENTER    | l.   |     |      |       |     |
|           |                   |       |       |            |                                                                         |               |         |         |           |      |     |      |       |     |
| м         | -                 | •     | S.    |            | Wachtr                                                                  | nann          |         |         |           | *    |     | •    | *     | M   |

## 3.1.4. SEPA-Eingabefelder

Für die SEPA-Verarbeitung befinden sich einige Eingabefelder in der Personenkontenmaske. Außerdem wurde in Version 24 eine Eingabe für eine EG-Umsatzvorgabe erweitert, ab Version 25 ist eine automatische IBAN-Umwandlung hinzu gekommen:

| Eingabefeld | Bemerkung                                                      |
|-------------|----------------------------------------------------------------|
| IBAN        | Hier tragen Sie die neue IBAN ein (internationale KontoNr)     |
| BIC         | Hier tragen Sie die neue BIC ein (internationale Bankleitzahl) |

| Eingabefeld                         | Bemerkung                                                                                                    |
|-------------------------------------|----------------------------------------------------------------------------------------------------|
| Mandat-Referenz                     | Referenzangabe für ein SEPA Lastschrift-Mandat. Diese Angabe wird von unserem Programm RW-SEPA verarbeitet.                                                                                                    |
| Mandat vom                          | Datum für das SEPA Lastschrift-Mandat. Diese Angabe wird von unserem Programm RW-SEPA verarbeitet.                                                                                                    |
| Mandat Art                          | Angabe, um welche Art von SEPA Lastschrift es sich handelt. In der Aus-<br>wahlliste stehen einige Angaben zur Verfügung, die von unserem Pro-<br>gramm RW-SEPA verarbeitet werden.                                                                                                    |
| RW-IBAN-Konver-<br>tierhinweis Nr   | Falls Sie unser Konvertierungs-Programm RW-IBAN Konverter einsetzen,<br>befindet sich hier eine Nummer für einen Hinweistext, der bei der automa-<br>tischen Umwandlung festgestellt wurde. Genauere Infos entnehmen Sie<br>bitte dem Handbuch zum RW-IBAN Konverter.                                                                                                    |
| RW-IBAN-Konver-<br>tierhinweis Text | Falls Sie unser Konvertierungs-Programm RW-IBAN Konverter einsetzen,<br>befindet sich hier ein Text für einen Hinweis, der bei der automatischen<br>Umwandlung festgestellt wurde. Genauere Infos entnehmen Sie bitte dem<br>Handbuch zum RW-IBAN Konverter.                                                                                                    |
| EG                                  | Hier können Sie eine EG-Umsatzvorgabe eintragen, die bei der zusammen-<br>fassenden Meldung (ZM) zum Einsatz kommen kann. In einer Auswahllis-<br>te steht die Aufschlüsselung zur Verfügung, die vom Gesetzgeber für das<br>ZM-Formular benötigt wird, um die verschiedenen Umsatzarten zu unter-<br>scheiden.                                                                                                    |
|                                     | Sie müssen darauf achten, dass beim Personenkonto die korrekte EG-Um-<br>satzvorgabe eingesetzt wird. Außerdem ist darauf zu achten, dass die Um-<br>satzvorgabe nur eingesetzt werden sollte, wenn alle EG-Umsätze, die mit<br>dem Personenkonto, und damit der UStIDNr, abgewickelt werden, auch<br>wirklich nur die eine Umsatzart aufweisen. Falls für das Personenkonto<br>mehrere Umsatzarten möglich sind, darf die Vorgabe nicht belegt werden. |

## 3.1.5. Automatische BIC/IBAN-Umwandlung

| Automatische BIC/IBAN-Umwandlung                                            | e                              |  |  |  |  |
|-----------------------------------------------------------------------------|--------------------------------|--|--|--|--|
| Aktuell eingestellte RW-IBAN-Bankleitzahlen<br>C:\VB5\Buch25\RWIBANBLZ4.txt | datei Auswählen                |  |  |  |  |
| BLZ<br>49450120                                                             | BIC<br>WLAHDE44XXX             |  |  |  |  |
| Konto-Nr<br>1234567890                                                      | IBAN<br>DE60494501201234567890 |  |  |  |  |
| Konvertierungshinweis                                                       |                                |  |  |  |  |
| Neu umwandeln                                                               | Daten übernehmen Abbruch       |  |  |  |  |

Für eine Umwandlung von den alten Angaben für BLZ und Kontonummer steht ein separater Dialog zur Verfügung. Der Aufruf erfolgt von der Personenkontenmaske über die Tastenkombination Strg-Umschalt-i. In diesem Dialog sind die aktuell vorhandenen Daten für die BLZ und Konto-Nr links angegeben. rechts daneben werden die neuen Angaben für BIC und IBAN angezeigt. Beim Aufruf wird

automatisch die Umwandlung gestartet und bei eventuellen Fehlern oder Anmerkungen ein Konvertierungshinweis angezeigt, z.B. wenn die BLZ nicht gefunden wurde.

## RW-Buch 33 OP Personenkonten

Damit die Umwandlung funktioniert, muss einmalig eine BLZ-Datei eingestellt werden, die wir aber gleich mitliefern (RWIBANBLZ4.txt). Die Einstellung erfolgt oben über den Schalter Auswählen. Die aktuell eingestellte BLZ-Datei wird zudem links davon zur Ihrer Info angezeigt.

Die Eingabefelder BLZ und Konto-Nr sind editierbar. Sie können also z.B. die BLZ korrigieren und dann per Schalter 'Neu umwandeln' die Umwandlung erneut durchführen. Der Schalter 'Daten übernehmen' schreibt die Daten BIC und IBAN in die Personenkontenmaske, was einer manuellen Eingabe entspricht. Der Aufruf der Umwandlung kann wahlweise im Blättern- oder Eingabe-Modus erfolgen.

## 3.1.6. Prüfziffer-Validierung für eine IBAN

Bei einer Eingabe der IBAN haben wir eine spezielle Prüfroutine eingebaut, die auf eine korrekte Prüfziffer in der IBAN prüft. Die Prüfziffer sind die Stellen 3 und 4 der IBAN und sind immer rein numerisch. Dabei kommt eine Modula97-Funktion zum Einsatz, die auch von den Kreditinstituten bei der Vergabe von neuen IBAN's benutzt werden. Falls die Prüfung eine nicht plausible Prüfziffer ergibt, erscheint eine entsprechende Fehlermeldung am Bildschirm, wenn Sie die Daten in der Personenkontenmaske speichern. In dem Fall sollten Sie die IBAN beim Kontoinhaber prüfen und bestätigen lassen.

Bitte beachten Sie, dass diese Prüfung nur für deutsche IBAN's enthalten ist. Die ausländischen IBAN's werden nur in einer groben Prüfung auf formale Fehler überprüft.

## 3.1.7. Verzweigungen

Am unteren Rand der Maske werden in der Symbolleiste unabhängig von der angezeigten Karteiseite einige Verzweigungsfunktionen angezeigt, die jeweils zu einer weiteren Funktion verzweigen. Die Verzweigung bezieht sich immer auf das gerade angezeigte einzelne Personenkonto.

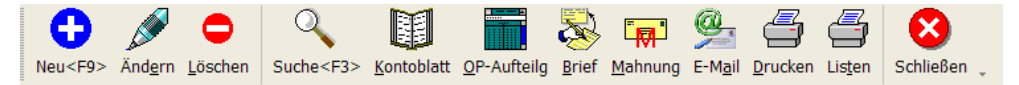

| Schalter      | Bemerkung                                                                                                    |
|---------------|----------------------------------------------------------------------------------------------------|
| OP-Aufteilg   | Über diesen Befehlsschalter wird eine OP-Aufschlüsselung für das aktive Per-<br>sonenkonto erreicht. Außer der reinen Wertermittlung werden auch die einzel-<br>nen OP-Vorgänge angezeigt. |
| OP-Kontoblatt | Durch diesen Befehlsschalter wird für das jeweilige Personenkonto ein Konto-<br>blatt angezeigt. Sie sehen also sofort, die für dieses Personenkonto vor-<br>handenen Buchungen.           |
| Brief         | Dieser Befehlsschalter verzweigt zum Serienbrief, aber nur für das einzelne<br>Personenkonto, dessen Angaben im Brief eingemischt werden können.                                           |
| Mahnung       | Dieser Befehlsschalter verzweigt zum Mahnwesen und führt eine Mahnung für das einzelne Personenkonto durch.                                                                                |
| Email         | Damit wird ein separates Fenster für den Email-Versand aufgerufen. Im folgenden Kapitel werden die Funktionen näher beschrieben.                                                           |

## 3.2. Email-Versand

Der Email-Versand erfolgt zentral über den folgenden Dialog. Es wird jeweils nur eine einzelne Email erzeugt. Grundsätzlich wird nach wie vor das Ihrem PC installierte Email-Programm verwendet, nur der Aufruf erfolgt von RW-Buch OP.

| 🖄 EMail                                                                                           |                                                                                                    |   |
|---------------------------------------------------------------------------------------------------|----------------------------------------------------------------------------------------------------|---|
| An                                                                                                |                                                                                                    |   |
| post@rwsoftware.de                                                                                |                                                                                                    | - |
| Betreff (Auswahlliste mit verfügbaren Var                                                         | riablen per F5)                                                                                                    |   |
| Ihre Anfrage vom {Allgemeines.Ausgabe                                                             | eReportDatum}                                                                                                    | - |
| Text (Auswahlliste mit verfügbaren Varia                                                          | iblen per F5)                                                                                                    |   |
| {Personenkonten.Briefanrede},                                                                     |                                                                                                    |   |
| wir danken für Ihre Anfrage und senden                                                            | in der Anlage die gewünschten Unterlagen.                                                                               |   |
| Mit freundlichen Grüßen                                                                           |                                                                                                    |   |
| Ihr Wachtmann Computer-Service                                                                    |                                                                                                    |   |
| Gespeicherte <u>V</u> orlagen                                                                     |                                                                                                    |   |
| Testvorlage                                                                                       | V Speichern O Löschen                                                                                                   |   |
| Aufruf EMail-Programm O mit Windows-Funktionen mit Report-Funktionen (LL) Sonderzeichen umwandeln | E Konfigurieren      Mit EMail-Dialog      ✓ Letzte Mail speichern und wiederherstellen      Mail senden      Schließen |   |

### 3.2.1. Versand, Betreff und Text

Über diese Eingabefelder werden die allgemeinen Angaben zur Mail verarbeitet. Das Textfeld ist mehrzeilig und kann daher größere Textmengen enthalten. Je nach Einstellung über den Email-Aufruf bzw. Windows-Version kann allerdings eine Beschränkung der Textmenge vorgegeben sein.

### 3.2.2. Mail-Vorlagen

Die Betreffangabe und der Text können als Mail-Vorlage gespeichert werden. Unter dem Text befindet sich dazu eine Auswahlliste mit den vorhandenen Vorlagen. Daneben sind noch die Schalter 'Speichern' und 'Löschen', die eine neue Vorlage speichern oder eine vorhandene löschen können.

### 3.2.3. Variablen-Einfügung

In den Eingaben Betreff und Text können Sie jeweils per F5-Taste eine Auswahlliste mit den verfügbaren Variablen aufrufen. Bei Auswahl einer Variablen wird diese an der Textstelle eingesetzt und zwar eingerahmt in geschweifte Klammern. Je nach Aufruf stehen dabei Daten aus der Personenkonten-Maske zur Verfügung. Außerdem kann das Reportdatum eingesetzt werden. Zur Laufzeit werden die Daten der Variable dann mit den gespeicherten Daten aus der Datenbank ersetzt. Dadurch wird eine so genannte Personalisierung erreicht.

## 3.2.4. Aufruf Email-Programm

| Aufruf EMail-Programm        |                    |
|------------------------------|--------------------|
| O mit Windows-Funktionen     |                    |
| ⊙ mit Report-Funktionen (LL) | 🖆 Konfigurieren    |
| Sonderzeichen umwandeln      | ☑ mit EMail-Dialog |

Im unteren Bereich werden über die Aufruf-Optionen festgelegt, wie das Email-Programm, das auf Ihrem System als Standard-Email-Programm festgelegt ist, aufgerufen werden soll. Zur Auswahl stehen allgemeine Windows-Funktionen oder über Report-Funktionen LL (also über List & Label).

Im ersten Fall verwenden wir normale Windows-Funktionen, die zwar einen sehr schnellen und direkten Aufruf erlauben, jedoch bei der Textmenge eingeschränkt sind. Wir konnten unter XP ca. 1500 Zeichen (Betreff, Text und Adresse) übermitteln, größere Texte werden abgeschnitten. Die Textmenge ist von der Windows-Version bzw. dem Email-Programm abhängig.

Bei Aufruf über Report-Funktionen besteht diese Einschränkung nach unseren Tests nicht. Außerdem kann hierbei ein separater Konfigurations-Dialog über den Schalter 'Konfigurieren...' aufgerufen werden, in dem allgemeine Mail-Einstellungen gemacht werden können. Der Dialog für die Einstellungen stammt vom Hersteller combit (List & Label), der unter Umständen beim ersten Aufruf eine falsche Fehlermeldung über eine fehlende Einstellung für ein Standardprogramm in der Systemsteuerung anzeigt. Die Meldung kann ignoriert werden, der Hersteller konnte dazu keine Aussage machen. Eine Vorbelegung für den Mail-Provider können Sie über Optionen / Allgemeines / Drucken machen. Dort können Sie per Auswahlliste eine Vorgabe für den Email-Provider definieren.

Über die Option 'Sonderzeichen umwandeln' können Sie einstellen, dass Sonderzeichen, z.B. deutsche Umlaute etc., umgewandelt werden sollen. Das ist allerdings abhängig vom eingesetzten Email-Programm und den dort gemachten Einstellungen. Falls die Sonderzeichen nicht erscheinen sollten, schalten Sie bitte diese Option ein.

Über die Option 'mit Email-Dialog' können Sie einstellen, ob ein Dialog des Email-Programms erscheinen soll oder nicht. Falls für den Versand jedoch Angaben fehlen sollten, z.B. die Adresse, erscheint auf jeden Fall ein Dialog. Bei Einschaltung dieser Option müssen Sie den Versand der Email manuell in Ihrem Email-Programm vornehmen.

### 3.2.5. Letzte Mail speichern und wiederherstellen

Über diese Einstellung kann der Text und die Betreffangabe gespeichert und beim nächsten Aufruf wieder eingesetzt werden.

### 3.2.6. Warnhinweis Email-Programm

Falls die Option 'mit Dialog' ausgeschaltet ist, wird in der Regel ein Warnhinweis des Email-Programms erscheinen, dass versucht wird eine Email zu senden. Wir empfehlen, diese Warnung auszuschalten, da sonst die Bearbeitung unnötig erschwert wird. Falls der Warnhinweis wieder eingeschaltet werden soll, können Sie das in Ihrem Email-Programm so einstellen (für andere Programme entnehmen Sie bitte die Einstellung dem jeweiligen Programm):

### Bei Outlook Express

Ob die Warnung erscheint oder nicht wird in Outlook Express über 'Extras / Optionen / Sicherheit / Warnung anzeigen wenn andere Anwendungen versuchen Email unter meinem Namen zu versenden' eingestellt

### 🔷 Bei Thunderbird

Für Thunderbird wird die Warnung eingestellt über 'Erweiterte Konfiguration / mapi.blind-send.warn'

## 3.3. OP-Vorgänge

Die vom Programm verwalteten OP-Vorgänge, also Rechnungen, Gutschriften und Anzahlungen, können Sie wie alle anderen Stammdaten in einer separaten Bildschirmmaske bearbeiten. Die grundlegenden Funktionen stehen auch hierbei zur Verfügung, die im Handbuch der Normalversion beschrieben sind.

| • RW-Buch 2            | 7 OP-Versio             | n - [   | OP-Vorgang]       |          |                              |                                         |                   |                     | _ O 🗙        |
|------------------------|-------------------------|---------|-------------------|----------|------------------------------|-----------------------------------------|-------------------|---------------------|--------------|
| 单 <u>B</u> uchen Auswe | erten OP <u>S</u> tammo | aten 🤉  | ptionen Fenster   | ?        |                              |                                         |                   |                     | . 8 ×        |
| ່ 📶 🔪                  | i 🔪 🛛 🛃                 | i i     | 🗐 🛃               | sus sig  | · 👪 🔣 🤻 -                    | 1 i i i i i i i i i i i i i i i i i i i | 🚽 🕂               | 🖆 🗙                 |              |
| Buchen Konten          | Vorlagen OP-Jo          | urnal K | ontoblatt Journal | SuSa Gu\ | / BWA UStVA Grafik P         | Prüfen Mandant S                        | ichern Schrift Op | tionen Ende         |              |
| OP-Vorgang             |                         |         |                   |          |                              |                                         |                   |                     |              |
| VorgangsNr             | <b>OPKontoNr</b> *      | Art     | Vom               | ~        |                              |                                         |                   |                     |              |
|                        |                         |         |                   |          | P-Vorgang                    |                                         |                   |                     |              |
| RG-00666               | 00004                   | RG      | 13.04.2005        |          |                              |                                         |                   |                     |              |
| RG-00667               | 00004                   | RG      | 13.04.2005        |          | Vorgangs- <u>N</u> r         |                                         |                   |                     |              |
| RG-00700               | 00004                   | RG      | 06.02.2007        |          | CE1                          |                                         |                   |                     |              |
| fdsafdsa               | 00005                   | RG      | 02.02.2005        |          | 511                          |                                         |                   |                     |              |
| RG-00646               | 00005                   | RG      | 21.07.2003        |          |                              |                                         |                   |                     |              |
| RG-00697               | 00005                   | RG      | 28.06.2006        |          | Vorgangsart                  |                                         |                   |                     |              |
| RG-00698               | 00005                   | RG      | 28.06.2006        |          | <u>     Rechnung        </u> | ି <u>G</u> utso                         | chrift            | ∴ <u>A</u> nzahlung |              |
| RG-00644               | 00006                   | RG      | 17.07.2003        |          |                              |                                         |                   |                     |              |
| RG-00654               | 00006                   | RG      | 10.03.2004        |          |                              |                                         |                   |                     |              |
| RG-00265               | 00010                   | RG      | 30.01.2002        | E        | <b>O</b> PKontoNr            |                                         |                   |                     |              |
| RG-00634               | 00010                   | RG      | 16.07.2003        |          |                              |                                         |                   |                     |              |
| RG-00657               | 00013                   | RG      | 10.03.2004        |          | 10000                        |                                         | -                 |                     |              |
| RG-00030               | 07001                   | RG      | 20.01.2003        |          |                              |                                         |                   |                     |              |
| RG-00205               | 1                       | PG      | 25 09 1998        |          | Kontoart                     |                                         |                   |                     |              |
| 3222                   | 10000                   | RG      | 09 09 2002        |          |                              |                                         | Lieferan          | t                   |              |
| 9222                   | 10000                   | RG      | 10.02.2002        |          |                              |                                         |                   |                     |              |
| agnr1                  | 10000                   | GS      | 09.09.2002        |          |                              |                                         |                   |                     |              |
| as1.1000               | 10000                   | GS      | 12.12.1998        |          | Vom                          |                                         | Fällig am         |                     |              |
| krg1                   | 10000                   | RG      | 11.04.1997        |          | 02.05.2016                   |                                         | 22.05.2016        | -                   |              |
| lan1                   | 10000                   | ANZ     | 11.04.1997        |          | 02.05.2016                   | - ·                                     | 22.03.2010        | · ·                 |              |
| lrg1                   | 10000                   | RG      | 29.02.2000        |          |                              |                                         |                   |                     |              |
| lrg12                  | 10000                   | RG      | 15.12.2002        |          |                              | c                                       |                   | Dent / Offer        |              |
| neu123                 | 10000                   | RG      | 10.02.2000        |          |                              | Gesamtwert                              |                   | Rest / Offen        |              |
| nr66666                | 10000                   | RG      | 01.01.2000        |          |                              | 1.000.00                                |                   | 1.000.00            |              |
| nr789                  | 10000                   | RG      | 01.01.2000        |          |                              | · · · · ·                               | ]                 | · · · ·             |              |
| nr790                  | 10000                   | RG      | 01.01.2000        |          |                              |                                         |                   |                     |              |
| rgl                    | 10000                   | RG      | 29.02.2000        |          |                              | Mahnstufe                               |                   |                     |              |
| rg23445                | 10000                   | RG      | 08.11.2001        |          |                              | •                                       | Mahacarr          |                     |              |
| 5F1<br>1               | 10000                   | RG      | 02.05.2016        |          |                              | -                                       | Hamsperre         | -                   |              |
| 2                      | 10001                   | PC      |                   |          |                              |                                         |                   |                     |              |
| 3                      | 10001                   | RG      |                   |          |                              |                                         |                   |                     |              |
| 321                    | 10001                   | RG      | 10.02.2000        |          | 11 44 4 %                    |                                         | SE1               |                     | × .= + + + + |
| 4325                   | 10001                   | RG      | 20.11.1996        | ~        |                              |                                         |                   |                     |              |
| <                      |                         |         |                   | >        |                              |                                         |                   |                     |              |
| Speichern < F9>        | Abbruch                 |         |                   |          |                              |                                         |                   |                     |              |
| Fingshefeld Vorga      | ange-Nr                 |         |                   |          |                              |                                         | 2016 8 0          | P-Tectmandant   Ell | P 09 12 2016 |
| ringabereiu vorga      | ango"Ni                 |         |                   |          |                              |                                         | 2010 8 0          | El El El El         | N 09.12.2010 |

Die vorhandenen OP-Vorgänge werden im Programm durch eine Buchung erzeugt. Über diese Stammdatenmaske können Sie sich die einzelnen Vorgänge jederzeit ansehen. Mit der Funktion 'Optionen / OP-Einstellungen' können Sie die Änderung sowie die Löschung von Vorgängen erlauben oder verbieten.

#### Wichtig!

Beachten Sie bitte, dass eine Buchungs-Reorganisation diese Änderungen alle wieder rückgängig macht. Manuelle Änderungen / Löschungen sollten daher nach Möglichkeit vermieden werden.

## RW-Buch 33 OP OP-Vorgänge

| Eingabefeld        | Bemerkung                                                                                                    |
|--------------------|----------------------------------------------------------------------------------------------------|
| Vorgangs-Nr        | Hier ist eine eindeutige Nummer anzugeben. Sie können beliebige alphanume-<br>rische Angaben machen, also nicht nur Ziffern. Jeder Vorgang kann über die<br>eindeutige Nummer sofort vom Programm erkannt werden. Die Nummer kann<br>jedoch bei verschiedenen Personenkonten oder bei verschiedenen Vorgangs-<br>arten mehrmals vorkommen. Die Datenbank verwaltet diese Angaben in einer<br>Indexdatei, die mit folgenden Informationen aufgebaut ist:<br>OPKonto-Nr + Vorgang-Nr + Vorgangsart + OP-Kontoart<br>Falls Sie die Eindeutigkeit nicht beachten, bekommen Sie im Programm eine<br>Fehlermeldung, wenn Sie die Speicherung versuchen. In der Praxis wird es |
|                    | gleichen Rechnungsnummer zusenden.                                                                                                    |
| Vorgangsart        | Hiermit wird die Vorgangsart festgelegt, entweder Rechnung, Gutschrift oder Anzahlung.                                                                                                    |
| OP-Konto-Nr        | Angabe der Personenkonto-Nummer, dem dieser Vorgang zugewiesen wurde.                                                                                                    |
| Konto-Art          | Angabe ob der Vorgang einem Kunden- oder Lieferantenkonto zugeordnet wurde.                                                                                                    |
| Vorgangs-Datum     | Jeder Vorgang kann mit einem Datum versehen werden. Hier kann das Erstel-<br>lungsdatum der Rechnung eingegeben werden. Bei der Einbuchung in der Bu-<br>chungsmaske wird das Datum mit dem Belegdatum vorbelegt, kann dort aber<br>auch manuell geändert werden.                                                                                                    |
| Fällig-Datum       | <ul> <li>Bei Rechnungen ist hier das Fälligkeitsdatum anzugeben. Bei der Verbuchung werden für das Fälligkeitsdatum Vorgaben verwendet, die wie folgt eingesetzt werden:</li> <li>Falls beim Personenkonto eine Fällgkeit in Tagen (Seite 1 der Personenkonten-Maske) vorliegt wird diese verwendet</li> <li>In allen anderen Fällen wird die in 'Optionen / OP-Einstellungen / Rechnungsfälligkeit in Tagen' vorhandene Tageszahl verwendet</li> </ul>                                                                                                    |
| Gesamtbetrag       | In diesem Feld geben Sie den Gesamtbetrag des Vorgangs an.                                                                                                    |
| offener Restbetrag | In diesem Feld geben Sie den momentan offenen Restbetrag des Vorgangs an.                                                                                                    |
| Mahnstufe          | Bei Rechnungen kann hier die aktuelle Mahnstufe eingesetzt werden. Das<br>Mahnwesen im Programm kann diese Angabe für jeden Vorgang automatisch<br>erhöhen. Beachten Sie bitte, dass eine Mahnstufe für einen OP-Vorgang nicht<br>der Mahnstufe für ein Personenkonto gleichkommt. In der Regel hat das Per-<br>sonenkonto die höchste Mahnstufe, die einzelnen angemahnten Rechnungen<br>können dagegen unterschiedliche, auch kleinere Mahnstufen aufweisen.                                                                                                    |
| Mahnsperre         | Über diese Option kann ein einzelner OP-Vorgang vom Mahnverfahren ausgeschlossen werden.                                                                                                    |

## 3.4. Buchen

Die Buchungseingabe weist die umfangreichsten Änderungen gegenüber der Normalversion auf. Es wird unterschieden zwischen einer Normal- und einer OP-Buchung. Eine OP-Buchung liegt immer dann vor, wenn eine OP-Buchungsart angegeben ist und ein Personenkonto angesprochen wird. Die Normalbuchungen werden ansonsten genau wie in der Normalversion behandelt.

| * RW-Buch 1                                                                                                    | 4 OP - [Buch       | ungen b         | arbeiten 2002]               | _        | -                 |            |          |             |              |            |                  |                 | <u> </u>  |
|----------------------------------------------------------------------------------------------------|--------------------|-----------------|------------------------------|----------|-------------------|------------|----------|-------------|--------------|------------|------------------|-----------------|-----------|
| <u>X</u> Buchen <u>A</u>                                                                                                    | Auswerten OF       | Stamm           | daten <u>O</u> ptionen       | Fenster  | ?                 |            | ·····    | (III W III) | ~            |            | 92               |                 | _ 8 ×     |
| ່ 📶 🎽                                                                                                    | 🦉 🍠 🛛              |                 |                              |          | tig tig           |            |          |             | . 🥙          | <b>1</b>   | Â                |                 | X         |
| Buchen Kon                                                                                                    | ten Vorlagen       | Kontobla        | tt Stichtagsliste            | Journal  | susa Guv          | BWA USt    | VA Grafi | K Prufen    | Mandant      | Sichern    | Schrift          | Optionen        | Ende .    |
| Belegdatum                                                                                                    | BelegNr            |                 | Text                         | AusgK    | to                |            | Brutto   | GegKto      |              |            | Netto            | UStKto          | <u> </u>  |
|                                                                                                    |                    |                 |                              | 4000     |                   |            |          |             |              |            |                  |                 | _         |
| 12.12.2002                                                                                                    | 00001              |                 | Lieferanten Rg               | n 1600   |                   | 2.         | 500,00   | 3200        |              | 2.         | 173,91           | 15/6            |           |
| 12 12 2002                                                                                                    | 00003              |                 | Darverkaur<br>Wareinkauf bar | 1000     |                   | 2.         | 35.92    | 3200        |              | ۷.         | 30.97            | 1577            |           |
| 31.01.2002                                                                                                    | LG001              |                 | Aushilfslohn                 | 1600     |                   | 3          | 467.68   | 4190        |              | 3.         | 467.68           | 13/1            |           |
| 31.01.2002                                                                                                    | LG001              |                 | Lohn-Gehalt Ja               | n 1740   |                   | 3          | .467,68  |             |              |            | ,                |                 |           |
| 15 10 0000                                                                                                    | 00005              |                 | Aushilfalahn                 | 1000     |                   |            | 250 00   | 0/10        |              |            | <u> 11 E C O</u> | 1776            | •         |
|                                                                                                    |                    |                 |                              |          |                   | rung / Sta | nel-Nr   | 76          | itraum 2     | 002        | Relea            | hochzäh         | en        |
|                                                                                                    | Vorbande           | ane Buck        | ung ändern                   |          |                   |            |          |             |              |            | Leve             | <u>n</u> oonzan |           |
|                                                                                                    | vomande            |                 | ang andem                    |          |                   |            | Offen(   | ) ヨ    -    | anr 2002     | ×          | ausg             | eschaltet       | <b>-</b>  |
| 🛍 <u>1</u> -Norma                                                                                                    | lbuchung 🛛         | ∎ <u>2</u> -Spl | ittbuchung                   |          |                   |            |          |             |              |            |                  |                 |           |
| <u>D</u> atum                                                                                                    | <b>12</b> .12.2002 | <u>+</u> +      |                              |          | Beleg- <u>N</u> r | 00001      |          | •           | ● <u>A</u> u | sgabe      | ○ <u>E</u> inn   | ahme            | OP?       |
| OPBuchg                                                                                                    | LRN -              | OP-Kto          | 10003 Liefera                | nt 1     |                   |            |          | • OP-\      | /org Lrg     | 123        |                  |                 | •         |
| ⊻orlage                                                                                                    | 38 🗸               | Text            | Lieferanten Rg               | j neu    |                   |            |          | • \         | /om 12.      | 12.2002    | Fällig           | 01.01.2         | 2003      |
| Ausg- <u>K</u> to                                                                                                    | 1600 Verbin        | dlichkeit       | en                           |          |                   |            |          | -           |              | Ausg-K     | to: 160          | 0               |           |
| Geg-Kto                                                                                                    | 3200 Waren         | eingang         |                              |          |                   |            |          | 2002        | oble         | Soll<br>64 | 65 42            |                 | Haben     |
|                                                                                                    | 1576 15 % \        | /orsteue        | r                            |          |                   | - %        | 15.0     | Buch        | ung          | 0.4        |                  | 2.5             | 500,00    |
|                                                                                                    | 10/010 %           | orsteac         |                              |          |                   |            | 15,0     | Neus        | aldo         | 3.9        | 65,42            |                 |           |
| <u>B</u> rutto                                                                                                    | 2.50               | 0,00 🔶          | USt                          | 326,09 - | Netto             | 2.         | 173,91   | 🗧 🖲 Bru     | tto O        | Br+USt     | ONetto           | o N             | e+USt     |
|                                                                                                    |                    |                 |                              |          |                   |            |          | Ere         | eie Buch     | ung        |                  |                 |           |
| •                                                                                                    | 8                  |                 |                              |          |                   |            |          |             |              |            |                  |                 |           |
| Speichern <fs< td=""><td>&gt; Abbruch</td><td></td><td></td><td></td><td></td><td></td><td></td><td></td><td></td><td></td><td></td><td></td><td></td></fs<> | > Abbruch          |                 |                              |          |                   |            |          |             |              |            |                  |                 |           |
| ,<br>Belegdatum eir                                                                                                    | ngeben             |                 |                              |          |                   |            |          |             | 2002 8       | OP-Test    | aus V14          | EUR 0           | 6.02.2004 |

Eine OP-Buchung kann auf verschiedene Arten erfolgen. Ausgehend von der normalen Buchungsmaske können Sie durch die Angabe einer OP-Buchungsart und einer OP-Konto-Nr eine OP-Bu-

|     | ▼ OP-Kto                       | ▼ OP-    |
|-----|--------------------------------|----------|
| Art | Buchung                        | OP-Seite |
|     | Ohne OP                        |          |
| KRN | Kd-Rg Neu                      | Soll     |
| KRZ | Kd-Rg Eingangs-Zahlung         | Haben    |
| KGN | Kd-GS Neu                      | Haben    |
| KGZ | Kd-GS Ausgangs-Zahlung         | Soll     |
| KAN | Kd-Anzahlg Neu                 | Haben    |
| KAZ | Kd-Anzahlg Zahlungsausgleich   | Soll     |
| LRN | Lief-Rg Neu                    | Haben    |
| LRZ | Lief-Rg Ausgangs-Zahlung       | Soll     |
| LGN | Lief-GS Neu                    | Soll     |
| LGZ | Lief-GS Eingangs-Zahlung       | Haben .  |
| LAN | Lief-Anzahlg Neu               | Soll     |
| laz | Lief-Anzahlg Zahlungsausgleich | Haben    |

chung veranlassen. Die Verbuchung in Form von Splittbuchungen kann ebenfalls benutzt werden. Beide Formen werden nachfolgend beschrieben.

### 3.4.1. Normale OP-Buchung

Die normale Buchungsmaske enthält für den OP-Bereich die folgenden Angaben, hier sehen Sie als Beispiel die aufgeklappte Auswahlliste für die OP-Buchungsart:

RW-Buch 33 OP Buchen

| Eingabefeld        | Bemerkung                                                                                                    |
|--------------------|----------------------------------------------------------------------------------------------------|
| OP-Buchung         | Hiermit legen Sie die OP-Buchungsart fest. In einer Auswahlliste stehen alle mögli-<br>chen Buchungsarten zur Verfügung. Falls es sich nicht um eine OP-Buchung<br>handelt, bleibt dieses Feld leer und die folgenden OP-Angaben werden deaktiviert.                                                                                                    |
|                    | Bei der Auswahl der OP-Buchungsart werden alle weiteren OP-Angaben gelöscht<br>und damit Grundwerte eingestellt. Außerdem wird bei jeder Änderung die Vor-<br>lagenautomatik geprüft und falls eine OP-Vorlage gefunden wurde, automatisch<br>eingesetzt. Die OP-Vorlagenautomatik wird weiter hinten im Handbuch noch ge-<br>nauer beschrieben.                                                                                                    |
| OP-KontoNr         | Hier können Sie das gewünschte Personenkonto eingeben. Die Suchliste und auch die Anzeige erfolgt mit der OP-Konto-Nr und dem Suchnamen. Über die F4-Taste bekommen Sie eine Suchliste mit allen Personenkonten nach der Kontonummer sortiert, mit der F5-Taste erscheint eine frei sortierbare Suchliste.                                                                                                    |
|                    | Wenn Sie Buchstaben eingeben und dann die F3-Taste betätigen, erfolgt zusätzlich eine Volltextsuche nach der Texteingabe und die F5-Suchliste wird anhand dieser Selektion aufgebaut.                                                                                                    |
| OP-Vorgang         | Hier geben Sie die Nummer des OP-Vorgangs an. Dies ist entweder eine neue,<br>noch nicht vorhandene Nummer für die Verbuchung als Rechnung oder Gutschrift<br>oder eine vorhandene Nummer für eine Zahlungsverbuchung. In Verbindung mit<br>der Vorgangsart kann hierbei eine eindeutige Zuordnung gemacht werden.                                                                                                    |
|                    | Die Vorgangsnummer kann grundsätzlich alphanumerisch sein. Es sind also nicht<br>nur Zahlen sondern auch Buchstaben möglich. Um einen vorhandenen Vorgang zu<br>suchen steht die F4-Taste zur Verfügung. Damit erscheint eine Suchtabelle, die alle<br>Vorgänge für das gewählte Personenkonto anzeigt. Die Suchmöglichkeit über die<br>Eingabe von Buchstaben oder Ziffern besteht hier ebenfalls. Dazu geben Sie die<br>ersten Ihnen bekannten Angaben des Vorgangs an und betätigen die F3-Taste.<br>Diese Angaben werden dann automatisch in eine Suchanfrage umgesetzt. |
|                    | Wenn Sie einen vorhandenen Vorgang für eine Zahlungsverbuchung einsetzen, wird vom Programm automatisch angenommen, dass der Restwert dieses Vorgangs gebucht werden soll. Die Buchungsmaske wird daraufhin mit dem Restwert als Bruttoangabe aufgefüllt.                                                                                                    |
| vom bzw.<br>fällig | Bei einem neuen OP-Vorgang erfolgt in diesem Feld die Abfrage nach dem Vorgangsdatum. Falls es sich um eine Rechnung handelt, wird automatisch das Fälligkeitsdatum anhand der unter OP-Einstellungen gemachten Anzahl der Fälligkeitstage errechnet und eingesetzt. Falls beim Personenkonto eine Fälligkeitsangabe hinterlegt ist, wird dieser Wert für die Berechnung benutzt. Die Vorgabe für das Vorgangsdatum ist das Belegdatum.                                                                                                    |

## 3.4.2. OP-Splittbuchung

Für die Verbuchung von OP-Bewegungen können Sie auch die Splittbuchung benutzen, die eine sehr freie und flexible Verbuchung erlaubt. Die Splittbuchungen enthalten als Erweiterung zur Grundversion eine weitere Spalte, OP, wo die OP-Angaben zur Info angezeigt werden. Die Bearbeitung und Eingabe dieser Angaben erfolgt über die nachfolgend beschriebene OP-Buchungshilfe.

| <b>A</b> | 1-Normalbuchun        | g <b># <u>2</u>-Spli</b> | ttbuchung | 9            |                   |       |        |           |       |          |
|----------|-----------------------|--------------------------|-----------|--------------|-------------------|-------|--------|-----------|-------|----------|
|          | Datum 02.05.20        |                          | Ident-Nr  |              | Beleg- <u>N</u> r | 00008 | -      | Überschre | eiben | Einfügen |
|          | OP <f7></f7>          | KontoNr                  | Vorlage   | Buchungste   | xt                |       |        | Soll      |       | Haben    |
|          |                       | 1200                     |           | Zahlung div. | . Rechnungen      |       |        | 2.200,00  |       |          |
| ►        | KRZ/10000/SF1 V       | 1400                     | -         |              |                   |       |        |           |       | 1.000,00 |
|          | KRZ/00003/tretre      | 1400                     |           |              |                   |       |        |           |       | 1.200,00 |
| *        |                       |                          |           |              |                   |       |        |           |       |          |
|          |                       |                          |           |              |                   |       |        |           |       |          |
|          | Seiten <u>t</u> ausch | <b>î</b>                 | Netto     | Brutto       | Differenz         | 0,00  | Summen | 2.200,0   | 0     | 2.200,00 |

## 3.4.3. OP-Buchungshilfe

Die OP-Buchungshilfe wird für die Splittbuchung eingesetzt, um die OP-Angaben komfortabel einzugeben. Zusätzlich kann der Aufruf auch für eine Normalbuchung erfolgen. Folgende Tasten aktivieren die OP-Buchungshilfe von der Splittzeile: F4, F7, Alt + Cursor unten oder Leertaste. Für eine Normalbuchung können Sie per F7 oder den separaten Befehlsschalter 'OP?' den Dialog aufrufen.

| OP  | -Buchungshi             | lfe        |      |                        |                |                   |             |           |         |   |
|-----|-------------------------|------------|------|------------------------|----------------|-------------------|-------------|-----------|---------|---|
| 0   | P-Buchungsart           |            | Bit  | te wählen Sie          | ein            | vorhandenes Ol    | P-Konto aus |           |         |   |
| K   | RZ                      | •          |      | OPKontoNr <sup>*</sup> | Su             | chname            | Home due    | Art       |         | ^ |
|     |                         |            | -    | 10001                  | Wa             | achtmann          |             | <br>Kunde |         |   |
|     |                         |            | Þ    | 10002                  | Div            | /erse             |             | Kunde     |         |   |
|     |                         |            |      | 10004                  | Te             | stkunde u. Liefe  | erer        | Beides    |         |   |
|     |                         |            |      | 10005                  | Sc             | hmitz             |             | Kunde     |         |   |
|     |                         |            |      | 10006                  | Te             | st 10006          |             | Kunde     |         |   |
|     |                         |            |      | 10009                  | Müller, Dieter |                   |             | Kunde     |         |   |
|     |                         |            |      | 10010                  | 11-            |                   |             | IZ        |         |   |
| Hi  | er können Sie e         | einen vorh | and  | enen <u>O</u> P-Vorg   | ang            | auswählen         |             |           |         |   |
|     | VorgangsNr <sub>*</sub> | OPKonto    | Nr   | Art                    |                | Vom               | Offen       |           |         |   |
|     |                         |            |      |                        |                |                   |             |           |         |   |
|     | 1278                    | 10002      |      | RG                     |                | 17.12.2002        | 123,08      |           |         |   |
|     | OPSplitt0009            | 10002      |      | RG                     |                | 02.04.2007        | 1.500,00    |           |         |   |
|     | OPSplitt0010            | 10002      |      | RG                     |                | 02.01.2013        | 1.500,00    |           |         |   |
| Þ   | OPSplitt0011            | 10002      |      | RG                     |                | 02.02.2013        | 1.500,00    |           |         |   |
|     |                         |            |      |                        |                |                   |             |           |         |   |
|     |                         |            |      |                        |                |                   |             |           |         |   |
| N   | euer OP-Vorgar          | ng         | Vo   | m                      |                | <u>F</u> ällig am | 1           |           |         |   |
|     |                         |            | _    |                        |                | * * *             | × •         | ОК        | Abbruch |   |
| OP- | Vorgänge Vorh           | andene Da  | aten |                        |                |                   |             | <br>      |         |   |
| 51  | torgange torn           |            |      |                        |                |                   |             |           |         |   |

Dort sind ähnlich wie für eine Normalbuchung die OP-Angaben, jedoch in Verbindung mit Suchlisten und einer integrierten Suchzeile, enthalten. Dadurch ergibt sich eine übersichtlichere Darstellung und der Dialog kann frei positioniert und in der Größe verändert werden.

- OP-Buchungsart
- OP-KontoNr
- OP-VorgangNr
- Vom/Fällig

Die unteren Eingaben werden nur für die Einbuchung von neuen OP-Vorgängen verwendet, bei Zahlungsbuchungen, die einen vorhandenen OP ansprechen, werden diese Eingaben deaktiviert.

Bei der Auswahl eines Personenkontos in der oberen Liste, werden automatisch je nach OP-Buchungsart, die vorhandenen OP's in der unteren Liste selektiert, so dass sofort die passenden OP's zur Auswahl bereitstehen.

## 3.4.4. OP-Buchungshilfe beim Import aus Kontoauszug

Bei der Funktion 'Buchen / Import aus / Kontoauszug' kann die OP-Buchungshilfe ebenfalls aufgerufen werden. Dazu steht der Befehlsschalter 'OP' (oben rechts neben dem Finanzkonto) oder auch per F8-Taste zur Verfügung. Beachten Sie bitte, dass in dem Kontext nur OP-Zahlungsbuchungen zugelassen sind. Weitere OP-Buchungsprüfungen werden hierbei ebenfalls nicht vorgenommen. Die OP-Angaben beziehen sich immer auf die gerade aktuelle einzelne Buchungszeile.

| Buchungsangaben für RW-Buch                           |          |        |     |
|-------------------------------------------------------|----------|--------|-----|
| Text                                                  | Soll     | Haben  | OP  |
| Petra Pfiffig<br>111111/3299999999/20010020 Übertrag  |          | 228,61 |     |
| Petra Pfiffig Bezüge Pers.Nr. 70600170/01<br>Arbeitge | 2.780,70 |        |     |
| Verlagshaus Scribere GmbH DA 1000001                  |          | 31,50  |     |
| Ein Fremder Eingang vorbehalten<br>Gutbuchung 12345   | 1.830,00 |        | KRZ |
| Eigenheim KG Miete 600+250 EUR<br>Obj22/328 Schulstr. |          | 850,00 |     |
| 2000123456789                                         |          | 75,00  |     |
| GEZ Teilnehmernr 1234567 Rundfunk<br>0103-1203        |          | 84,75  | LRZ |

Rechts neben der Spalte Haben befindet sich die OP-Spalte, die zum einen eine Info darstellt, ob in der Zeile bereits OP-Angaben gemacht wurden. Zum anderen kann durch einen Klick auf diese Spalte ebenfalls die OP-Buchungshilfe aufgerufen werden.

Die ab Version 23 neuen Funktionen zum Einlesen und Speichern der Import-Daten sind auch auf den OP-Bereich

erweitert worden. Außer der normalen Textdatei für die Import-Tabelle wird zusätzlich eine weitere Textdatei mit den OP-Daten aus den Einzelzeilen verwaltet. Daher stehen auch die OP-Daten nach einem Einlesen für eine spätere Verarbeitung zur Verfügung.

### 3.4.5. OP-Ausgleich

Jeder OP-Vorgang wird beim Buchen mit einem Vorgangs- und einem Restwert erfasst. Die Neuanlage erhöht den Vorgangswert, eine Zahlungsverbuchung vermindert den Restwert. In der Praxis kommt es häufig vor, dass Gutschriften erstellt werden oder auch dass Anzahlungen verbucht werden müssen. Solche Bewegungen können in einem OP-Ausgleich in Form einer Splittbuchung durchgeführt werden.

| 1 | 1-Normalbuchung 2-Splittbuchung                            |         |         |                              |     |        |        |  |  |  |
|---|------------------------------------------------------------|---------|---------|------------------------------|-----|--------|--------|--|--|--|
|   | Datum 31.01.2002 * Beleg-Nr LG003 * Überschreiben Einfügen |         |         |                              |     |        |        |  |  |  |
|   | OP <f7></f7>                                               | KontoNr | Vorlage | Buchungstext                 |     | Soll   | Haben  |  |  |  |
|   | LRZ/10003/lrg23                                            | 1600    |         | OP-Ausgleich Lieferant 10003 |     | 255,65 |        |  |  |  |
|   | LGZ/10003/gsne                                             | 1600    |         | OP-Ausgleich Lieferant 10003 |     |        | 255,65 |  |  |  |
| * |                                                            | -       |         |                              |     |        |        |  |  |  |
|   |                                                            |         |         |                              |     |        |        |  |  |  |
|   |                                                            |         |         |                              |     |        |        |  |  |  |
|   |                                                            |         |         |                              |     |        |        |  |  |  |
|   |                                                            |         |         |                              |     |        |        |  |  |  |
|   |                                                            |         |         |                              |     |        |        |  |  |  |
|   |                                                            |         |         |                              |     |        |        |  |  |  |
|   | Seiten <u>t</u> ausch                                      | € €     | Netto   | Brutto Differenz 0,00 Sum    | men | 255,65 | 255,65 |  |  |  |

Eine Lieferanten-Rechnung könnte z.B. mit einer Lieferanten-Gutschrift ausgeglichen werden. Die Splittbuchung wird dabei jeweils als Zahlung verbucht, so dass die Restwerte der beiden Vorgänge vermindert werden. Bei identischen Beträgen werden also beide OP-Vorgänge mit dem Restwert auf Null gesetzt. Im Programm werden solche OP-Vorgänge als erledigte OP-Vorgänge aufgefasst. Als Sachkonto enthält solch eine Buchung das Verbindlichkeitskonto, bzw. bei einem Ausgleich von Kunden-Vorgänge das Forderungskonto. Durch die Verbuchung einmal auf der Soll- und zum anderen auf der Haben-Seite, sind solche Buchungen Bestandsneutral.

### 3.4.6. Mehrfacheinbuchung

In der Buchungsmaske kann eine Abfrage eingeblendet werden, die für OP-Buchungen, die als mehrere Einzelbuchungen für die gleiche Rechnung aufzuteilen sind, ausgelegt ist. Sobald das Programm eine solche Mehrfacheinbuchung feststellt, die Einbuchung eines neuen OP-Vorgangs erfolgt für einen bereits vorhandenen OP-Vorgang, kommt eine entsprechende Abfrage, ob dieser OP-Vorgang bei Folgebuchungen freigegeben werden soll. Wenn die Abfrage mit Ja beantwortet wird, erscheint keine Abfrage mehr, wenn der angegebene OP-Vorgang erneut eingegeben wird. Die Freigabe ist nur für die aktuell geöffnete Buchungsmaske gültig. Beim Schließen und erneuten Öffnen muss eine eventuelle Freigabe erneut eingestellt werden.

Damit die Freigabe-Abfrage erscheint, muss die folgende Einstellung über die OP-Einstellungen eingeschaltet werden. Dort befindet sich die Option 'Warnung mit Freigabe-Abfrage verbinden'. Erst mit der Einschaltung wird in der Buchungsmaske die erweiterte Aktion angestoßen. Die Option finden Sie auf der Seite Allgemeines unten rechts im Bereich der Buchungseinstellungen.

| OP-Sachkonten (Forderungen/Verbindlichkeiter  | ı) beim Buchen prüfen                         |
|-----------------------------------------------|-----------------------------------------------|
| 🔀 OP-Buchungshilfe Vorlagenautomatik benutzen |                                               |
| 🔀 Buchungshilfe Skontoautomatik benutzen      | Für Skonto USt-Pflicht aus OP-Konto ermitteln |
| 🔀 OP-Konto-Nr kopieren                        |                                               |
| 🗙 Warnung bei vorhandenem neuem OP            | 🔀 Warnung mit Freigabe-Abfrage verbinden      |

## 3.4.7. OP-Vorlagenautomatik

Zur Vereinfachung der Buchungsarbeit steht die Vorlagenautomatik bereit, die Sie mit Optionen / OP-Einstellungen einstellen können. Dort können Sie zum einen angeben, ob die Vorlagenautomatik bei der Buchungseingabe verwendet werden soll. Zum anderen können Sie pro OP-Buchungsart eine Buchungsvorlage eintragen, die für die jeweilige Buchungsart als Standard verwendet wird.

| 📽 OP-Einstellungen                     | X                               |
|----------------------------------------|---------------------------------|
| 1-Allgemeines 1-Allgemeines            | <u>3</u> -Bankverbindung        |
| Vorlagenautomatik                      |                                 |
| OP-Buchungsart                         | zu benutzende Buchungsvorlage 🔥 |
| (KRN) Kd-Rg Neu                        | 31                              |
| (KRZ) Kd-Rg Eingangs-Zahlung           | 33                              |
| (KGN) Kd-GS Neu                        |                                 |
| (KGZ) Kd-GS Ausgangs-Zahlung           |                                 |
| (KAN) Kd-Anzahlg Neu                   |                                 |
| (KAZ) Kd-Anzahlg Zahlungsausgleich     |                                 |
| (LRN) Lief-Rg Neu                      | 38                              |
| (LRZ) Lief-Rg Ausgang-Zahlung          | 34                              |
| (LGN) Lief-GS Neu                      |                                 |
| (LGZ) Lief-GS Eingangs-Zahlung         | ×                               |
| Skontoautomatik                        |                                 |
| Skontoart                              | zu benutzendes Sachkonto        |
| Kunden-Skonti Ausgangskonto(Haben)     | 1400                            |
| Kunden-Skonti Gegenkonto(Soll)         | 2000                            |
| Kunden-Skonti USt-Konto(Soll)          | 1776                            |
| Lieferanten-Skonti Ausgangskonto(Soll) | 1600                            |
| Lieferanten-Skonti Gegenkonto(Haben)   | 2500                            |
|                                        |                                 |
|                                        | 🖌 OK 🛛 😣 Abbruch                |

Der Einsatz der Vorlagenautomatik ist auf das Eingabefeld OP-Buchung für eine Normalbuchung ausgerichtet. Sobald dort eine andere OP-Buchungsart gewählt wird, erfolgt die Einfügung der hinterlegten Buchungsvorlage.

Bei einer neuen Buchung wird die OP-Buchungsart dann mit kopiert, wenn mit Optionen / OP-Einstellungen die Einstellung 'OP-Konto-Nr kopieren' eingeschaltet wird. In dem Fall wird ebenfalls die OP-Vorlagenautomatik eingesetzt, falls die Verwendung eingeschaltet ist.

Für eine Splittbuchung kann die OP-Vorlagenautomatik leider nicht eingesetzt werden.

### 3.4.8. OP-Vorlagenautomatik auf Kontenebene

Als Sonderform der OP-Vorlagenautomatik können die Buchungsvorlagen auf Ebene eines einzelnen Personenkontos definiert werden. Dazu befindet sich in der Maske für die Personenkonten ein Schalter 'OP-Buchungsvorlagen', mit dem Sie die Vorlagen für jedes Personenkonto separat festlegen können.

| 1-Allgemeines       | <u>2-Jahreswer</u>  | te 2016 <u>3</u> -Sonstig | es                  |
|---------------------|---------------------|---------------------------|---------------------|
| OPKonto- <u>N</u> r | <u>S</u> uchname    |                           |                     |
| 00003               | Meier, Hans         |                           | OP-Buchungsvorlagen |
| <u>®K</u> unde      | ° <u>L</u> ieferant | ° <u>B</u> eides          | Inaktiv Mahnsperre  |

Die Einfügung der damit definierten Vorlagen erfolgt nicht beim Wechsel der OP-Buchungsart sondern erst beim Wech-

sel des OP-Kontos in der Buchungsmaske. Auch hier gilt, dass der Einsatz nur in einer Normalbuchung möglich ist. Durch die zusätzliche Differenzierung auf ein einzelnes Personenkonto kann die Buchungsarbeit jedoch deutlich vereinfacht werden. In der Praxis wird sehr oft die Buchung anhand des Personenkontos durchgeführt, so dass die normale OP-Vorlagenautomatik hierdurch sinnvoll ergänzt wird.

## 3.4.9. Skontoautomatik

Bei den OP-Einstellungen können Sie eine Skontoautomatik einschalten. Bei eingeschalteter Option werden die auf der Seite mit den Buchungshilfen in der unteren Tabelle angegebenen Sachkonten für eine automatische Skontobuchung benutzt. Die benötigten Sachkonten sind dort einmalig festzulegen.

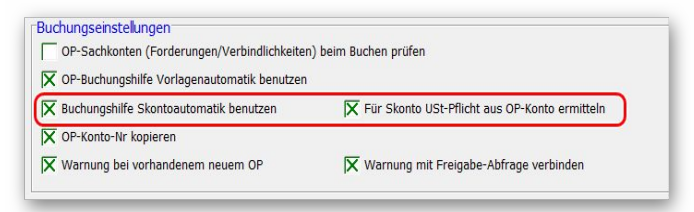

Durch die Angabe dieser Sachkonten kann das Programm dann automatisch eine Skontobuchung zusammenstellen.

Wenn eine vorhandene Rechnung bezahlt wird, egal ob es sich um eine Kunden- oder Lieferanten-Rechnung handelt, wird der Zahlungsbetrag mit dem Restwert der Rechnung verglichen. Falls der Vorgang nicht in voller Höhe bezahlt wird, nimmt das Programm an, dass es sich um eine Skontodifferenz handelt. In dem Fall erscheint bei eingeschalteter Skontoautomatik eine Abfrage für die Skontoverbuchung.

| Skonto | Automatik          | ×                                     |
|--------|--------------------|---------------------------------------|
| ?      | Möchten Sie die Za | hlungsdifferenz als Skonto verbuchen? |
|        | Personenkonto      | : 10003 Lieferant 1                   |
|        | OP-Vorgang-Nr      | : lrg23                               |
|        | Vorgangsdatum      | : 10.02.2000                          |
|        | Fälligkeitsdatum   | : 01.03.2000                          |
|        | Skontobetrag       | : 97,64 EUR                           |
|        | Ū                  |                                       |
|        | <u>J</u> a         | Nein                                  |

Falls Sie die Abfrage mit JA beantworten, wird sofort eine neue Buchung erzeugt und in das Betragsfeld gesprungen. Hier können Sie nochmals eine Änderung vornehmen, wenn der Skontoabzug in dieser Höhe nicht korrekt sein sollte.

Die folgende Buchungstabelle zeigt die Zusammenhänge:

| Aktion                                                                                                 | Sachkonto                          | Soll      | Haben          |
|----------------------------------------------------------------------------------------------------|------------------------------------|-----------|----------------|
| Wir liefern einem Kunden Waren in Höhe von 1000,<br>plus MwSt und schreiben dafür eine Rechnung        | Forderung<br>Erlöse<br>MwSt        | 1.150,    | 1.000,<br>150, |
| 2 Wochen später bezahlt der Kunde die Rechnung unter<br>Skontoabzug von 2% mit einem Betrag von 1.127, | Forderung<br>Bank                  | 1.127,    | 1.127,         |
| Die separate Skontobuchung über den Betrag von brutto 23, sieht dann so aus:                           | Forderung<br>Skontoaufwand<br>MwSt | 20,<br>3, | 23,            |

### RW-Buch 33 OP Buchen

Beachten Sie bitte besonders, dass bei einer Skontobuchung das USt-Konto genau umgekehrt bebucht wird. Dadurch wird z.B. ein MwSt-Konto nicht, wie normalerweise üblich im Haben, sondern im Soll gebucht. Bei der Vorsteuer ist dieses sinngemäß ebenfalls der Fall. Anstelle einer Sollbuchung wird hierbei im Haben gebucht. Dadurch wird also die ursprünglich zu viel gebuchte Umsatzsteuer wieder korrigiert.

Wenn Sie sich die Werte für das Forderungskonto ansehen, werden Sie feststellen, dass die gesamte Forderung in Höhe von 1.150,-- ausgeglichen ist. Im erfolgswirksamen Teil der Sachkonten, Erlöse und Skontoaufwand, ergibt sich ein Saldo von 980,--, also genau der bezahlte Nettobetrag. Das MwSt-Konto erhält einen Saldo von 147,--, also ebenfalls den korrekten Wert bezogen auf den bezahlten Nettobetrag.

Skontobuchung als Splittbuchung

Alternativ zur Verbuchung mit der Skontoautomatik, die jeweils als Normalbuchung erfolgt, können Sie natürlich auf eine Splittbuchung für eine Skontobuchung einsetzen. Das kann dann z.B. so aussehen (im Beispiel wird mit fiktiven USt-Beträgen gearbeitet) :

| 1 | 1-Normalbuchung 2-Splittbuchung                                       |         |         |                            |          |          |  |  |  |  |
|---|-----------------------------------------------------------------------|---------|---------|----------------------------|----------|----------|--|--|--|--|
|   | Datum 31.01.2002 * Beleg-Nr LG004 • Überschreiben Einfügen            |         |         |                            |          |          |  |  |  |  |
|   | OP <f7></f7>                                                          | KontoNr | Vorlage | Buchungstext               | Soll     | Haben    |  |  |  |  |
|   |                                                                       | 1200    |         | Eingangszahlung Kd-Rg      | 4.105,29 |          |  |  |  |  |
|   | KRZ/10002/rg32                                                        | 1700    |         | 1. Rechnung                |          | 3.686,80 |  |  |  |  |
|   | KRZ/10002/rgnet                                                       | 1700    |         | 2. Rechnung                |          | 511,29   |  |  |  |  |
|   |                                                                       | 2000    |         | Skontoaufwand              | 80,00    |          |  |  |  |  |
| Г |                                                                       | 1776    |         | Ust-Korrektur wegen Skonto | 12,80    |          |  |  |  |  |
| * | -                                                                     | -       |         |                            |          |          |  |  |  |  |
|   |                                                                       |         |         |                            |          |          |  |  |  |  |
|   | Seitențausch 🗘 🕄 Netto Brutto Differenz 0,00 Summen 4.198,09 4.198,09 |         |         |                            |          |          |  |  |  |  |

Die erste Zeile enthält den Zahlungsbetrag für eine Kunden-Rechnung, der auf dem Bankkonto verbucht wird. Dieser Betrag ist der um Skonto reduzierte Betrag. In der zweiten Zeile werden die OP-Angaben gemacht, wobei als KRZ, also Kunden-Rechnung-Zahlungseingang gebucht wird. In dieser Zeile wird als Sachkonto das Forderungskonto angegeben, die Forderungen werden also reduziert. Da der Skontoabzug akzeptiert wird, erfolgt als Betragsangabe in dieser Zeile der volle Betrag, mit dem die Kunden-Rechnung eingebucht wurde. Die vierte Zeile enthält ein Aufwandskonto, wo der Skontoaufwand netto verbucht wird, also reduziert um die Umsatzsteuer. Diese wird in der letzten Zeile angesprochen und enthält das Mehrwertsteuerkonto. Die Mehrwertsteuer wird dadurch um den Skontobetrag reduziert, da Sie ja nicht für den vollen Betrag die MwSt bezahlen müssen, sondern nur für den Betrag, den Sie auch tatsächlich bekommen haben.

Skontobuchung Auslandskonten ohne Umsatzsteuer

| 🗗 <u>1</u> -Allgemeines | 2-Jahreswerte 2020 3-Sonstig |                  |       | <b>USt-Pflichtig</b> |  |  |
|-------------------------|------------------------------|------------------|-------|----------------------|--|--|
| OPKonto- <u>N</u> r     | <u>S</u> uchnam              | ie               |       | ein/aus              |  |  |
| 10009                   | Müller, D                    | Dieter           | Ľ     | OP-Buchungsvorlagen  |  |  |
| ●Kunde ○L               | ieferant                     | ○ <u>B</u> eides | 🛛 USt | Inaktiv 🕅 Mahnsperre |  |  |

Falls die oben gezeigte Option 'Für Skonto USt-Pflicht aus OP-Konto ermitteln' eingeschaltet ist, wird eine zusätzliche Prüfung auf das Personenkonto gemacht, ob dort die Eigenschaft 'USt' eingeschaltet ist. Falls die Option nicht eingeschaltet ist, wird die Skontobuchung ohne Ust-Konto vorbelegt. Ansonsten wird die Skontobuchung mit den bei der Skontoautomatik vorbelegtem Ust-Konto in die Buchung eingesetzt.

### 3.4.10. Buchungsbeispiele

Anhand der folgenden Tabelle möchten wir Ihnen die verschiedenen Buchungsmöglichkeiten aufzeigen. Die Tabelle kann auch als Anhalt für die Erstellung von Buchungsvorlagen dienen, deren Benutzung dringend empfohlen wird. Besonders für die OP-Vorlagenautomatik sollte für jede OP-Buchungsart eine Vorlage erstellt werden.

| Aktion                                                | Sachkonto                                  | Personenkonto |            |           |      |       |
|-------------------------------------------------------|--------------------------------------------|---------------|------------|-----------|------|-------|
|                                                       | Art                                        | Soll          | Haben      | Art       | Soll | Haben |
| Wir liefern einem Kunden<br>Waren und berechnen diese | Forderung<br>Erlöse<br>MwSt                | XXX           | XXX<br>XXX | Kunde     | XXX  |       |
| Die Kunden-Rechnung wird per<br>Bank bezahlt          | Forderung<br>Bank                          | XXX           | XXX        | Kunde     |      | XXX   |
| Der Kunde zieht Skonto ab                             | Forderung<br>Skontoaufwand<br>MwSt         | XXX<br>XXX    | XXX        | Kunde     |      | XXX   |
| Wir schreiben dem Kunden eine<br>Gutschrift           | Forderung<br>Erlöse<br>MwSt                | XXX<br>XXX    | XXX        | Kunde     |      | XXX   |
| Die Gutschrift wird von uns be-<br>zahlt              | Forderung<br>Bank                          | XXX           | XXX        | Kunde     | XXX  |       |
| Ein Kunde leistet eine Anzah-<br>lung                 | Forderung<br>Bank                          | XXX           | XXX        | Kunde     |      | XXX   |
| Wir bekommen Waren von<br>einem Lieferanten           | Verbindlichkeiten<br>Wareneinkauf<br>VorSt | XXX<br>XXX    | XXX        | Lieferant |      | XXX   |
| Die Lieferanten-Rechnung wird<br>per Bank bezahlt     | Verbindlichkeiten<br>Bank                  | XXX           | XXX        | Lieferant | XXX  |       |
| Wir ziehen beim Lieferanten<br>Skonto ab              | Verbindlichkeiten<br>Skontoerlös<br>VorSt  | XXX           | XXX<br>XXX | Lieferant | XXX  |       |
| Ein Lieferant schickt uns eine<br>Gutschrift          | Verbindlichkeiten<br>Wareneinkauf<br>VorSt | XXX           | XXX<br>XXX | Lieferant | XXX  |       |
| Der Lieferant bezahlt die Gut-<br>schrift             | Verbindlichkeiten<br>Bank                  | XXX           | XXX        | Lieferant |      | XXX   |
| Wir leisten bei einem Liefe-<br>ranten eine Anzahlung | Verbindlichkeiten<br>Bank                  | XXX           | XXX        | Lieferant | XXX  |       |

## 3.5. Unterschiede bei Ist-Versteuerung

## 3.5.1. Neueingabe von Rechnungen / Gutschriften

Wenn Sie in der Buchungsmaske eine Rechnung oder Gutschrift verbuchen möchten, werden die nicht benötigten Eingabefelder für die Sachkonten nicht eingegeben, da diese dafür nicht benötigt werden. Eine Unterscheidung auf Kunden- und Lieferanten-Rechnung kann dabei leider nicht erfolgen, so dass die Ist-Versteuerung immer auf beide Bereiche umgesetzt wird.

## 3.5.2. Benutzung der Sachkonten Forderung / Verbindlichkeit

Da die erfolgswirksame Verbuchung bei der Ist-Versteuerung erst zum Zahlungszeitpunkt erfolgt, entfällt der Umweg der Verbuchung über Forderungen oder Verbindlichkeiten. Diese Konten werden bei der Soll-Versteuerung jeweils be- und entlastet.

Sie verbuchen also anstelle des Forderungs- oder Verbindlichkeitskontos direkt auf dem Zahlungskonto, also in der Regel Bank oder Kasse, je nachdem, wie die Zahlung erfolgt. Bei dieser Buchung wird dann das Erlös- oder Aufwandskonto und evtl. das Umsatzsteuerkonto angesprochen.

## 3.5.3. OP-Ausgleich

Beim Buchen von Zahlungen für OP-Vorgänge wird in der Regel ohne Skonto gebucht. Sie buchen also den reinen Zahlungsbetrag. Durch Skontoabzüge kann aber dann ein Restbetrag bei den OP-Vorgängen offen bleiben.

Dieser Restbetrag bleibt solange im System gespeichert, bis Sie ausdrücklich den Ausgleich vornehmen. Solch eine Buchung erfolgt wie eine Verbuchung eines neuen OP-Vorgangs, jedoch mit einem negativen Buchungsbetrag. Dieser Betrag ist dabei der auszubuchende Wert und setzt dadurch in der Regel den Restwert auf Null.

### 3.5.4. Buchungsbeispiele für die Ist-Versteuerung

Hier einige Beispiele für Buchungen bei eingestellter Ist-Versteuerung:

| Aktion                                                | Sachkonto                     |            | Personenkonto |           |      |       |
|-------------------------------------------------------|-------------------------------|------------|---------------|-----------|------|-------|
|                                                       | Art                           | Soll       | Haben         | Art       | Soll | Haben |
| Wir liefern einem Kunden<br>Waren und berechnen diese | Entfallen<br>komplett         |            |               | Kunde     | XXX  |       |
| Die Kunden-Rechnung wird per<br>Bank bezahlt          | Bank<br>Erlöse<br>MwSt        | XXX        | XXX<br>XXX    | Kunde     |      | XXX   |
| Wir bekommen Waren von einem Lieferanten              | Entfallen<br>komplett         |            |               | Lieferant |      | XXX   |
| Die Lieferanten-Rechnung wird<br>per Bank bezahlt     | Bank<br>Wareneinkauf<br>VorSt | XXX<br>XXX | XXX           | Lieferant | XXX  |       |

## 3.6. OP-Kontoblatt

| 👁 RW-Buch       | RW-Buch 27 OP-Version - [OP-Kontoblatt]                                                                                                    |                           |              |            |                                                                                                    |           |         |            |                       |              |      |       |
|-----------------|----------------------------------------------------------------------------------------------------|---------------------------|--------------|------------|----------------------------------------------------------------------------------------------------|-----------|---------|------------|-----------------------|--------------|------|-------|
| Buchen Ausw     | rerten OP <u>S</u> tamm                                                                                                    | daten <u>O</u> ptionen Fe | nster ?      |            |                                                                                                    |           |         |            |                       |              | -    | . 8 × |
| i 📶 🔪           | i 🚔 🛛 🏚                                                                                                    | 4 🕅                       | <b>K</b> 福   | Sur        | BY                                                                                                    | usi       | 12      |            | 🧉 🛃 🦓                 | r 🕾          | ×    |       |
| Buchen Konten   | Vorlagen OP-Jo                                                                                                    | ournal Kontoblatt J       | lournal SuSa | GuV        | BWA                                                                                                    | UStVA     | Grafik  | Prüfen Ma  | indant Sichern Schrif | t Optionen   | Ende | ÷.    |
| @ OP-Vorgang    | Buchungen bea                                                                                                    | rbeiten 2016 🖾 OP         | -Kontoblatt  |            |                                                                                                    |           |         |            |                       |              |      |       |
|                 |                                                                                                    |                           |              | -          |                                                                                                    |           |         |            |                       |              |      |       |
| OPKontoNr*      | Suchname                                                                                                    | Art                       |              | <b>∩</b> ⊺ |                                                                                                    | (D) D     |         |            |                       | <b>Z</b>     |      |       |
|                 |                                                                                                    |                           |              |            | <vor< td=""><td>n/Bis-Da</td><td>tum&gt;</td><td>- <u>M</u></td><td>onatssummen</td><td>× Aktive Kor</td><td>iten</td><td></td></vor<> | n/Bis-Da  | tum>    | - <u>M</u> | onatssummen           | × Aktive Kor | iten |       |
| 00001           | <fehlkonto rv<="" td=""><td>N Beides</td><td></td><td></td><td></td><td></td><td></td><td></td><td></td><td></td><td></td><td></td></fehlkonto>                                                             | N Beides                  |              |            |                                                                                                    |           |         |            |                       |              |      |       |
| 00002           | <fehlkonto rv<="" td=""><td>N Beides</td><td></td><td></td><td>01.0</td><td>1.2013</td><td>-</td><td>· 31.1</td><td>2.2016</td><td>Endlosdru</td><td>ck</td><td></td></fehlkonto>                           | N Beides                  |              |            | 01.0                                                                                                    | 1.2013    | -       | · 31.1     | 2.2016                | Endlosdru    | ck   |       |
| 00003           | Meier, Hans                                                                                                    | Kunde                     |              | 1          |                                                                                                    |           |         |            |                       |              |      |       |
| 00005           | <fehlkonto rv<="" td=""><td>N Beides</td><td></td><td>- I</td><td>Erwe</td><td>iterte So</td><td>ortieru</td><td>na: Ein</td><td></td><td></td><td></td><td></td></fehlkonto>                               | N Beides                  |              | - I        | Erwe                                                                                                    | iterte So | ortieru | na: Ein    |                       |              |      |       |
| 00006           | <fehlkonto rv<="" td=""><td>N Beides</td><td></td><td></td><td>Jourr</td><td>nal.[OPV</td><td>organo</td><td>sNr] ASC</td><td>, Splittbuchungen.[(</td><td>OPVorgangs</td><td>Nr]</td><td></td></fehlkonto> | N Beides                  |              |            | Jourr                                                                                                    | nal.[OPV  | organo  | sNr] ASC   | , Splittbuchungen.[(  | OPVorgangs   | Nr]  |       |
| 00010           | <fehlkonto rv<="" td=""><td>N Beides</td><td></td><td></td><td>ASC,</td><td>Journal</td><td>[Beleg</td><td>datum] A</td><td>SC</td><td>5 5</td><td>-</td><td></td></fehlkonto>                              | N Beides                  |              |            | ASC,                                                                                                    | Journal   | [Beleg  | datum] A   | SC                    | 5 5          | -    |       |
| 00013           | <fehlkonto rv<="" td=""><td>N Beides</td><td></td><td>_</td><td></td><td></td><td></td><td></td><td></td><td></td><td></td><td>_</td></fehlkonto>                                                           | N Beides                  |              | _          |                                                                                                    |           |         |            |                       |              |      | _     |
| 00015           | <fehlkonto rv<="" td=""><td>N Beides</td><td></td><td></td><td></td><td></td><td></td><td></td><td></td><td></td><td></td><td></td></fehlkonto>                                                             | N Beides                  |              |            |                                                                                                    |           |         |            |                       |              |      |       |
| 07001           | <fehlkonto rv<="" td=""><td>N Beides</td><td></td><td>_ '</td><td>44</td><td>•</td><td></td><td>Me</td><td>eier, Hans</td><td>•</td><td>**</td><td>M</td></fehlkonto>                                       | N Beides                  |              | _ '        | 44                                                                                                    | •         |         | Me         | eier, Hans            | •            | **   | M     |
| 1               | < Buchungs-Fe                                                                                                    | l Beides                  |              | <u> </u>   |                                                                                                    |           |         |            |                       |              |      |       |
| Datum           | Sachkonten                                                                                                    | Text                      |              |            | Bele                                                                                                    | gNr       | OPVc    | rgNr       | Soll                  | I            | lab  | en    |
|                 |                                                                                                    |                           |              |            |                                                                                                    |           |         |            |                       |              |      |       |
| 28.01.2015      | 1200,1400                                                                                                    | Bezahlung Kd-Rg           |              |            | 000                                                                                                    | 19        | gfdsa   | ofdsa      |                       | 1            | .00, | 00    |
| 20.01.2013      | 1400,8423,177                                                                                                    | Kunden-Rg Neu             |              |            | 000                                                                                                    | 01        | kRN1    |            | 1.000,00              |              |      |       |
| 22.01.2013      | 1400,8423,177                                                                                                    | Kunden-Rg Neu             |              |            | 000                                                                                                    | 02        | kRN1    |            | 5.000,00              |              |      |       |
| 28.01.2015      | 1200,1400                                                                                                    | Bezahlung Kd-Rg           |              |            | 000                                                                                                    | 15        | kRN1    |            |                       | 6.0          | 000, | 00    |
| 28.01.2015      | 1400,8401                                                                                                    | Kunden-Rg Neu             |              |            | 000                                                                                                    | 21        | tretre  | э          | 1.200,00              |              |      |       |
|                 |                                                                                                    |                           |              |            |                                                                                                    |           |         |            |                       |              |      |       |
|                 |                                                                                                    |                           |              |            |                                                                                                    |           |         |            |                       |              |      |       |
|                 |                                                                                                    |                           |              |            |                                                                                                    |           |         |            |                       |              |      |       |
|                 |                                                                                                    |                           |              |            |                                                                                                    |           |         |            |                       |              |      |       |
|                 |                                                                                                    |                           |              |            |                                                                                                    |           |         |            |                       |              |      |       |
|                 |                                                                                                    |                           |              |            |                                                                                                    |           |         |            |                       |              |      |       |
|                 |                                                                                                    |                           |              |            |                                                                                                    |           |         |            |                       |              |      |       |
|                 |                                                                                                    |                           |              |            |                                                                                                    |           |         |            |                       |              |      |       |
|                 |                                                                                                    |                           |              |            |                                                                                                    |           |         |            | 7.200,00              | 6.1          | .00, | 00    |
|                 |                                                                                                    |                           |              |            | AB                                                                                                    | Saldo     | 1       | Vorsaldo   | Umsatz                | Neusal       | do   |       |
| 14 44 4         | Bezahlun                                                                                                    | g Kd-Rg                   | F FF F       |            |                                                                                                    | 0,00      | ±       | 0,00       | ± 1.100.00            | S 1.10       | D,00 | ) S   |
|                 |                                                                                                    |                           |              |            |                                                                                                    | -,        | 1       | -,         |                       |              | 1    |       |
| <u> </u>        |                                                                                                    | <u> </u>                  |              | 3          |                                                                                                    |           |         |            |                       |              |      |       |
| Drucken Suche   | <f3> Prüfen Be</f3>                                                                                                    | legdruck Buchung          | Export Schl  | ießen      | ۱                                                                                                    |           |         |            |                       |              |      |       |
| Vorhandene Buch | nungen für das ge                                                                                                    | ewählte Konto             |              |            |                                                                                                    |           |         | 2016       | 8 OP-Testmandant      | EUR 09.12    | .201 | .6    |

Ein OP-Kontoblatt können Sie über die Funktionen 'OP / Personenkonten' und 'OP / Kontoblatt' ausgeben. Während die erste Funktion auf ein einzelnes Personenkonto ausgelegt ist, kann die zweite Funktion für alle oder selektierte Personenkonten benutzt werden. Ein OP-Kontoblatt wertet die Buchungen eines beliebigen Zeitraumes aus, auch über mehrere Jahre hinweg. Wenn die jeweilige Buchung das gesuchte Personenkonto anspricht, wird diese ausgegeben. Bitte beachten Sie, dass ein Tagesauszug über mehrere Jahre hinweg eingestellt werden kann. Die Auswahl per Auswahlliste für den Zeitraum ist dagegen auf das eingestellte Buchungsjahr bezogen.

Ein einzelnes Kontoblatt erreichen Sie auch durch einen Doppelklick auf eine Anzeigezeile bei 'OP / Saldenliste' und 'OP / Adressliste'.

Unten befindet sich ein Befehlsschalter 'Prüfen', der das aktuell angezeigte Konto vergleicht mit den erfolgen Buchungen. Die Buchungswerte auf dem Konto werden dabei mit den Journalbuchungen vergleichen. Diese Prüfung ist vergleichbar mit der Schnellprüfung, jedoch nur auf ein einzelnes Konto bezogen.

| Jahr 2004  | •          | <u> </u>   | men        | <u> </u>      |
|------------|------------|------------|------------|---------------|
| 01.01.2004 | <u>•</u> • | 31.12.2004 | <u>^</u> - | 🔀 Endlosdruck |

## 3.6.1. Aktive Konten

Über die Option 'Aktive Konten' können Sie oben rechts einstellen, dass die Kontenliste nur aktive Konten enthält. Die in der Kontenmaske unter Eigenschaften als 'Inaktiv' gekennzeich-

neten Konten werden damit sofort ausgeblendet.

## 3.6.2. Endlosdruck

Über diesen Optionsschalter lassen sich die Daten speziell für eine Endlosausgabe aufbereiten. Das hat Auswirkung auf die Funktion 'Drucken'. Bei dieser Ausgabeform werden die Daten nicht seitenweise pro Konto aufbereitet, sondern als Endlosliste. Mehrere Konten können damit auf eine Druckseite platziert werden, so dass damit deutlich Papier gespart werden kann. Für die Ausgabe wird daher ein anderer Report verwendet, der auf diese Besonderheit für den Endlosdruck eingestellt ist.

### 3.6.3. Monatsgruppierung

Durch diesen Optionsschalter können Sie die Anzeige der Einzelbuchungen durch eine Monatsgruppierung ersetzen. Dabei werden die Einzelbuchungen jeweils pro Monat zusammengefasst.

### 3.6.4. Mehrere Kontenblätter ausdrucken

Wenn ein Kontoblatt ausgegeben wird, können Sie über den Druckdialog direkt einstellen, dass alle Konten ausgegeben werden sollen. Außerdem kann ein Von/Bis-Bereich für einen wählbaren Kontonummernbereich gewählt werden, der auch unzusammenhängende Bereiche in der Form:

#### 10000-14000,20000,30000-90000

möglich macht. In diesem Beispiel werden die Konten 10000 bis 14000, dann das Konto 20000 und anschließend die Konten 30000 bis 90000. Die Kontenausgaben können außerdem eingeschränkt werden auf 'nur bebuchte Konten', so dass Konten nicht gedruckt werden, die keinerlei Buchungen für den Ausgabezeitraum aufweisen.

| Optionen Kontoblatt      |           |                               |  |  |  |  |  |
|--------------------------|-----------|-------------------------------|--|--|--|--|--|
| Aktuelles Konto ->       | 0320      | ◯ All <u>e</u> Konten         |  |  |  |  |  |
| <u>○ V</u> on-Bis Konto: | 8400-8900 | ⊠ <u>N</u> ur bebuchte Konten |  |  |  |  |  |

Beachten Sie bitte, dass ein Kontenbereich durch ein Minuszeichen gekennzeichnet wird. Falls in der Konto-Nr ein Minuszeichen enthalten sein sollte, so können Sie diese

Funktionalität nicht benutzen. In dem Fall müssen Sie in der Kontenmaske zuerst die Konto-Nr ändern und dort das Minuszeichen entfernen. Im Normalfall werden die Konto-Nummern mit numerischen Ziffern dargestellt, es ist aber grundsätzlich auch möglich, jedes andere Zeichen zu verwenden.

### 3.6.5. Anzeige anpassen

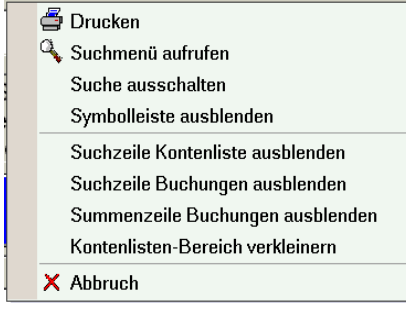

Außer der Anpassung der beiden Tabellen, Personenkonten und Buchungen, kann im Kontoblatt noch eine weitere Anpassung erfolgen. Dazu steht das Kontextmenü per rechter Maustaste bereit. Damit kann der Anzeigebereich für die Buchungen vergrößert werden und die Suchzeilen in beiden Tabellen lassen sich bequem ein- oder ausblenden.

## 3.7. OP-Listen

In der OP-Version spielen die verschiedenen OP-Listen eine wichtige Rolle, um die Daten nach verschiedenen Kriterien auszuwerten. Im Hauptmenü finden Sie dazu unter der OP-Funktion diese weiteren Menüpunkte, die für die Listenausgabe im OP-Bereich zuständig sind:

### 3.7.1. Saldenliste

| et.                                                            | RW-Buch 27 OP-Version - [OP-Saldenliste]                       |                                                                                                    |              |                       |                  |                         |                | ×     |
|----------------------------------------------------------------|----------------------------------------------------------------|----------------------------------------------------------------------------------------------------|--------------|-----------------------|------------------|-------------------------|----------------|-------|
|                                                                | Buchen Auswei                                                  | rten OP <u>S</u> tammdaten <u>O</u> ptione                                                                                      | n Fenster 7  | ?                     |                  |                         |                | - 6 × |
| *                                                              | <i>M</i> 🔪                                                     | Sa 🖌 🕅                                                                                                    | 14           |                       |                  | i 🔒 🖓                   | 19 ×           |       |
| в                                                              | uchen Konten \                                                 | /orlagen OP-Journal Kontobl                                                                                                    | latt Journal | SuSa GuV BWA US       | VA Grafik Prüfen | Mandant Sichern Schrift | t Optionen End | de    |
| a                                                              | OP-Vorgang #                                                   | Buchungen bearbeiten 2016                                                                                                    | BOP-Konto    | blatt 🗟 OP-Saldenlist |                  |                         | e optionen En  |       |
| -                                                              |                                                                | Buchangen bearbeiten 2010                                                                                                    | a OF-Ronto   | Diate M OF Saldeniise |                  |                         |                |       |
| Г                                                              |                                                                |                                                                                                    |              | Vorsaldo              |                  |                         | Endsaldo       |       |
|                                                                | <b>OPKontoNr</b>                                               | Suchname                                                                                                    | Art          | vor 01.2016           | Sol              | l Haben                 | bis 12.2016    |       |
|                                                                |                                                                |                                                                                                    |              |                       |                  |                         |                |       |
|                                                                | 07001                                                          | <feblkonto rw-fakt-imp<="" td=""><td>Beides</td><td>18 529 40 5</td><td></td><td></td><td>18 529 40 5</td><td></td></feblkonto> | Beides       | 18 529 40 5           |                  |                         | 18 529 40 5    |       |
|                                                                | 10000                                                          | Schmidt Fritz                                                                                                    | Beides       | 8 815 01 S            | 1 000 00         | )                       | 9 815 01 5     | -     |
|                                                                | 10001                                                          | Wachtmann                                                                                                    | Kunde        | 6 737 40 5            | 1.000,00         |                         | 6 737 40 5     |       |
|                                                                | 10002                                                          | Diverse                                                                                                    | Kunde        | 11 156 96 S           |                  |                         | 11 156 96 5    | -     |
|                                                                | 10003                                                          | Lieferant 1                                                                                                    | Lieferant    | 2 416 52 S            |                  |                         | 2 416 52 5     | -     |
|                                                                | 10004                                                          | Testkunde u. Lieferer                                                                                                    | Beides       | 2.802.25 S            |                  |                         | 2.802.25.5     |       |
|                                                                | 10006                                                          | Test 10006                                                                                                    | Kunde        | 5.253.38 S            |                  |                         | 5.253.38 5     | 5     |
|                                                                | 10007                                                          | Testlieferer                                                                                                    | Lieferant    | 6.213.70 S            |                  |                         | 6.213.70 5     | 5     |
|                                                                | 10008                                                          | Testkunde aus RW-Fakt                                                                                                    | Lieferant    | 20.072.64 S           |                  |                         | 20.072.64 5    | 5     |
|                                                                | 10009                                                          | Müller. Dieter                                                                                                    | Kunde        | 4.641.41 H            |                  |                         | 4.641.41 H     |       |
|                                                                | 10010                                                          | Vereinskunde                                                                                                    | Kunde        | 122.72 H              |                  |                         | 122.72 H       |       |
|                                                                | 10257                                                          | <buchungs-fehlkonto></buchungs-fehlkonto>                                                                                       | Beides       | 307.860.00 S          |                  |                         | 307.860.00 S   |       |
|                                                                | 10503                                                          | <buchungs-fehlkonto></buchungs-fehlkonto>                                                                                       | Beides       | 2.198.56 H            |                  |                         | 2.198.56 H     |       |
|                                                                | 2                                                              | <buchungs-fehlkonto></buchungs-fehlkonto>                                                                                       | Beides       | 5.744.88 S            |                  |                         | 5.744.88 S     | ;     |
|                                                                | 22222                                                          | Neukunde RW-Fakt                                                                                                    | Kunde        | 1.789.52 H            |                  |                         | 1.789.52 H     | ī.    |
|                                                                | 44456                                                          | Meier                                                                                                    | Kunde        | 6.363,03 H            |                  |                         | 6.363,03 H     | ī.    |
|                                                                | 5                                                              | <fehlkonto rw-fakt-imp<="" td=""><td>Beides</td><td>319,36 S</td><td></td><td></td><td>319,36 S</td><td></td></fehlkonto>       | Beides       | 319,36 S              |                  |                         | 319,36 S       |       |
|                                                                | 6                                                              | <fehlkonto rw-fakt-imp<="" td=""><td>Beides</td><td>1.779,30 S</td><td></td><td></td><td>1.779,30 S</td><td></td></fehlkonto>   | Beides       | 1.779,30 S            |                  |                         | 1.779,30 S     |       |
|                                                                | 70111                                                          | <fehlkonto rw-fakt-imp<="" td=""><td>Beides</td><td>15.069,00 S</td><td></td><td></td><td>15.069,00 S</td><td></td></fehlkonto> | Beides       | 15.069,00 S           |                  |                         | 15.069,00 S    |       |
|                                                                | 00000                                                          |                                                                                                    | 17           | 1 710 076 21 6        | 1 000 00         |                         | 1 710 076 21 6 |       |
|                                                                |                                                                |                                                                                                    |              | 1./18.9/6,31 S        | 1.000,00         | /                       | 1./19.9/6,31 5 | ~     |
|                                                                | Allgemeine Opt                                                 | ionen                                                                                                    |              |                       |                  |                         |                |       |
|                                                                | Kontoart                                                       |                                                                                                    |              |                       |                  |                         |                |       |
|                                                                | Alla                                                           |                                                                                                    |              |                       |                  |                         |                |       |
|                                                                | Alle                                                           | ~                                                                                                    |              |                       | X Ohne Nu        | likonten   Ohne N       | Null-Endsaldo  |       |
| Gespeicherte Suchanfrage Von - Bis KontoNr Von-Datum Bis-Datum |                                                                |                                                                                                    |              |                       |                  |                         |                |       |
|                                                                | Kaina Suchan                                                   | frage ausgewählt                                                                                                    |              |                       | 01.2016          | 10,0010                 | -              |       |
|                                                                | Neire suchanitrage ausgewanit                                  |                                                                                                    |              |                       |                  |                         |                |       |
| 1                                                              | <b>a a</b>                                                     |                                                                                                    |              | 8                     |                  |                         |                |       |
| D                                                              | Drucken DruckenTab Suche <f3> Export Kontoblatt Schließen</f3> |                                                                                                    |              |                       |                  |                         |                |       |
| Ern                                                            | nittelte Konten                                                |                                                                                                    |              |                       | 2016             | 8 OP-Testmandant        | EUR 09.12.20   | 016   |

Hiermit werden die Personenkonten mit Salden ausgewertet. Für die Ermittlung der Werte können Sie Von/Bis-Angaben für den Monat und das Jahr eingeben. Für diese Zeitraum ermittelt das Programm die sich ergebenden Salden, außerdem wird der Anfangssaldo und der sich daraus ergebende Endsaldo errechnet und in Spalten angezeigt. Über Optionsschalter lassen sich die anzuzeigenden Daten eingrenzen nach der Art des Personenkontos. Die angezeigten Daten werden am unteren Rand der Liste für die Betragsspalten aufsummiert.

#### Nullkonten ausblenden

Über den Optionsbereich für die Kontoart können Sie die Nullkonten ausblenden lassen. Dadurch werden nur die Konten angezeigt, die auch für den Ausgabezeitraum Werte enthalten.

## 3.7.2. Adressenliste / Serienbriefe

Hiermit werden die Personenkonten mit frei einstellbaren Anzeigespalten aufgelistet. Die Daten können entweder als Liste oder als Serienbrief ausgegeben werden.

| * RW-Buch 14 OP - [Adre        | RW-Buch 14 OP - [Adressen-Liste]                                                                                                    |                       |                |                    |                 |                        |          |
|--------------------------------|----------------------------------------------------------------------------------------------------|-----------------------|----------------|--------------------|-----------------|------------------------|----------|
| Buchen Auswerten O             | P Stammdaten O                                                                                                    | ptionen Fenster       |                |                    |                 | - C1                   | _ 8 ×    |
| · 📶 🥔 🥥 .                      |                                                                                                    | v 🕑 🕯                 |                | 1                  | 2 🚽             | AC 🖺                   | X        |
| Buchen Konten Vorlagen         | Kontoblatt Sticht                                                                                                    | agsliste Journal Si   | uSa GuV BWA US | StVA Grafik Prüfer | Mandant Sicher  | n Schrift Optionen     | Ende .   |
| KontoNr₄                       | Adresse1                                                                                                    | Adresse2              | Adresse3       | Adresse4           | Adresse5        | Telefon1               | Telef    |
|                                |                                                                                                    |                       |                |                    |                 |                        |          |
| 00003                          | Fa.                                                                                                    | Hans Meier            | Fritzweg 34    |                    | 12345 Testort   |                        |          |
| 00004                          | Herrn                                                                                                    | Egon Müller           | Hansastr. 237  |                    | 32145 Andersor  |                        |          |
| 00005                          |                                                                                                    |                       |                |                    |                 |                        |          |
| 00006                          |                                                                                                    |                       |                |                    |                 |                        |          |
| 00010                          |                                                                                                    |                       |                |                    |                 |                        |          |
| 00015                          |                                                                                                    |                       |                |                    |                 |                        |          |
| 07001                          |                                                                                                    |                       |                |                    |                 |                        |          |
| 1                              | -                                                                                                    |                       |                |                    |                 |                        |          |
| 10000                          | Fa.                                                                                                    | Fritz Schmidt         | Teststr. 123   |                    | 12345 Testort   | 012345-6789            |          |
| 10001                          | Fa.                                                                                                    | Wachtmann Con         | Postfach 3021  |                    | 32020 Herford   | 05221-67140            | 0522     |
| 10002                          | Fa.                                                                                                    | Test 2                | Teststr. 2     |                    | 12345 Testort   |                        |          |
| 10003                          | ra.                                                                                                    | l'estileterant 1      |                |                    | 65465435        |                        |          |
| 10004                          |                                                                                                    | <b>-</b> -            |                |                    | 10005 T Hum -   |                        |          |
| 10005                          | Fa                                                                                                    | Fa.<br>Teetkunde 1000 | satataastas    |                    |                 |                        |          |
| 10006                          | ra.                                                                                                    | Testkunde 1000        |                |                    | Irgenawo        |                        | <b>-</b> |
| •                              |                                                                                                    |                       |                |                    |                 |                        |          |
| 14 44 4 5                      | <feblkonto -f<="" rw="" td=""><td>akt-Import&gt;</td><td>8</td><td>Erweiterte</td><td>Sortierung: Aus</td><td></td><td></td></feblkonto>                                                                                                    | akt-Import>           | 8              | Erweiterte         | Sortierung: Aus |                        |          |
|                                |                                                                                                    |                       |                |                    | gelegt>         |                        |          |
| Allgemeine Optionen            |                                                                                                    |                       |                |                    |                 |                        |          |
| <u>K</u> ontoart               |                                                                                                    |                       |                |                    |                 |                        |          |
| Alle                           | •                                                                                                    |                       |                |                    |                 | <u>S</u> elektiv-Druck |          |
| Gespeicherte Suchan            | frage                                                                                                    | Von -                 | Bis KontoNr    |                    |                 |                        |          |
|                                |                                                                                                    |                       |                |                    |                 |                        |          |
| I conce edenaminage a          | aogemant                                                                                                    |                       |                |                    |                 |                        |          |
| Drucken Drucken <u>T</u> ab Su | Image: Constraint of the second second se |                       |                |                    |                 |                        |          |
| Blättern in den vorhandenen I  | lättern in den vorhandenen Daten 2002   8   OP-Test aus V14   EUR   06.02.2004 📈                                                                                                    |                       |                |                    |                 |                        |          |

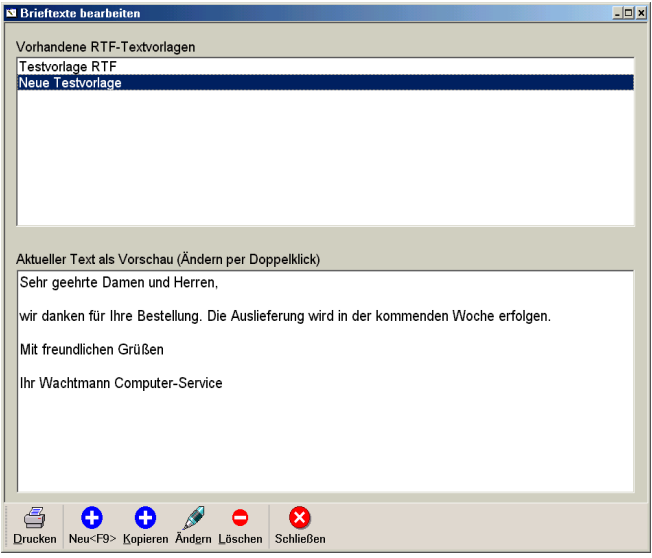

#### Serienbriefe

Für die Gestaltung von Serienbriefen steht ein RTF-Editor zur Verfügung, der einen formatierten Text für einen Report bereitstellt. In der Symbolleiste finden Sie dazu den Schalter 'Serienbrief', der einen Dialog zur Verwaltung der RTF-Texte aufruft. Dieser Dialog ist der Druckausgabe als Serienbrief vorgeschaltet und ist daher immer für einen Serienbrief nötig. Ein Serienbrief kann natürlich auch als Einzelbrief erstellt werden, die Option 'Selektivdruck' gibt den Brief an die markierten Adresszeilen in der Tabelle aus

#### <u>Verwaltung</u>

Die Verwaltung der Brieftexte erfolgt als RTF-Text und wird in der Mandanten-Datenbank gespeichert. Mehrere Texte können als Vorlage vorhanden sein, so dass Sie z.B. mit der Zeit eine ganze Bibliothek von Texten verfügbar haben können. In der oberen Liste werden die Texte jeweils mit einem Suchnamen angezeigt und können dort gewechselt werden. Der untere Bereich zeigt den in der Liste aktivierten Text als Vorschau an. Ein Doppelklick auf die Vorschau oder der Schalter 'Ändern' in der Symbolleiste ruft den eigentlichen RTF-Editor auf, der auch im Report-Designer zur Verfügung steht.

| Formatierter Text                                                                 | < |
|-----------------------------------------------------------------------------------|---|
| Quelle: (Freier Text) OK                                                          |   |
| Arial 1: 12 Westlich Abbrechen                                                    |   |
| B I ⊻ S x² ½ E ≆ 3 ■ 🞯 បើ្វ⊈្រោះ 🗄                                                |   |
| ଷ୍ରି 🕺 🖓 🕲                                                                        |   |
| Sehr geehrte Damen und Herren,                                                    |   |
| hiermit teilen wir Ihnen mit, dass die neue Version 15 von RW-Buch verfügbar ist. |   |
| Mit freundlichen Grüßen                                                           |   |
| Wachtmann Computer-Service                                                        |   |
|                                                                                   |   |
|                                                                                   |   |
|                                                                                   |   |
|                                                                                   |   |
|                                                                                   |   |

#### **Formatierungen**

Formatierung Die des Textes kann auf sehr vielfältige Art und Weise erfolgen. Schriftart, -größe, -farbe etc. kann jeweils separat eingestellt werden. Außerdem können Einrückungen Aufzähund lungen gemacht werden. Im oberen Bereich der Eingabe finden Sie dazu die jewei-Symbole für die ligen passende Aktion.

#### **Bearbeiten-Funktionen**

Falls in der Liste kein Text angezeigt wird, können Sie mit 'Neu' einen neuen Suchnamen angeben und dann direkt den Text bearbeiten. Einen vorhandenen Text können Sie mit 'Kopieren'

in eine neue Vorlage umkopieren lassen, wenn z.B. ein bestehender Text mit geringen Änderungen in eine neue Vorlage umgesetzt werden soll.

#### Ausdruck

Mit 'Drucken' geht es weiter zum normalen Drucken-Dialog. Dort sollte dann ein Report gewählt werden, der den RTF-Text als Objekt enthält, wie wir das an einem der mitgelieferten Reports als Beispiel aufzeigen. Der Einbau im Report erfolgt über die Variable 'OPBriefvorlage.RTFText', der in einem RTF-Objekt eingefügt werden kann. Beachten Sie bitte, dass die Einfügung immer über ein RTF-Objekt erfolgt, da sonst die Formatierungen nicht ausgegeben werden.

Der Beispielreport hat den Namen OPBrfRTF1.CRD und dient als Anhalt, wie ein möglicher Report aufgebaut sein kann. In der Regel sind aber Serienbriefe immer mit einer Anpassung an die jeweilige Firma verbunden. Wir erstellen gerne ein Angebot für eine Reportanpassung, die wir im Kundenauftrag durchführen können. Teilen Sie uns einfach Ihre Vorstellungen mit.

### 3.7.3. OP-Liste

Hiermit können Sie alle oder nur bestimmte Vorgänge ausgeben lassen. Die Begrenzung kann über verschiedene Kriterien erfolgen, Status, Kontoart und Vorgangsart.

#### **OP-Aufschlüsselung**

Rechts unten wird eine Aufschlüsselung der ermittelten OP-Vorgänge angezeigt. Wahlweise kann die Aufschlüsselung als Gesamtwert oder als Restwert erfolgen.

| -                  | RW-Bu            | ch 27 OP-Version               | [Vorgangs-Liste              | ]             |                 |                      |                    |                 |
|--------------------|------------------|--------------------------------|------------------------------|---------------|-----------------|----------------------|--------------------|-----------------|
| I 📝                | Buchen           | Auswerten OP <u>S</u> tammdate | n <u>O</u> ptionen Fenster ? |               |                 |                      |                    | _ 8 ×           |
| 4                  | a <b>fi</b> 👔    | 🎽 🧉 🖌                          | 🛛 🕅 🖌                        |               | 1. 🖪 😥          | . 📰 🧉                | i 🚽 🦓              | 🕾 🗙             |
| Βι                 | chen Ko          | nten Vorlagen OP-Journa        | A Kontoblatt Journal S       | uSa GuV BW    | A UStVA Graf    | fik Prüfen Mand      | ant Sichern Schrif | t Optionen Ende |
| ۵ (                | DP-Vorga         | ng 🐗 Buchungen bearbeit        | en 2016 🖾 OP-Kontobla        | att 🗟 OP-Salo | lenliste 🖻 Vorg | angs-Liste           |                    |                 |
|                    |                  |                                |                              |               |                 |                      |                    |                 |
|                    | KontoN           | r Suchname                     | VorgangsNr                   | Art           | Vom             | Fällig               | Betrag             | Offen 📥         |
|                    |                  |                                |                              |               |                 |                      |                    |                 |
|                    | 10000            | Schmidt, Fritz                 | 3222                         | LR            | 09.09.2002      | 29.09.2002           | 10.000,00          | -10.000,00      |
|                    |                  |                                | ggnr1                        | LG            | 09.09.2002      | 29.09.2002           | 500,00             | 500,00          |
|                    |                  |                                | lrg12                        | LR            | 15.12.2002      | 04.01.2003           | 499,99             | -815,01         |
|                    |                  |                                | rg23445                      | LR            | 08.11.2001      | 28.11.2001           | 2.500,00           | 2.500,00        |
|                    |                  |                                | SF1                          | KR            | 02.05.2016      | 22.05.2016           | 1.000,00           | 1.000,00        |
|                    | 10001            | Wachtmann                      | 1                            | KR            |                 |                      | 0,00               | -255,65         |
|                    |                  |                                | 2                            | KR            |                 |                      | 0,00               | -153,39         |
|                    |                  | Wachtmann                      | 3                            | KR            |                 |                      | 0,00               | -766,94         |
|                    |                  |                                | 4325                         | KR            | 20.11.1996      | 30.11.1996           | 6.391,15           | -256,00         |
|                    | 10002            | Diverse                        | 1278                         | KR            | 17.12.2002      | 21.01.2003           | 123,34             | 123,08          |
|                    |                  |                                | OPSplitt0009                 | KR KR         | 02.04.2007      | 07.05.2007           | 1.500,00           | 1.500,00        |
|                    |                  |                                | OPSplitt0010                 | KR KR         | 02.01.2013      | 06.02.2013           | 1.500,00           | 1.500,00        |
|                    |                  |                                | OPSplitt0011                 | . KR          | 02.02.2013      | 09.03.2013           | 1.500,00           | 1.500,00        |
|                    | 10003            | Lieferant 1                    | abc1                         | LR            | 12.02.1996      | 12.02.1996           | 3.016,63           | 0,01            |
|                    |                  |                                |                              |               |                 |                      | 1.825.367,23       | 1.699.904,69 👽  |
|                    |                  |                                |                              |               |                 | rweiterte Sortie     | eruna: Fin         |                 |
| ŀ                  | નન ન             | en -                           | 54333                        | s≪ .#         | ·   *   *   0   | PVorgang.OPK         | ontoNr ASC.        |                 |
|                    |                  |                                |                              |               |                 | PVorgang.Vorg        | angsNr ASC         |                 |
| A                  | llaemein         | e Optionen                     |                              |               | ,               |                      |                    |                 |
|                    | Kontoart         |                                | Statuc                       | 🔀 OP-/        | Aufschlüsselu   | ng mit Rest- st      | att Gesamtwerter   | 1 I             |
|                    |                  |                                | fen                          |               | 0               | -<br>P-Δufschlüsselu | ing (Restwerte)    |                 |
|                    | / 110            |                                |                              |               |                 | Kunden               | Lieferanten        | Differenz       |
|                    | Gespeic          | nerte Suchanfrage              |                              | Rechnu        | ina             | 1.707.090.71         | 38.637.12          | 1.745.727.83    |
|                    | Voine C          | ushanfraga ayagawählt          | _                            | Gutsch        | rift            | -31,201,62           | -11.29             | -31,212,91      |
|                    | Kellie S         | uchannage ausgewannt           | •                            | Anzahli       | ing             | -260.77              | ,                  | -260.77         |
| Mare Die Kauste Nu |                  |                                |                              | Gesam         | t               | 1.675.628.32         | 38.625.83          | 1.714.254.15    |
|                    | <u>v</u> on - Di | SKORON                         |                              |               |                 |                      |                    |                 |
|                    |                  |                                | Selektiv-Druck               |               |                 |                      |                    |                 |
|                    |                  |                                |                              |               |                 |                      |                    |                 |
|                    | <del>4</del>     |                                | - 💼 🤇                        | 8             |                 |                      |                    |                 |
| Dr                 | ucken Dr         | uckenTab Suche <f3> E</f3>     | xport Buchungen Schl         | ießen .       |                 |                      |                    |                 |
| Von                | - Bis Kor        | ntoNr eingeben                 |                              |               |                 | 2016 8               | OP-Testmandant     | EUR 09.12.2016  |

## 3.7.4. Buchungs-Aufteilung

| 🖬 Buchu     | ngsaufteilung     | für: Lieferanten-R                                                            | echnung: Te      | st3 OP-Kto       | o: 10003 | - C ×     |
|-------------|-------------------|-------------------------------------------------------------------------------|------------------|------------------|----------|-----------|
|             |                   | Buchungsanzeige                                                               | e in Eingabe-Rei | h <b>enfolge</b> |          |           |
| Datum       | Sachkonten        | Text                                                                          | BelegNr          | OPVorgNr         | Soll     | Haben     |
| 10.07.2     | 013 1600,3200,1   | Lieferanten Rg neu                                                            | 00006            | Test3            |          | 2.000,00  |
| 26.01.2     | 014 1600,3200,1   | Lieferanten Rg neu                                                            | 00028            | Test3            |          | 1.500,00  |
| 26.01.2     | 014 1600,3200,1   | Lieferanten Rg neu                                                            | 00029            | Test3            |          | 2.000,00  |
| 26.01.2     | 014 1600,3200,1   | Lieferanten Rg neu                                                            | 00030            | Test3            |          | 1.500,00  |
| 26.01.2     | 014 1600,3200,1   | Lieferanten Rg neu                                                            | 00031            | Test3            |          | 3.000,00  |
| 02.05.2     | 016 1600          |                                                                               | 00009            | Test3            | 9.000,00 |           |
|             |                   |                                                                               |                  |                  |          |           |
|             |                   |                                                                               |                  |                  | 9.000,00 | 10.000,00 |
| Blättern in | den ermittelten B | uchungen, Abbruch <esc< td=""><td>&gt;</td><td></td><td></td><td></td></esc<> | >                |                  |          |           |

In der Befehlszeile steht die Funktion 'Buchungen' bereit, die Ihnen einen markierten OP-Vorgang mit allen vorhandenen Buchungen noch weiter aufschlüsselt.

Ein Doppelklick auf eine Vorgangszeile ruft diese Funktion ebenfalls auf. Hier

können Sie wie in einem Kontoblatt die vorhandenen Buchungen anzeigen lassen. Bei der Selektion der Buchungen werden alle Buchungen eingeschlossen, die auf diesen OP-Vorgang gebucht wurden, also auch jahresübergreifend. Die Anzeige der Buchungen erfolgt immer in der Reihenfolge, wie sie

eingegeben wurden, zeigt also die exakte zeitliche Reihenfolge an. Die Buchungsaufteilung steht in der OP-Liste durch einen Doppelklick auf eine Vorgangszeile ebenfalls zur Verfügung.

## 3.8. OP-Rechnungsbuch

| • RW-Buch 27                                                                                                    | 7 OP-Version            | - [OP-Rechnungsbuch           | ו]            |         |                 |                      | - 🗆 🗙          |
|----------------------------------------------------------------------------------------------------|-------------------------|-------------------------------|---------------|---------|-----------------|----------------------|----------------|
| 😢 Buchen Auswer                                                                                                    | ten OP <u>S</u> tammdat | en <u>O</u> ptionen Fenster ? |               |         |                 |                      | _ # ×          |
| i 📶 🤪                                                                                                    | 🧉 🖌 📫                   |                               |               | 1       | . 📰 🧉           | è 🛶 🦓                | 🕾 🛛 🗙          |
| Buchen Konten V                                                                                                    | orlagen OP-Journ        | al Kontoblatt Journal SuSa    | UV BWA US     | VA Gra  | fik Prüfen Man  | dant Sichern Schrift | Optionen Ende  |
| 🖗 OP-Vorgang 🐗 E                                                                                                    | Buchungen bearbe        | iten 2016 🛱 OP-Kontoblatt 🗟 🤇 | OP-Saldenlist | e 🗟 Vor | gangs-Liste 😢 O | P-Rechnungsbuch      | •              |
|                                                                                                    | <i>a</i>                |                               |               |         | <i></i>         |                      |                |
| Datum                                                                                                    | Sachkonten              | Text                          | OPKonto       | OPArt   | OPVorgNr        | Soll                 | Haben 📥        |
|                                                                                                    |                         |                               |               |         |                 |                      |                |
| 26.01.2012                                                                                                    | 1400                    |                               | 00000         | KRZ     | RG-00655        |                      | 8.073.60       |
| 26.01.2012                                                                                                    | 1400                    |                               |               | KRZ     | RG-00656        |                      | 6.960,00       |
| 02.01.2013                                                                                                    | 0420,1000               | OP-Vorlage mit OP-Anga        | 10002         | KRN     | OPSplitt0010    | 1.500,00             | · · · ·        |
| 02.01.2013                                                                                                    | 1200,1400               | Bezahlung Kd-Rg               | 00000         | KRZ     | 4578            |                      | 1.500,00       |
| 02.01.2013                                                                                                    | 1400,2000,177           | Skontobuchung                 | 1             | KRZ     | 4578            |                      | 42,00          |
| 20.01.2013                                                                                                    | 1400,8423,177           | Kunden-Rg Neu                 | 00003         | KRN     | kRN1            | 1.000,00             |                |
| 22.01.2013                                                                                                    | 1400,8423,177           | Kunden-Rg Neu                 |               | KRN     | kRN1            | 5.000,00             |                |
| 22.01.2013                                                                                                    | 1600,3200,157           | Lieferanten Rg neu            | 10003         | LRN     | Reise1          |                      | 250,00         |
| 23.01.2013                                                                                                    | 1600,3200,157           | Lieferanten Rg neu            |               | LRN     | Reise1          |                      | 87,50          |
| 23.01.2013                                                                                                    | 1600,3200,157           | Lieferanten Rg neu            |               | LRN     | Reise2          |                      | 558,00         |
| 02.02.2013                                                                                                    | 0420,1000               | OP-Vorlage mit OP-Anga        | 10002         | KRN     | OPSplitt0011    | 1.500,00             |                |
| 10.07.2013                                                                                                    | 1600,3200,157           | Lieferanten Rg neu            | 10003         | LRN     | Test3           |                      | 2.000,00       |
| 26.01.2014                                                                                                    | 1600,3200,157           | Lieferanten Rg neu            |               | LRN     | Test3           |                      | 1.500,00       |
| 26.01.2014                                                                                                    | 1600,3200,157           | Lieferanten Rg neu            |               | LRN     | Test3           |                      | 2.000,00       |
| 26.01.2014                                                                                                    | 1600,3200,157           | Lieferanten Rg neu            |               | LRN     | Test3           |                      | 1.500,00       |
| 26.01.2014                                                                                                    | 1600,3200,157           | Lieferanten Rg neu            |               | LRN     | Test3           |                      | 3.000,00       |
| 28.01.2015                                                                                                    | 1200,1400               | Bezahlung Kd-Rg               | 00002         | KRZ     | RG-00722        |                      | 8.659,24       |
| 28.01.2015                                                                                                    | 1200 1400               | Bezahlung Kd-Rg               | 10000         | KD7     | nr789           | 26 005 50            | -1 800 00      |
|                                                                                                    |                         |                               |               |         |                 | 26.095,50            | 50.881,90 💟    |
|                                                                                                    |                         |                               |               | E       | rweiterte Sorti | erung: Ein           |                |
| 11 41 4 🕅                                                                                                    |                         |                               | * * * *       | · M J   | lournal.Belegda | tum ASC, Journal.l   | _fdNr ASC,     |
|                                                                                                    |                         |                               |               |         | Splittbuchungen | .LfdZeile ASC        |                |
| Allgemeine Opt                                                                                                    | ionen                   |                               |               |         |                 |                      |                |
| Zeitraum                                                                                                    | G                       | ruppierung / OP-Angaben       |               |         |                 |                      |                |
| <von bis-dat<="" td=""><td>um&gt; 🔽 (</td><td>Ohne)</td><td></td><td>~ 5</td><td>≺ Mit Zahlunge</td><td></td><td>-Druck</td></von> | um> 🔽 (                 | Ohne)                         |               | ~ 5     | ≺ Mit Zahlunge  |                      | -Druck         |
| avony bio bac                                                                                                    |                         | eriney                        |               |         | ,               |                      | DIUCK          |
| Gespeicherte Suchanfrage Von - Bis OPKontoNr Von-Datum Bis-Datum                                                                   |                         |                               |               |         |                 |                      |                |
|                                                                                                    |                         |                               |               |         |                 |                      |                |
| Neine Suchamage ausgewahlt                                                                                                    |                         |                               |               |         |                 |                      |                |
|                                                                                                    | 0                       |                               |               |         |                 |                      |                |
| Druckon Druckon                                                                                                    | Tab SuchasE2            |                               |               |         |                 |                      |                |
| Drucken Drucken                                                                                                    |                         | Export Delegarack Schlieber   |               |         |                 |                      |                |
| Sucheingabe für: C                                                                                                    | PKonto                  |                               |               |         | 2016 8          | OP-Testmandant       | EUR 09.12.2016 |

Im Hauptmenü unter 'OP' finden Sie eine Funktion für die Anzeige eines OP-Rechnungsbuches. Damit werden alle vorhandenen Journalbuchungen mit OP-Angaben für einen wählbaren Zeitraum angezeigt. Wahlweise kann eine Selektion über 'Mit Zahlungen' auf alle oder bei ausgeschalteter Option nur für die Neuanlage von OP-Vorgängen eingeschaltet werden. Die Soll-Haben-Spalten in der Anzeige entsprechen dabei den Buchungsseiten auf den Personenkonten.

### 3.8.1. Gruppierung

Das Rechnungsbuch kann zudem nach verschiedenen Kriterien gruppiert werden. Dabei werden die Buchungen nach dem gewählten Kriterium selektiert und summiert. Zur Auswahl stehen diese Gruppierungen:

- Monat
- OP-Art
- OP-Konto

Für jede Gruppierung steht ein separater Report zur Verfügung. Die Zeitraum-Selektion kann über die Von/Bis-Datum-Angaben auf einen jahresübergreifenden Zeitraum eingestellt werden.

## 3.9. Mahnwesen

| RW-Buch                      | RW-Buch 21 OP-Version - [Mahnwesen]                                                                                                    |                                         |                             |                                        |                                     |                             |                                       |          |                           |
|------------------------------|----------------------------------------------------------------------------------------------------|-----------------------------------------|-----------------------------|----------------------------------------|-------------------------------------|-----------------------------|---------------------------------------|----------|---------------------------|
| Buchen A                     | uswerten OP <u>S</u> tammda                                                                                                    | ten Optionen Fenster ?                  |                             |                                        |                                     |                             |                                       |          | _ 8 ×                     |
| Buchen Kont                  | en Vorlagen Kostenstelle                                                                                                    | Kontoblatt Journal SuSa                 | GuV                         | Bilanz BWA UStVA                       | Grafik Prüfen                       | Mandant Sic                 | 🚽 発 🖺                                 | nen En   | K<br>ide 🗸                |
| Personenko                   | onto 🖙 Mahnwesen                                                                                                    |                                         |                             |                                        |                                     |                             |                                       |          |                           |
| KontoNr                      | Suchname                                                                                                    | VorgangsNr                              | Art                         | Vom                                    | Fällig                              |                             | Offen                                 | Mahns    | Personenkonten.Mahn       |
| • 00000                      | <fehlkonto rw-fakt<="" td=""><td>54333<br/>4578<br/>RG-00655</td><td>KR<br/><mark>KR</mark><br/>KR</td><td>11.01.2001<br/>11.01.2001<br/>10.03.2004</td><td>31.01.200<br/>31.01.200<br/>09.04.200</td><td>1<br/>1<br/>4</td><td>500,00<br/><b>1.542,00</b><br/>8,073,60</td><td></td><td></td></fehlkonto>                                                                                                    | 54333<br>4578<br>RG-00655               | KR<br><mark>KR</mark><br>KR | 11.01.2001<br>11.01.2001<br>10.03.2004 | 31.01.200<br>31.01.200<br>09.04.200 | 1<br>1<br>4                 | 500,00<br><b>1.542,00</b><br>8,073,60 |          |                           |
| 00001                        |                                                                                                    | RG-00656<br>RG-00647<br>RG-00295        | KR<br>KR                    | 10.03.2004<br>21.07.2003<br>11.07.2003 | 09.04.200<br>21.07.200<br>01.08.200 | 4<br>3<br>3                 | 6.960,00<br>1.999,00<br>4.341,48      | 1        | <u> </u>                  |
|                              |                                                                                                    | RG-00621<br>5<br>6                      | KR<br>KG<br>KG              | 16.07.2003<br>22.07.2003<br>19.08.2004 | 06.08.200<br>12.08.200<br>09.09.200 | 3<br>3<br>4                 | 134.931,20<br>1.159,99<br>26.100.97   | 1        | 1<br>1<br>1<br>1          |
| 00002                        | Meier, Hans                                                                                                    | RG-00700<br>RG-00642<br>kihihaihaf hafd | KR<br>KR<br>KG              | 06.02.2007<br>17.07.2003<br>21.02.2000 | 27.02.200<br>16.08.200<br>12.03.200 | 7<br>3<br>0                 | 7.466,12<br>494.370,78<br>1.500.00    | 1        | 1                         |
| 00004                        | Müller                                                                                                    | gfdsafdsa<br>RG-00665<br>RG-00666       | KR<br><mark>KR</mark><br>KR | 28.01.2008<br>13.04.2005<br>13.04.2005 | 17.02.200<br>13.05.200<br>13.05.200 | 8<br>5<br>5                 | 1.500,00<br>643,80<br>2.456,00        |          |                           |
|                              |                                                                                                    | RG-00667<br>8<br>RG-00700               | KR<br>KG<br>KR              | 13.04.2005<br>05.05.2005<br>06.02.2007 | 13.05.200<br>04.06.200<br>08.03.200 | 5<br>5<br>7                 | 643,80<br>2.456,00<br>2.796,57        |          |                           |
|                              |                                                                                                    |                                         |                             |                                        |                                     |                             | 1.225.614,94                          |          | ×                         |
| 14 44                        |                                                                                                    | 54333                                   |                             | % .≭ ►                                 | H H                                 | Erweiterte So<br>OPVorgang. | ortierung: Ein<br>OPKontoNr ASC       | , OPVor  | rgang.Faelligdatum ASC    |
| Allgemeine Optionen          |                                                                                                    |                                         | X                           | Mit Gutschriften                       |                                     | Zahlungsfrist               | 30 Tage 🛓                             | Mit      | Mahnabgleich              |
| <u>G</u> espeich<br>Keine Su | erte Suchanfrage<br>chanfrage ausgewählt                                                                                                    | - <u>-</u>                              | <u>V</u> o                  | n - Bis KontoNr                        |                                     | Fällig von                  | <u>^</u>                              | Fällig b | is<br>.2011               |
| Drucken Druc                 | Image: Constraint of the second second se |                                         |                             |                                        |                                     |                             |                                       |          |                           |
| Blättern in den v            | orhandenen Daten                                                                                                    |                                         |                             |                                        |                                     |                             | 2010                                  | 8 OP-T   | estmandant EUR 10.01.2011 |

Die verschiedenen Mahnfunktionen erreichen Sie im Programm über 'OP / Personenkonten / Mahnung' und per 'OP / Mahnwesen'. Während die erste Funktion bezogen ist auf ein einzelnes Personenkonto, kann die zweite Funktion auf alle oder nur bestimmte mehrere Personenkonten angewandt werden. Beide Funktionen rufen das Arbeitsfenster Mahnwesen auf, wo diverse Suchangaben zur Selektion der anzumahnenden Rechnungen gemacht werden können. Die Mahnungen selbst werden als Reportdatei durchgeführt und können am Bildschirm wahlweise vorher betrachtet werden. Für die Eingrenzung der anzumahnenden Vorgänge beachten Sie bitte die im Fenster unten angegeben Von/Bis-Angaben. Das Fälligkeitsdatum-Bis wird hierbei mit dem Systemdatum vorbelegt.

### 3.9.1. Mahnstufe erhöhen

Eine wichtige Option ist hierbei 'Mahnstufe erhöhen'. Diese hat zur Folge, dass die Mahnstufe beim Personenkonto und auch bei jedem einzelnen angemahnten OP-Vorgang jeweils erhöht wird. Vor der Durchführung erscheint dazu jedoch eine separate Abfrage, ob die Aktion auch wirklich erfolgen soll oder nicht. Grundsätzlich werden nur Personenkonten ohne Mahnsperre bearbeitet.

### 3.9.2. Mahnabgleich

Der Befehlsschalter 'Mahnabgleich' gleicht die momentan offenen Vorgänge mit den Mahnstufen bei den Kunden ab. Dazu werden für jeden Kunden die aktuell offenen Vorgänge ermittelt und die darin enthaltene höchste Mahnstufe bei dem jeweiligen Kunden eingesetzt. Falls zwischenzeitlich vorher angemahnte OP's bezahlt wurden, werden auf diese Weise die Mahnstufen bei den Kunden wieder korrigiert, ohne dass manuelle Änderungen an den Kundendaten nötig wären. Die Option 'Mit Mahnabgleich' führt diesen Abgleich auch automatisch durch.

| Mahnstufe Personenkonto | Aktuelle Mahnstufe OP-Vorgang                                                                   |  |  |  |  |  |  |
|-------------------------|-------------------------------------------------------------------------------------------------|--|--|--|--|--|--|
| 1000 mit Stufe 2        | Rg123 mit Stufe 1<br>Rg456 mit Stufe 2, wird nach 1. Mahnung bezahlt<br>Rg789 mit Stufe 2, dto. |  |  |  |  |  |  |

Folgende Tabelle zeigt Ihnen die Anwendung auf:

Wird nach dem Mahnabgleich so geändert:

| Mahnstufe Personenkonto | Aktuelle Mahnstufe OP-Vorgang                                  |
|-------------------------|----------------------------------------------------------------|
| 1000 mit Stufe 1        | Rg123 mit Stufe 1, dieser OP bleibt bestehen, da nicht bezahlt |

### 3.9.3. Mahnstufen nach Buchungs-Reorganisation

Ab Version 19 OP werden bei einer Buchungs-Reorganisation die Mahnstufen wiederhergestellt. Bei einer Buchungs-Reorganisation wird der komplette OP-Bereich anhand der Buchungen neu aufgebaut. Da hierdurch jedoch nicht die Mahnstufen ermittelt werden können, wurde der Reorganisationslauf erweitert. Jetzt werden die Mahnstufen vorher in einer anderen Tabelle umkopiert und nach der Reorganisation wieder in die reorganisierten OP-Vorgänge eingesetzt.

### 3.9.4. Mahnformular anpassen

Ähnlich wie die OP-Serienbriefe werden die Mahnungen ebenfalls über den integrierten Reportgenerator abgewickelt. Die Mahnungen werden über eine Listendatei abgewickelt, die jeweils die anzumahnenden OP-Vorgänge in einer Tabelle ausgibt. Die Adressdaten werden außerhalb des Tabellenelements, z.B. im Kopfbereich der Seite ausgegeben.

#### <u>Mahntexte ändern</u>

Die einzelnen Mahnstufen werden dabei in der Reportdatei jeweils in der Tabelle als Kopf- und Fußzeilen ausgewertet und in entsprechende Texte umgesetzt. An dieser Stelle können Sie diese Texte auch ändern. Sie klicken also auf die Tabelle und gehen dann auf 'Objekte / Eigenschaften'. Im dann erscheinenden Karteidialog klicken Sie entweder auf 'Kopfzeile' oder 'Fußzeile'. Im Bereich der Fußzeile befindet sich eine Zeilendefinition 2, die nach der Summe der angemahnten Rechnungen (Zeilendefinition 1), den Schlusstext der Mahnung aufweist. Alternativ können Sie auch mit der Maus die Tabelle anklicken und dann per rechter Maustaste auf den am Bildschirm angezeigten Text klicken. Dann erscheint ein kontextsensitives Menü für die Tabelle, wo Sie mit der Funktion 'Feld bearbeiten', den Text dann auch direkt bearbeiten können.

#### <u>Zusatzangaben im Mahnformular</u>

Den Report können Sie mit beliebigen weiteren Elementen ausstatten, wie Grafiken, weitere Zusatztexte, Ihren Firmennamen etc. In der Regel benutzen Sie dafür Textobjekte, die Sie frei auf dem Bildschirm positionieren können.

#### Hinweise zur Mahnstufe

Für die Unterscheidung der verschiedenen Mahnstufen steht eine Variable bereit, die die Mahnstufe des aktuellen Personenkontos enthält: OPMahnungMahnstufeOPKonto. Diese Variable wird in unseren Beispielen für den passenden Mahntext in einer IF-Funktion benutzt. Dabei wird jeweils die Variable um 1 erhöht, da zur Ausgabezeit die aktuelle Mahnstufe noch nicht erhöht wurde. Dies kann in allgemeiner Form z.B. so aussehen:

### RW-Buch 33 OP Mahnwesen

IF(OPMahnungMahnstufeOPKonto + 1 = 1, "Text Mahnstufe 1.",

IF(OPMahnungMahnstufeOPKonto + 1 = 2, " Text Mahnstufe 2.",

IF(OPMahnungMahnstufeOPKonto + 1 >= 3, " Text Mahnstufe 3 oder höher.")))

#### Summenvariablen im Mahnformular

Die bei den Mahnungen eingesetzten ersten beiden Summenvariablen dürfen nicht von Ihnen geändert werden, da diese intern vom Programm benutzt werden. Die Benutzung dieser Variablen für Mahngebühren ist allerdings möglich. Ebenfalls sollten die benutzten Darstellungsbedingungen nicht geändert werden.

#### Beispiel für eine Zinsformel

Eine Zinsformel für den Einsatz in einem Mahnformular könnte z.B. so aussehen:

IF(OPMahnungMahnstufeOPKonto + 1 >=2,

(Rest \* 5.5 \* (DateToJulian(Allgemeines.AusgabeReportDatum) - DateToJulian(FaelligDatum))) / (100 \* 360) , 0)

Sie können so etwas z.B. als Benutzervariable Zinsen eingeben, was dann im Designer so aussieht:

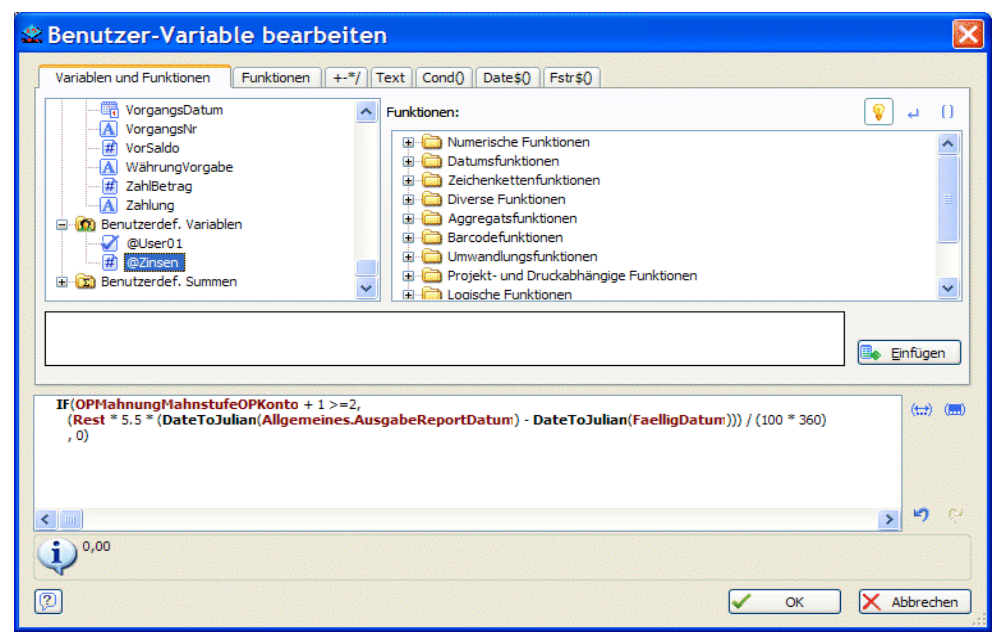

Bei der Berechnung wird die Anzahl der Tage (Reportdatum minus Fälligkeitsdatum) errechnet und mit mit dem Restwert sowie einem Zinssatz, in dem Beispiel 5,5 %, multipliziert. Das Ergebnis wird durch 100 \* 360 dividiert. Bei einem Einsatz in Ihrem Mahnwesen verwenden Sie bitte den passenden Zinssatz und ersetzen die 5.5 durch Ihren Prozentsatz.

Die erzeugte Benutzervariable kann dann als Spalte in die Auflistung der offenen Vorgänge eingefügt und entsprechend formatiert werden. Die Anzeige hier im Handbuch und auch im Designer wurde bewusst mit Zeilenumbrüchen versehen, um die Lesbarkeit zu erhöhen. Die Definition könnte im Designer auch in einer Zeile angegeben werden.

### 3.9.5. Mahnvorlagen im RTF-Format

Als Alternative zur direkten Hinterlegung der Mahntexte im Report, können auch RTF-Vorlagen verwendet werden, die ähnlich wie Serienbriefe verwaltet werden. Auch hier ist, wie bei einem Serienbrief, in der Symbolleiste der Schalter 'Mahnbrief' vorhanden, der zur Briefverwaltung verzweigt. Der Dialog entspricht dabei dem Serienbrief-Dialog, jedoch sind 'Neu', 'Löschen' und 'Kopieren' gesperrt, da die Vorlagen für Mahnungen fest vorgegeben sind.

| 🔊 B | rieftexte bearbeiten                                                                           | <u>- 🗆 ×</u> |
|-----|------------------------------------------------------------------------------------------------|--------------|
|     |                                                                                                |              |
|     | orhandene RTF-Textvorlagen                                                                     |              |
| E   | inleitungMahnstufe1                                                                            |              |
| E   | inleitungManstufe2                                                                             |              |
| E   | inleitungMahnstufe3                                                                            |              |
| E   |                                                                                                |              |
| N   |                                                                                                |              |
| N   | achspannMahnstufe3                                                                             |              |
| N   | achspannMahnstufe4                                                                             |              |
|     |                                                                                                |              |
|     |                                                                                                |              |
|     |                                                                                                |              |
|     |                                                                                                |              |
|     | ktueller Text als Vorschau (Andern per Doppelklick)                                            |              |
| N   | Vir bitten nochmals freundlichst um Begleichung der o.g. Rechnungen. Bitte zahlen Sie bis zum: |              |
| <   | Zahlungsfrist>.                                                                                |              |
|     |                                                                                                |              |
|     | lit freundlichen Grußen                                                                        |              |
| Шь  | ar Maahtmann Camputer Service                                                                  |              |
| In  | ir wachtmann Computer-Service                                                                  |              |
|     |                                                                                                |              |
|     |                                                                                                |              |
|     |                                                                                                |              |
|     |                                                                                                |              |
|     |                                                                                                |              |
|     |                                                                                                |              |
|     |                                                                                                |              |
| Ç   |                                                                                                |              |
| Dri | ucken Neu <f9> Kopieren Ändern Löschen Schließen</f9>                                          |              |

Es stehen insgesamt 4 Mahnstufentexte, jeweils als Einleitung und Nachspann zur Verfügung, da der Aufbau einer Mahnung ebenfalls in der Regel nach diesem Schema erfolgt. In der Mitte werden die anzumahnenden Rechnungen aufgelistet, vorher kommt die Einleitung und dann der Nachspann.

#### **Report-Variablen**

Für jede Mahnung werden die vorhandenen Mahnvorlagen an den Report übergeben. Dabei werden die folgenden Variablennamen verwendet:

- OPMahnVorlage.EinleitungMahnstufe1
- OPMahnVorlage.EinleitungMahnstufe2
- OPMahnVorlage.EinleitungMahnstufe3
- OPMahnVorlage.EinleitungMahnstufe4
- OPMahnVorlage.NachspannMahnstufe1
- OPMahnVorlage.NachspannMahnstufe2
- OPMahnVorlage.NachspannMahnstufe3
- OPMahnVorlage.NachspannMahnstufe4

Im Report-Designer erscheinen diese Variablen im Fenster der Variablenliste in der hier als Beispiel gezeigten Form.

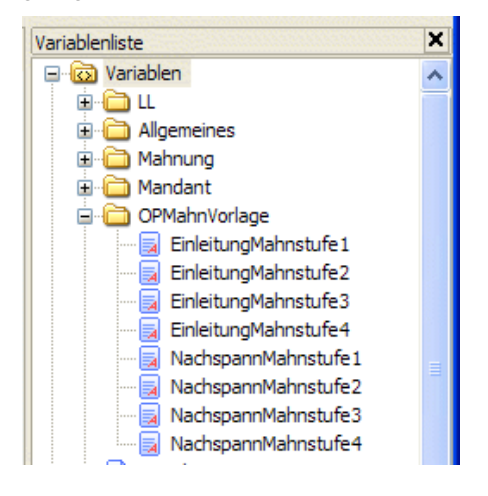

## 3.9.6. Zahlungsfrist

In der Auflistung der anzumahnenden Rechnung befindet sich unten rechts ein Eingabefeld für eine Zahlungsfrist in Tagen, die automatisch in die vorgenannten Report-Variablen eingefügt werden kann. Dazu verwenden Sie in den Mahnvorlagen folgendes Kürzel:

<Zahlungsfrist>

Das wird zur Laufzeit in ein Datum umgewandelt und in die Vorlage eingesetzt. Die Basis für die Datumsberechnung ist hierbei das Reportdatum aus dem Drucken-Dialog.

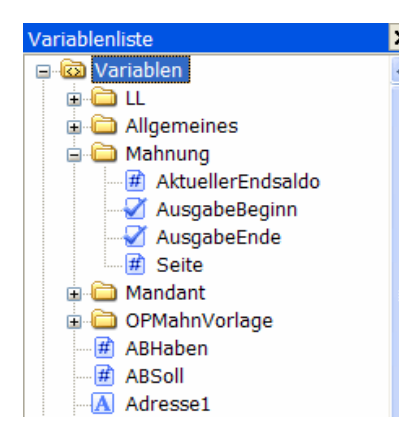

### × 3.9.7.

### Aktueller Endsaldo

Als weitere Variable für das Mahnwesen steht die Variable

Mahnung.AktuellerEndsaldo

zur Verfügung. Das ist ein zur Laufzeit errechneter Wert, der den aktuellen Endsaldo des jeweiligen Personenkontos darstellt. Wenn Sie diesen Wert in einer Mahnung platzieren wollen, finden Sie diesen im Report-Designer in der Variablenliste unter Mahnung.

## 3.10. OP-Stichtagsliste

Hiermit können Sie für einen beliebigen Stichtag die offenen OP-Vorgänge ermitteln lassen. Die Berechnung wertet ausschließlich die Journaldaten aus. Falls also z.B. Buchungsjahre gelöscht wurden, könnte es sein, dass entsprechende OP-Buchungen fehlen, z.B. wenn eine Rechnung in einem Jahr eingebucht wurde und im Folgejahr ausgebucht wurde.

Die Berechnung startet erst, nachdem Sie eine Datumseingabe gemacht haben. Es werden dann alle im Journal vorhandenen OP-Buchungen ermittelt, die einen neuen OP-Vorgang erzeugt haben. Diesen werden alle Buchungen gegenübergestellt, die als OP-Zahlungsbuchungen erfolgt sind. Alle OP-Buchungen, die durch Zahlungsbuchungen ausgeglichen sind (Restwert 0) fallen aus der Liste heraus, übrig bleiben die zu dem jeweiligen Stichtag offenen OP-Vorgänge.

| -83- | RW-Buch 2       | 7 OP-Version - [OP-9                      | Stichtagsliste                                                                                                    | e]      |                 |                  |                     |                  |
|------|-----------------|-------------------------------------------|----------------------------------------------------------------------------------------------------|---------|-----------------|------------------|---------------------|------------------|
| y    | Buchen Auswe    | rten OP <u>S</u> tammdaten <u>O</u> ption | en Fenster ?                                                                                                    |         |                 |                  |                     | - 0 ×            |
|      | <i>//</i>       | 🧉 🖌 🕅                                     | 📫 🌆                                                                                                    | Guy     | awa Ust         | <b>U.</b> 👔 🧯    | à 🚽 💑               | 😭 🛛 🗙            |
| B    | uchen Konten    | Vorlagen OP-Journal Kontol                | olatt Journal SuSa                                                                                                    | a GuV   | BWA UStVA G     | rafik Prüfen Man | dant Sichern Schrif | ft Optionen Ende |
| a    | Buchungen bea   | arbeiten 2016 🖾 OP-Kontobla               | tt   OP-Saldenlist                                                                                                    | te 🖻 V  | oraanas-Liste 🛚 | OP-Rechnungsbu   | ch 🖻 OP-Stichtagsl  | iste             |
| İ.   |                 |                                           |                                                                                                    |         |                 |                  |                     |                  |
|      | OPKontoNr       | Suchname                                  | VorgangsNr                                                                                                    | Art     | Vom             | Betrag           | Zahlung bis         | Offen am 📥       |
|      | or Koncorn      | Sachhame                                  | Vorgangsiti                                                                                                    |         | Voin            | Detitig          | 31.12.2016          | 31.12.2016       |
|      |                 |                                           |                                                                                                    |         |                 |                  |                     |                  |
|      | 10001           | Wachtmann                                 | 4325                                                                                                    | KR      | 20.11.1996      | 6.391,15         | 6.647,15            | -256,00          |
|      | 10002           | Diverse                                   |                                                                                                    | KR      |                 | 5.000,00         |                     | 5.000,00         |
|      |                 |                                           | OPSplitt0009                                                                                                    | KR      | 02.04.2007      | 1.500,00         |                     | 1.500,00         |
| I L  |                 |                                           | OPSplitt0010                                                                                                    | KR      | 02.01.2013      | 1.500,00         |                     | 1.500,00         |
|      |                 |                                           | 1278                                                                                                    | KR      | 17.12.2002      | 123,34           | 0,26                | 123,08           |
|      |                 |                                           | OPSplitt0011                                                                                                    | KR      | 02.02.2013      | 1.500,00         |                     | 1.500,00         |
|      | 10003           | Lieferant 1                               | abc1                                                                                                    | LR      | 12.02.1996      | 3.016,63         | 3.016,62            | 0,01             |
|      |                 |                                           | neuL55                                                                                                    | LR      | 12.12.2002      | 551,22           | 550,00              | 1,22             |
|      |                 |                                           | Test3                                                                                                    | LR      | 26.01.2014      | 10.000,00        | 9.000,00            | 1.000,00         |
|      |                 |                                           | Lrg1                                                                                                    | LR      | 12.01.1996      | 1.789,52         | 1.789,51            | 0,01             |
|      |                 |                                           | L-4                                                                                                    | LR      | 08.05.1996      | 131,91           | 190,91              | -59,00           |
|      |                 |                                           | lrg23                                                                                                    | LR      | 10.02.2000      | 7.317,77         | 4.372,60            | 2.945,17         |
|      | 10004           | Testkunde u. Lieferer                     | abc123                                                                                                    | LR      | 15.12.2002      | 2.699,99         | ,                   | 2.699,99         |
|      | 10006           | Test 10006                                | kra61                                                                                                    | KR      | 17.12.2002      | 6.298,68         | 1.298,68            | 5.000,00         |
|      |                 |                                           | OP-0004                                                                                                    | KR      | 01.12.1996      | 76,69            | ,                   | 76,69            |
|      |                 |                                           | OP-0006                                                                                                    | KR      | 25.10.2000      | 176.69           |                     | 176.69           |
|      | 10007           | Testlieferer                              | rgabc                                                                                                    | LR      | 22.11.1998      | 275,20           | 1.376.00            | -1.100.80        |
| Lt   |                 |                                           | r1                                                                                                    | IR      | 23.10.1996      | 1.789.52         | 6.902.42            | -5.112.90        |
|      | 10008           | Testkunde aus RW-Fakt                     | 123                                                                                                    | LR      | 26.06.1996      | 4.037.34         | 16.308.34           | -12.271.00       |
|      |                 |                                           |                                                                                                    | In      | 21 12 1000      | 000.00           | 1 000 00            | 2 200 00         |
|      |                 |                                           |                                                                                                    |         |                 | 1.774.248,21     | 84.553,00           | 1.689.695,21 😒   |
|      | Allaemeine On   | tionen                                    | n - [OP-Stichtagsliste]         daten Optionen Fenster ?         Jurnal Kontoblatt Journal SuSa GuV BWA UStVA Grafik Prüfen Mandant Sichern Schrift Optionen Ende .         OP-Kontoblatt ? OP-Saldenliste * Vorgangs-Liste # OP-Rechnungsbuch ? OP-Sichtagsliste         VorgangsNr       Art       Vom       Betrag       Zahlung bis       Offen am         4325       KR       20.11.1996       6.391,15       6.647,15       -256,00         4325       KR       20.11.2001       1.500,00       1.500,00         OPSplitt0010       KR       20.01.2013       1.500,00       1.500,00         OPSplitt010       KR       0.20.12013       1.500,00       1.500,00         data       KR       17.12.2002       123,34       0,26       123,08         OPSplitt011       KR       0.20.2013       1.500,00       1.500,00         abc1       LR       12.02.1996       3.016,63       3.015,62       0,01         rest3       LR       2.01.2013       1.500,00       1.500,00         Lieferer       abc13       LR       12.12.2002       551,22       550,00       1.000,00         Irg23       LR       10.12.1996       7.89,52       1.389,51       0,011         Leferer       abc13.210 |         |                 |                  |                     |                  |
|      |                 |                                           |                                                                                                    |         |                 |                  |                     |                  |
|      | Auswertung      | nach weicher vorgangsart                  | :                                                                                                    |         |                 |                  |                     |                  |
|      | Alle Vorgän     | ige onur Kunden                           | ംnu                                                                                                    | r Liefe | eranten         | Chne Null-Ze     | ilen                |                  |
|      |                 |                                           |                                                                                                    |         |                 |                  |                     |                  |
|      | Gespeicherte    | Suchanfrage                               | Von - B                                                                                                    | is OP   | KontoNr         | Stichtag         |                     |                  |
|      | Keine Suchar    | nfrage ausgewählt                         | -                                                                                                    |         |                 | 31.12.2016       | <u>+</u> +          |                  |
|      | 1               | ••••••••••••••••••••••••••••••••••••••    |                                                                                                    |         |                 | 1                | <u> </u>            |                  |
| 1    | 4 4             | Q 🗖                                       |                                                                                                    |         |                 |                  |                     |                  |
| D    |                 | Tab Suche <f3> Export Bu</f3>             | chungen Schließ                                                                                                    | ien     |                 |                  |                     |                  |
| Ve   | n - Bis OPKonto | Nr eingeben                               |                                                                                                    |         |                 | 2016 8           | OP-Testmandant      | FUR 09 12 2016   |
| v0   |                 | in chigeben                               |                                                                                                    |         |                 | 2010 0           | or -resumandant     | 101 09.12.2010   |

Bei der Berechnung werden Gutschriften und Anzahlungen jeweils negiert, da diese OP's zu einer Rechnung sich auch negativ verhalten, also im Grunde eine Rechnung vermindern. Der mitgelieferte Report für die Druckausgabe gibt die Kunden- und Lieferanten-Vorgänge jeweils in getrennten Spalten aus und summiert diese zusätzlich.

Durch die Option 'Ohne Null-Zeilen' können wahlweise sich ergebende Zeilen mit Nullwerten ausgeblendet werden. Solche Zeilen können z.B. durch eine Generalumkehr-Buchung für einen OP-Vorgang entstehen.

## 3.11. Zahlungsverkehr

Der Zahlungsverkehr ist bezogen auf die vorhandenen offenen Lieferanten-Rechnungen, die Sie hiermit in die Ausgabe einer Zahlungsliste umsetzen lassen können. Die zu bezahlenden Vorgänge können mit diversen Angaben eingegrenzt werden. Außerdem kann die Einbeziehung von Gutschriften ein- oder ausgeschaltet werden.

Eine Besonderheit besteht bei der Skontoermittlung. Über eine Option können Sie entweder mit einem festen Prozentwert rechnen lassen oder die Berechnung anhand der jeweiligen Daten aus dem Personenkonto vornehmen lassen. Die dort hinterlegten Angaben zum Skontoprozentwert bzw. Tage-sanzahl dienen in dem Fall zu Ermittlung des Skontos.

| ۰   | RW-Buch 14 C      | )P - [Zahlungsverkehr]       |                  |                  |            |                  |                 |               | _0               | ×   |
|-----|-------------------|------------------------------|------------------|------------------|------------|------------------|-----------------|---------------|------------------|-----|
| ×   | Buchen Aus        | werten OP <u>S</u> tammdaten | Uptionen Fen     | ster :<br>K      |            |                  |                 | 0 93          | · ·              | Ŷ   |
| 4   | All 🥔             | <b>2</b>                     |                  | a sus            | GUY BWA L  | 8 😼 📖            | i 🦉 🛾           | 🛃 🔏           |                  |     |
| E   | Suchen Konten     | Vorlagen Kontoblatt Sti      | chtagsliste Jour | nal SuSa         | GuV BWA US | tVA Grafik Prüfe | n Mandant Si    | chern Schrift | Optionen Ende .  |     |
| Ιг  | KontoNr           | Suchname                     | VorgangsNr       | Art              | Vom        | Fällig           | Offen           | Skonto%       | Zahlung          | 1   |
| ۱ŀ  | Rontorti          | ouenname                     | vorgangora       | ,                | v onn      | i ulig           | onen            | Chorne 70     | Zanang           | -   |
| l h | 10000             | Schmidt Fritz                | 3222             | I R              | 15 12 2002 | 04 01 2003       | 100 00          | 4 50          | 95 50            |     |
| LΗ  | 10003             | Lieferant 1                  | lra234           | LR               |            |                  | -4.000.00       | 4.50          | -3.820.00        |     |
|     |                   |                              | neuL3            | LR               |            |                  | -1.278,22       | 4,50          | -1.220,70        |     |
|     |                   |                              | L-1              | LR               |            |                  | -4,96           | 4,50          | -4,74            | 1   |
|     |                   |                              | Lrg1             | LR               | 12.01.1996 | 01.02.1996       | 0,01            | 4,50          | 0,01             | •   |
|     |                   |                              | abc1             | LR               | 12.02.1996 | 12.02.1996       | 0,01            | 4,50          | 0,01             |     |
|     |                   |                              | lrg23            | LR               | 10.02.2000 | 01.03.2000       | 4.255,64        | 4,50          | 4.064,14         |     |
|     |                   |                              | neuL4            | LR               | 12.12.2002 | 01.01.2003       | 154,00          | 4,50          | 147,07           |     |
|     | 10004             | Testkunde u. Lieferer        | 12345            | LR               | 12.12.2002 | 01.01.2003       | 300,00          | 4,50          | 286,50           |     |
|     | 10007             | Testlieferer                 | rgabc            | LR               | 22.11.1998 | 12.12.1998       | 275,20          | 4,50          | 262,82           |     |
|     | 10008             | Testkunde aus RW-Fa          | K-123-456        | LR               |            |                  | -766,94         | 4,50          | -732,43          |     |
|     |                   |                              | 123              | LR               | 26.06.1996 | 16.07.1996       | 3.067,75        | 4,50          | 2.929,70         |     |
|     |                   |                              | abc2             | LR               | 31.12.1998 | 20.01.1999       | 800,00          | 4,50          | 764,00           |     |
|     |                   |                              |                  |                  |            |                  |                 |               |                  |     |
|     |                   |                              |                  |                  |            |                  | 2.902,49        |               | 2.771,88         |     |
| ΙĒ  |                   |                              |                  |                  |            | Erweiterte       | Sortierung: Ei  | in            |                  | - 1 |
|     | ા ના ન 🗞          | 32                           | 22               |                  | × .≂ ► ₩   | M OPVorga        | ng.OPKontoNr    | ASC.          |                  |     |
|     |                   |                              |                  |                  |            |                  | na Faelliadatur | m ASC         |                  |     |
| l ľ | Allgemeine Op     | otionen                      |                  |                  |            |                  |                 |               |                  |     |
|     |                   |                              |                  | <u>S</u> kontoer | mittlung:  |                  |                 | Skonto mar    | nuell            |     |
|     | Mit Gutsch        | nriften                      |                  | O Aus O          | P-Konto    | ● Manuelle Ei    | ngabe           |               | 4,50% ᆗ          |     |
|     | Gespeicherte      | Suchanfrage                  |                  | Von - Bis        | KontoNr    | Fällig von       |                 | Fällig bis    |                  |     |
|     | Keine Sucha       | nfrage ausgewählt            |                  |                  |            |                  | <u> </u>        |               | <u> </u>         |     |
|     |                   |                              |                  |                  |            |                  | - ·             | <u> </u>      |                  |     |
| D   | rucken Drucke     | n <u>T</u> ab                | t Schließen      |                  |            |                  |                 |               |                  |     |
| Vor | n - Bis KontoNr e | eingeben                     |                  |                  |            |                  | 2002 8 0        | P-Test aus V1 | 4 EUR 06.02.2004 | 4   |

## 3.11.1. Verbindung mit RW-DTA/RW-SEPA

Eine weiterreichende Verbindung in Verbindung mit dem Zahlungsverkehr ergibt sich durch den Einsatz unseres Programm RW-DTA, womit die in RW-Buch eingebuchten OP-Vorgänge in Zahlungen im DTAUS-Format an die Banken übermittelt werden können. Die erfolgten Zahlungen lassen sich zudem wieder zurück über die Importfunktion nach RW-Buch übertragen.

Bitte beachten Sie, dass RW-DTA ab Januar 2014 durch unser neues Programm RW-SEPA ersetzt wurde. Der Ablauf ist in Bezug auf die Verbindung ähnlich, nur das andere Datenfelder etc. zum Einsatz kommen werden und keine DTAus-Datei sondern eine XML-Datei im SEPA-Format erzeugt wird.

Bei Einsatz von RW-DTA/RW-SEPA ergibt sich folgender grundsätzlicher Ablauf:

- Sie buchen die Rechnungen in RW-Buch ein
- In RW-DTA/RW-SEPA werden diese Buchungen bei der Erfassung der Formulare importiert
- In RW-DTA werden die Zahlungen in das DTAUS-Format übertragen und der Bank übermittelt, bei RW-SEPA wird eine XML-Datei erzeugt, die der Bank übergeben wird
- In RW-Buch rufen Sie 'Import / aus RW-DTA' auf und importieren wiederum diese erledigten Zahlungen, die in Zahlungsbuchungen umgewandelt werden, so dass der Kreislauf wieder geschlossen ist. Falls RW-SEPA im Einsatz ist, muss die Option unten rechts eingeschaltet sein.

| Himport aus RW-Progra                       | amme           | n                              |           |              |          | ×              |
|---------------------------------------------|----------------|--------------------------------|-----------|--------------|----------|----------------|
| RW- <u>K</u> asse RW- <u>F</u> akt <b>R</b> | W- <u>D</u> TA | A/RW-SEPA                      |           |              |          |                |
| Datenbank RW-DTA für Windows                |                |                                |           |              |          |                |
|                                             |                | Cashlasta                      | . 7       |              |          | Absender-Nr    |
| C: [DRIVE_C]                                | Y Duch         | Sachkonte                      | n-zuoran  | Worstollin   |          | 7              |
|                                             | Guter          | ungsan<br>shrift(CS) Rank - SH |           | 1100         |          | Von            |
|                                             |                |                                |           | 3200         | ×        |                |
| Buch24                                      | GS             | USt ->S                        |           | 1573         |          | 01.01.2014     |
| Backup                                      | GS             | Skonto-Erlös ->H               |           | 2500         | _        | 0.0            |
| 📄 Belege                                    | GS             | Skonto-USt-Korrektur           | ->H       | 1573         |          | BIS            |
| DFR DFR                                     | Lasts          | chrift(LS) Bank ->S            |           | 1100         |          | 31.12.2014     |
| 📄 Grafik                                    | LS             | Gegenkonto ->H                 |           | 8000         |          |                |
| 📄 Hilfe                                     | LS             | USt ->H                        |           | 1773         |          | Start-Beleg-Nr |
| Manifest 🔤                                  | LS :           | Skonto-Aufwand ->S             |           | 2500         |          | 00007          |
|                                             | LS             | Skonto-USt-Korrektur           | ->S       | 1773         |          |                |
| aktuelle Einstellung                        |                |                                |           |              |          | Stapel         |
| C:\VB5\Buch24\RWSEPA.MDB                    |                |                                |           |              |          |                |
| bereits importierte Zahlunge                | n anzeige      | n Ford./\                      | /erbindl. | aus Personen | konto üb | ernehmen       |
|                                             |                |                                |           |              |          |                |
|                                             | Buchur         | igen in: C:\VB5\Buch2          | 4\RWSE    | PA.MDB       |          |                |
| ZahlungNr Name                              |                | Bank                           | OPKonto   | Nr           | Textschl | üssel 🔨        |
| 1717 Weber-Trar                             | nsporte        |                                |           |              |          |                |
| 1716 Weber-Tran                             | isporte        |                                |           |              |          |                |
| 1714 Weber-Trar                             | isporte        |                                |           |              |          |                |
| 1703 Meier                                  |                |                                |           |              |          | ~              |
|                                             |                |                                |           |              |          | >              |
| Import durchführen                          | Im             | portstatus zurücksetze         | en        | RW-SEPA      |          | Schließen      |

Im Importdialog beachten sie bitte besonders, dass die in der Tabelle Sachkonten-Zuordnung gemachten Angaben korrekt und vollständig sind. Diese Angaben müssen vor einem Import komplett sein, da ansonsten keine automatischen Buchungen zusammengesetzt werden können. Zur besseren Erläuterung finden Sie in der Spalte Art jeweils ein ->S oder ->H, die Ihnen die Buchungsseite, Soll oder Haben, angibt. Beachten Sie bitte außerdem, dass:

- Die Angaben zur Umsatzsteuer, GS USt bzw. LS USt, nur bei eingestellter Ist-Versteuerung eingetragen werden sollten
- Die Skonto-Konten, GS Skonto-Erlös u. -USt-Korrektur bzw. LS Skonto-Aufwand u. -USt-Korrektur, immer vorhanden sein müssen, wenn mit Skontoabzug gearbeitet wird

Aus den angegebenen Konten erstellt der Import pro Zahlung eine Splittbuchung. Wenn eine Zahlung für mehrere OP-Vorgänge erfolgt, werden entsprechende Splittzeilen jeweils erweitert.

## 3.11.2. Einzelzahlung

Der Aufruf erfolgt über den Bildschirm 'OP / Zahlungsverkehr' mit dem unter Optionen angezeigten Befehlsschalter 'Einzelzahlung'. Mit der Funktion können einzelne Zahlungen verarbeitet werden, die sich über den Ausdruck als Überweisung oder auch als Scheck ausgeben lassen.

| 87 | Einzelzah     | lung erstellen         |                             |          |          |                  |                |           |            |
|----|---------------|------------------------|-----------------------------|----------|----------|------------------|----------------|-----------|------------|
|    |               | <u>1</u> -Überwe       | eisung                      |          |          |                  | <u>2</u> -Einz | ug        |            |
|    | Zahlungsem    | pfänger                |                             |          | K        | onto-Nr / IBAN E | mpfänger       | BLZ / BIC |            |
|    | Lieferant1, F | Pf. 123, 12345 Testo   | rt                          |          |          |                  |                |           |            |
|    | bei           |                        |                             |          |          |                  |                |           | Betrag     |
|    | Sparkasse Bi  | ielefeld               |                             |          |          |                  |                |           | 0,00       |
|    | Verwendung    | szweck 1               |                             |          | v        | erwendungszwec   | k 2            |           |            |
|    |               |                        |                             |          |          |                  |                |           |            |
|    | Bankverbind   | ung Auftraggeber       |                             |          |          |                  |                |           |            |
|    | DE1234567     | 778                    |                             |          | <b>_</b> | 🔀 IBAN/BIC ver   | wenden         |           |            |
|    | OB-Konto      |                        |                             |          |          |                  |                |           |            |
|    | 10003 Liefe   | rant 1                 |                             |          | <b>~</b> | × Einsetzen aus  | Zahlungsspalte |           |            |
|    |               |                        |                             |          |          |                  |                |           |            |
|    | KontoNr       | Suchname               | VorgangsNr                  | Art      | Vom      | Fällig           | Offen          | Skonto    | Zahlung 📥  |
|    | ▶ 10003       | Lieferant 1            | Lrg123                      | LR       |          |                  | -2.500,00      | 4,50      | -2.387,50  |
|    |               |                        | Irg234                      | LR       |          |                  | -4.000,00      | 4,50      | -3.820,00  |
|    | _             |                        | gs1                         | LG       |          |                  | -511,29        | 4.50      | 1 220 70   |
|    |               |                        | I -1                        | LR<br>LR |          |                  | -1.2/0,22      | 4,50      | -4.74      |
|    |               |                        | L ra1                       | LR       | 12.01.19 | 996 01.02.1996   | 0.01           | 4.50      | 0.01       |
|    |               |                        | abc1                        | LR       | 12.02.19 | 996 12.02.1996   | 0,01           | 4,50      | 0,01       |
|    |               |                        | L-4                         | LR       | 08.05.19 | 996 07.06.1996   | -59,00         | 4,50      | -56,35     |
|    |               |                        | lrg23                       | LR       | 10.02.20 | 000 01.03.2000   | 2.945,17       | 4,50      | 2.812,64 🗸 |
| 1  | 2rucken Neu<  | F9> Markieren ein Marl | cieren aus <u>E</u> insetze | n Sch    | Nießen 🖕 |                  |                |           |            |

Die Bearbeitung erfolgt getrennt für eine Überweisung (Lieferanten-Vorgänge) und einen Einzug (Kunden-Vorgänge), die Sie oben über die Karteiseiten einstellen können. Unter dem Karteidialog befindet sich eine Suchliste mit den für das gewählte Personenkonto vorhandenen offenen Vorgängen. In der Liste können einzelne oder auch mehrere OP's markiert und dann per 'Einsetzen' über die Symbolleiste in das Formular eingesetzt werden. Beim Aufruf wird der in der Zahlungsliste aktuelle Lieferant mit übergeben.

#### Mehrere OP's markieren

Wenn Sie mehrere OP's aus der unten angezeigten OP-Liste markieren wollen, halten Sie die STRG-Taste gedrückt und klicken mit der Maus auf den linken Tabellenrand. Falls Sie einen zusammenhängenden Bereich von mehreren OP's markieren möchten, halten Sie statt der STRG- die Umschalt (SHIFT)-Taste gedrückt, während Sie auf den linken Tabellenrand klicken.

#### **IBAN/BIC verwenden**

Über diese Einstellung kann statt der alten auslaufenden Angaben für KontoNr / BLZ der Einsatz der neuen Angaben IBAN / BIC vorgegeben werden.

#### Einsetzen aus Zahlungsspalte

Durch diese Option können Sie einstellen, dass bei einer Überweisung die Zahlungsspalte anstelle der Spalte Offen für die Betragseinsetzung verwendet werden soll. In der Zahlungsliste wird der Skontoabzug je nach Einstellung vorgenommen, diese Angaben stehen daher auch für die Einzelzahlung zur Verfügung. Bei einem Einzug wird immer die Offenspalte verwendet und die Option daher ausgeblendet.

#### Reportdatei anpassen

Die mitgelieferten Reportdateien stellen nur ein Beispiel für eine mögliche Ausgabe dar und sollten, falls diese nicht für die von Ihnen verwendeten Formulare passen sollten, angepasst werden.

## 3.12. Liquiditätsplanung

Über die Funktion 'OP / Liquiditätsplanung' können Sie die vorhandenen offenen Posten speziell auswerten. Hier werden alle OP's ermittelt und in Form einer Kreuztabelle dargestellt. Damit lassen sich die künftigen oder die zu erwartenden Zahlungsflüsse leicht auswerten und zwar wahlweise für die Zahlungsausgänge, Lieferanten-Rechnungen, oder die Zahlungseingänge, Kunden-Rechnungen.

| RW-Buch 14 OP - [Link                                                                                                    | quiditātsplanung]                   |                        |                              |                                                       |                                                                                                    | <u> </u>         |
|----------------------------------------------------------------------------------------------------|-------------------------------------|------------------------|------------------------------|-------------------------------------------------------|----------------------------------------------------------------------------------------------------|------------------|
| Buchen Auswerten                                                                                                    | OP <u>S</u> tammdaten <u>O</u> p    | ntionen Fenster ?      |                              |                                                       |                                                                                                    | - 8 ×            |
| š 📶 🍃 🍃                                                                                                    |                                     | ) 🚺 🚮                  |                              | 🔃 📰 🔊                                                 |                                                                                                    | 🔊 🗙              |
| Buchen Konten Vorlage                                                                                                    | n Kontoblatt Stichta                | gsliste Journal SuSa   | GuV BWA UStVA                | Grafik Prüfen Manda                                   | nt Sichern Schrift O                                                                                                    | ptionen Ende     |
|                                                                                                    |                                     |                        |                              |                                                       |                                                                                                    |                  |
| OPKontonr                                                                                                    | Suchname                            | Jahr: 1996             | Jahr: 1998                   | Jahr: 1999                                            | Jahr: 2000                                                                                                    | Jahr: 20         |
|                                                                                                    |                                     |                        |                              |                                                       |                                                                                                    |                  |
| ▶ <u>10000</u>                                                                                                    | Schmidt, Fritz                      |                        |                              |                                                       |                                                                                                    | 100              |
| 10003                                                                                                    | Lieferant 1                         | 0,02                   |                              |                                                       | 4.255,64                                                                                                    | 154              |
| 10004                                                                                                    | Testkunde u. Liefe                  |                        |                              |                                                       |                                                                                                    | 300              |
| 10007                                                                                                    | Testlieferer                        |                        | 275,20                       |                                                       |                                                                                                    |                  |
| 10008                                                                                                    | Testkunde aus RN                    | 3.067,75               |                              | 800,00                                                |                                                                                                    |                  |
|                                                                                                    |                                     | 3 067 77               | 275.20                       | 800.00                                                | 4 255 64                                                                                                    | 554              |
| •                                                                                                    |                                     | 0.001,11               |                              | 000,00                                                | 4.200,04                                                                                                    | •                |
| 14 44 4 %                                                                                                    | Schmidt, F                          | Fritz                  | × .≓ ► ► H                   | Erweiterte Sortierun<br><nicht festgelegt=""></nicht> | ng: Aus                                                                                                    |                  |
| Aligemeine Optionen<br>Auswertung nach w<br>O Kunden                                                                                          | relcher Rechnungsar<br>⊛Lieferanten | rt: Gruppier<br>© Jahr | t <u>n</u> ach:<br>◯ Quartal | OMonat OWe                                            | oche                                                                                                    |                  |
| Gespeicherte Sucha                                                                                                    | anfrage                             | Von - Bis              | KontoNr                      | Fällig von                                            | Fällig bis                                                                                                    |                  |
| Keine Suchanfrage                                                                                                    | ausgewählt                          | •                      |                              |                                                       | <u></u><br><u></u><br><del></del><br><del></del><br><del></del><br><del></del><br><del></del><br><del></del><br><del></del><br><del></del><br><del></del><br><del></del> | * *              |
| DruckenTab Suche <f3:< td=""><td>Export Schließen</td><td></td><td></td><td>2002</td><td>8 OP-Test aus V14</td><td>EUR 06.02.2004</td></f3:<> | Export Schließen                    |                        |                              | 2002                                                  | 8 OP-Test aus V14                                                                                                    | EUR 06.02.2004   |
| Emacenang dar Gruppleruni                                                                                                    | your anovelinen                     |                        |                              | J 2002 J                                              | o joi rest aus vi4 j                                                                                                    | 2011 100.02.2004 |

Mit einigen Optionen können die anzuzeigenden Daten wahlweise gruppiert und selektiert werden. Für die Gruppierung stehen Quartal, Monat und Jahr zur Auswahl. Die einzelnen Spalten enthalten dann entsprechende Überschriften und die Daten werden anhand dieser Angabe zusammengefasst oder gruppiert. Mit Selektion können Sie angeben, dass entweder Kunden- oder Lieferanten-Rechnungen ermittelt werden sollen. Diese Auswertung lässt sich mehrmals als Fenster aufrufen. Sie können also in einem Fenster die Kunden-Rechnungen, in einem anderen die Lieferanten-Rechnungen anzeigen lassen. Der Ausdruck ist hier nur als Tabellen-Druck möglich, da die Datenbasis, also die Felder, ständig wechseln und unterschiedliche Überschriften bekommen, die sich nur sehr schwer an einen Report übermitteln lassen würden.

## 3.13. OP-Umsatzlisten

Die OP-Umsatzlisten stellen die eingebuchten OP-Daten in übersichtlicher Form dar. Basis der angezeigten Werte sind stets die Buchungswerte, also nicht bei Personenkonten oder einem OP-Vorgang vorhandene Werte. Die vorhandenen Buchungen werden dazu auf Buchungen mit der OP-Buchungsart KRN / LRN und KGN / LGN geprüft, also Rechnungs- oder Gutschrifts-Einbuchungen. Der Bildschirm entspricht in etwa den anderen OP-Auswertungen, es stehen Optionen für die Eingrenzung der Daten z.B. nach dem Datum zur Verfügung.

### 3.13.1. Suchfunktionen

Im unteren Bereich, unter der Tabelle, stehen Eingabefelder für die Selektion nach einem Datumsbereich zur Verfügung. Diese Angaben werden mit dem aktuellen Jahr vorbelegt, können jedoch auf beliebige Jahre eingestellt werden.

Im Eingabefeld 'Bemerkung' können Sie einen Suchtext eingeben, der im Eingabefeld 'Bemerkung' der Buchungsmaske gesucht wird. Außerdem kann auf gespeicherte Suchanfragen unten links zugegriffen werden.

| * RW-Buch 1     | 8 OP-Version - [OP-Umsatzlisten]                        |            |                    |                           |                                        |
|-----------------|---------------------------------------------------------|------------|--------------------|---------------------------|----------------------------------------|
| Buchen Ausw     | verten OP <u>S</u> tammdaten <u>O</u> ptionen Fenster ? |            |                    |                           | _ 8 ×                                  |
| Buchen Konten   | Vorlagen OP-Umsatz Kontoblatt Journal SuSa              |            | UStVA Grafik Prüfe | en Mandant Sichern Schrif | t Optionen Ende                        |
| OP-Umsatzliste  | an                                                      |            |                    |                           |                                        |
|                 | -                                                       |            |                    |                           |                                        |
| OPKonto         | Suchname                                                | OPArt      | OPVorgNr           | Vom                       | Rechnungsbetrag 🔼                      |
|                 |                                                         |            |                    |                           |                                        |
| 10002           | Diverse                                                 | KRN        | OPSplitt0005       |                           | 766,94                                 |
|                 |                                                         | KRN        | Rg 32444           | 14.03.1998                | 1.533,88                               |
|                 |                                                         | KRN        | rg2222             | 25.10.2000                | 306,78                                 |
|                 |                                                         | KRN        | rg321              | 12.10.1996                | 3.866,39                               |
|                 |                                                         | KRN        | rgneu1234          | 13.03.1998                | 511,29                                 |
|                 |                                                         | KRN        | rgneu1234          | 17.12.2002                | 6.665,99                               |
|                 |                                                         | KRN        | rgneu1234          | 12.12.2002                | 2.222,00                               |
| 10004           | Testkunde u. Lieferer                                   | KRN        | neu12              | 12.02.1996                | 766,94                                 |
| 10005           | Schmitz                                                 | KRN        | hgfhgfhgf          |                           | 1.779,30                               |
| 10006           | Test 10006                                              | KRN        | k6rg               | 12.01.1996                | 6.391,15                               |
|                 |                                                         | KRN        | krg61              | 17.12.2002                | 5.000,00                               |
|                 |                                                         | KRN        | krg61              | 12.04.1996                | 1.298,68                               |
|                 |                                                         | KRN        | OP-0004            | 01.12.1996                | 76,69                                  |
|                 |                                                         | KRN        | OP-0006            | 10.12.1998                | 76,69                                  |
|                 |                                                         | KRN        | OP-0006            | 25.10.2000                | 100,00                                 |
| 10009           | Müller, Dieter                                          | KRN        | 10009              | 27.06.1996                | 61,36                                  |
|                 |                                                         |            | lanz1              | 26 06 1996                | 874.865,29 🗸                           |
|                 | A                                                       | a          |                    | Erweiterte Sortierung: Ei | n                                      |
|                 | KIGO I                                                  | 24 31      |                    | Splittbuchungen.OPKonte   | ournal.OPKontoNr,<br>oNr) ASC, IIF(NOT |
| Allgemeine Op   | ptionen                                                 |            |                    | Auswertung nach welcher   | Vorgangsart:                           |
| Zeitraum        | Gruppierung / <u>O</u> P-Anga                           | ben        |                    | Kunden                    | O Lieferanten                          |
| Jahr 2005       | (Ohne)                                                  |            | -                  | Rechnungsbetrag als       | Netto- statt Bruttowert ermit          |
| Gespeicherte    | e Suchanfrage Be                                        | merkungste | ext                | Von-Datum                 | Bis-Datum                              |
| Keine Sucha     | anfrage ausgewählt                                      |            |                    | 01.01.1995                | 31.12.2005                             |
| Drucken Drucken | Tab Suche <f3> Grafik Export Schließen _</f3>           |            |                    | 2005 56                   | OP-Testmandant EUR 10.12.2007          |

Unten rechts können Sie einstellen, welche OP-Einbuchungen gesucht werden sollen, entweder Kunden- oder Lieferanten-Einbuchungen. Direkt darunter können Sie festlegen, wie die Beträge aufgefasst werden sollen, entweder als Netto- oder Bruttowert. Zu bemerken wäre hierbei, dass solch eine Unterscheidung nur für Normalbuchungen möglich ist, nicht aber für Splittbuchungen, wo es kein Brutto oder Netto gibt.

### 3.13.2. Gruppierung nach Jahresumsatz

Unten in der Mitte können Sie die Gruppierung einstellen. Hier steht nur die Gruppierung nach dem Jahresumsatz zur Verfügung. Durch diese Option werden nicht mehr Einzeldaten ausgewertet, sondern jahresweise summierte Werte bei den Kunden bzw. Lieferanten. Je nach Datumsbereich über die Von/Bis-Werte werden unter Umständen sehr viele Jahresspalten erzeugt, die eventuell auch einige Verarbeitungszeit benötigen.

| * RW-Buch 18 OP-                                                                                                | /ersion - [OP-Ums                                                                               | atzlisten]         |                                          |                                             |                                   |               |
|----------------------------------------------------------------------------------------------------|-------------------------------------------------------------------------------------------------|--------------------|------------------------------------------|---------------------------------------------|-----------------------------------|---------------|
| 📝 Buchen Auswerten C                                                                                            | OP <u>S</u> tammdaten <u>O</u> ptionen                                                          | Fenster ?          | an an an an an an an an an an an an an a | the second second second                    | and the second second             | _ 8 ×         |
| 1 af 64 64                                                                                                    |                                                                                                 |                    |                                          |                                             | <u>3</u> 🔊 🗸                      |               |
|                                                                                                    |                                                                                                 |                    | 쌀 🔛 💌 🎟                                  |                                             |                                   |               |
| Buchen Konten Vorlagen                                                                                          | OP-Umsatz Kontoblatt J                                                                          | ournal SuSa GuV BV | WA UStVA Grafik Prüfe                    | en Mandant Sichern                          | Schrift Optionen Ende             | •             |
| P-Umsatzlisten                                                                                                  |                                                                                                 |                    |                                          |                                             |                                   |               |
| 1 mar 1 mar 1 mar 1 mar 1 mar 1 mar 1 mar 1 mar 1 mar 1 mar 1 mar 1 mar 1 mar 1 mar 1 mar 1 mar 1 mar 1 mar 1 m |                                                                                                 |                    |                                          |                                             |                                   |               |
| OPKonto                                                                                                    | Suchname                                                                                        | 1995               | 1996                                     | 1997                                        | 1998                              |               |
|                                                                                                    |                                                                                                 |                    |                                          |                                             |                                   |               |
| 1                                                                                                    | <buchungs-fehlkon< td=""><td></td><td></td><td></td><td>80,78</td><td></td></buchungs-fehlkon<> |                    |                                          |                                             | 80,78                             |               |
| 10000                                                                                                    | Schmidt, Fritz                                                                                  |                    |                                          | 1.022,58                                    | -255,65                           |               |
| 10001                                                                                                    | Wachtmann                                                                                       |                    | 8.947,61                                 |                                             | 18.713,29                         |               |
| 10002                                                                                                    | Diverse                                                                                         | 766,94             | 8.313,99                                 |                                             | 3.579,05                          |               |
| 10004                                                                                                    | Testkunde u. Liefere                                                                            |                    | 766,94                                   |                                             |                                   |               |
| 10005                                                                                                    | Schmitz                                                                                         |                    | 1.779,30                                 |                                             |                                   |               |
| 10006                                                                                                    | Test 10006                                                                                      |                    | 7.766,52                                 |                                             | 76,69                             |               |
| 10009                                                                                                    | Müller, Dieter                                                                                  |                    | 138,05                                   |                                             |                                   |               |
| 10010                                                                                                    | Vereinskunde                                                                                    |                    | 30,68                                    |                                             |                                   |               |
| 2                                                                                                    | <buchungs-fehlkon< td=""><td></td><td></td><td></td><td></td><td>11</td></buchungs-fehlkon<>    |                    |                                          |                                             |                                   | 11            |
| 22222                                                                                                    | Neukunde RW-Fakt                                                                                |                    |                                          |                                             |                                   |               |
| 44456                                                                                                    | Meier                                                                                           |                    | 8.162,39                                 |                                             |                                   |               |
| 5                                                                                                    | <fehlkonto rw-fak<="" td=""><td></td><td></td><td></td><td>319,36</td><td></td></fehlkonto>     |                    |                                          |                                             | 319,36                            |               |
| 6                                                                                                    | <fehlkonto rw-fak<="" td=""><td></td><td></td><td></td><td></td><td>1</td></fehlkonto>          |                    |                                          |                                             |                                   | 1             |
| 88889                                                                                                    | neutest                                                                                         |                    |                                          |                                             |                                   |               |
|                                                                                                    |                                                                                                 | 700.04             | 25 005 40                                | 4.000 50                                    | 26 4 42 70                        | 12            |
|                                                                                                    |                                                                                                 | 700,94             | 35.905,46                                | 1.022,56                                    | 20.143,70                         | 13 🗸          |
|                                                                                                    |                                                                                                 |                    |                                          |                                             |                                   | 2             |
|                                                                                                    |                                                                                                 |                    |                                          | Erweiterte Sortierun                        | g: Ein                            |               |
| 14 44 4 5                                                                                                    |                                                                                                 | *                  |                                          | IIF (NOT Splittbuchur<br>Splittbuchungen.OP | ng, Journal.OPKontoNr<br>KontoNr) | <b>a</b>      |
| Allgemeine Optionen                                                                                             |                                                                                                 |                    |                                          | Auswertung nach we                          | Icher Vorgangsart:                |               |
| Zeitraum                                                                                                    | Gruppierun                                                                                      | g / OP-Angaben     |                                          | Kunden                                      | O Lieferanten                     |               |
| Jahr 2005                                                                                                    | <ul> <li>Jahresums</li> </ul>                                                                   | atz                | -                                        | Rechnungsbetrac                             | als Netto- statt Brutto           | wert ermit    |
|                                                                                                    |                                                                                                 | and the second     |                                          |                                             | ,                                 |               |
| Gespeicherte Sucha                                                                                              | nfrage                                                                                          | <u>B</u> emerkun   | igstext 1                                | Von-Datum                                   | Bis-Datum                         |               |
| Keine Suchanfrage                                                                                               | ausgewählt                                                                                      | - I                |                                          | 01.01.1995                                  | 31.12.2005                        | <u> </u>      |
|                                                                                                    |                                                                                                 | -                  |                                          |                                             |                                   |               |
|                                                                                                    | K 🔢 🛄 🛛                                                                                         | ×                  |                                          |                                             |                                   |               |
| Drucken DruckenTab Su                                                                                           | iche <f3> <u>G</u>rafik <u>E</u>xport</f3>                                                      | Schließen 🖕        |                                          |                                             |                                   |               |
| Bemerkungstext eingeben                                                                                         |                                                                                                 |                    |                                          | 2005                                        | 56 OP-Testmandant E               | UR 10.12.2007 |

## 3.13.3. Monatsgruppierung

Bei den Gruppierungsoptionen steht eine Monatsgruppierung zur Verfügung. Damit werden für die Personenkonten jeweils Monatssumen gebildet, die sich aus den einzelnen verbuchten OP-Vorgängen ergeben.

| llgemeine Optionen           |                          | Auswertung nach v | velcher Vorgangsart:           |
|------------------------------|--------------------------|-------------------|--------------------------------|
| Zeitraum Gruppieru           | ung / <u>O</u> P-Angaben | Kunden            | O Lieferanten                  |
| Jahr 2019   Monatsg          | ruppierung               | Rechnungsbetr     | ag als Netto- statt Bruttowert |
| Gespeicherte Suchanfrage     | Von - Bis Bemerkung      | Von-Datum         | Bis-Datu <u>m</u>              |
| Keine Suchanfrage ausgewählt | •                        | 01.01.2019        |                                |

Beachten Sie bitte, dass nur Monatsspalten gebildet werden, wenn also der Zeitraum über verschiedene Jahre eingestellt wird, setzt sich der Monatswert aus den verschiedenen Jahreswerten zusammen.

## 3.13.4. Grafik

Für die Gruppierung nach Jahresumsatz steht auch die Grafik-Funktion unten in der Symbolleiste zur Verfügung. Damit lassen sich die Daten auch grafisch auswerten. Falls eine Jahresspalte markiert ist,

| Optionen Grafikanze                                                                                                    | ige .                                                                                                    |
|----------------------------------------------------------------------------------------------------|----------------------------------------------------------------------------------------------------|
| Hiermit können Sie einige Vorgabewer<br>alle Grafiken berutzt werden sollen. W<br>Gradzahlen für den Blickwinkel und di<br>eingeschaltet wird,sollte auch die Verla<br>Verlauf gemacht werden soll. | te für die Grafikanzeige einstellen, die für<br>ählen Sie eine Hintergrundfatbe und<br>Botation aus. Wenn der Farbverlauf<br>sufsfarbe gewählt werden, bis zu der der |
| Hintergrundfarbe Blickwinkel                                                                                                    | 0-90 Grad Rotation 0-360 Grad                                                                                                    |
| Verlaufsfarbe                                                                                                    | Maximalzahl an Wertreihen                                                                                                    |
| auf Grundwerte zurücksetzen                                                                                                    | OK Abbruch                                                                                                    |

werden nur die Daten aus dieser Spalte ausgewertet. Falls eine Einzelzeile markiert ist, werden nur die Jahreswerte für diese Zeile ausgewertet. Wenn keines davon zutrifft, werden alle Daten ausgewertet.

Beachten Sie bitte, dass für die Grafikanzeige eine Maximalzahl von Wertreihen definiert wurde, damit die Datenmasse nicht zu unübersichtlichen Grafiken oder gar nicht lesbaren Grafiken führt. Über die Optionen im Grafikbildschirm erreichen Sie diese Einstellung.

## 3.14. OP-Kostenstellen

Eine weitere OP-Auswertung finden Sie im Journal, die als Kostenstellen-Auswertung ausgelegt ist. Im Journal finden Sie unten diverse Einstellungen für 'Gruppierung / Kostenstelle' im Bereich der Allgemeinen Optionen. Bei Auswahl Kostenstelle, OP-Konto, Monatsverlauf wird eine Verbindung zu in den Buchungen vorhandenen Personenkonten umgesetzt. Außerdem werden die gruppierten Werte in einen Monatsverlauf gebracht.

| Zeitraum                     | Gruppierung / Kostenstelle           |            |                |         |
|------------------------------|--------------------------------------|------------|----------------|---------|
| <von bis-datum=""></von>     | Kostenstelle, OPKonto, Monatsverlauf | <b>•</b>   |                |         |
| Gespeicherte Suchanfrage     | Von - Bis Kostenstelle               | Von-Datum  | Bis-Datum      |         |
| Keine Suchanfrage ausgewählt | -                                    | 01.01.2015 | ▲ → 31.12.2019 | <b></b> |

Für diese Gruppierung befinden sich im Lieferumfang Reportdateien, die den Sachverhalt entsprechend umsetzen. Beim Report mit den zusätzlichen Monatsspalten beachten Sie bitte, dass das Ausgabeformat auch die Ausgabe begrenzt, der Report ist daher im Querformat ausgelegt und enthält außer der Spalte mit dem Gesamtwert noch 12 einzelne Monatsspalten. Insgesamt stehen hier 100 Monatsspalten zur Verfügung, die aber natürlich nur schwer auf einer Seite nebeneinander darstellbar sind.

## 3.15. OP-Dauerbuchungen

Die Buchungsvorlagen können OP-Angaben enthalten, die einen Einsatz im Rahmen von Dauerbuchungen möglich machen. Sie können einer Buchungsvorlage die für eine OP-Buchung notwendigen Angaben zuordnen, die dann für eine automatische Erzeugung von neuen OP-Vorgängen sorgt.

| 🔹 RW-B    | uch 27 OP-Version - [Vo          | rlagen            | 1          |                       |                |          |                      |                                                                                                    |
|-----------|----------------------------------|-------------------|------------|-----------------------|----------------|----------|----------------------|----------------------------------------------------------------------------------------------------|
| 🗑 Bucher  | n Auswerten OP Stammdaten Opti   | onen Fer          | iste       | er ?                  |                |          |                      | _ 8 ×                                                                                                    |
| M         | 🙆 🚳 🖬 🖌                          |                   | <b>1</b> × | 6 <b>M M M</b>        | 18             |          |                      | 🔉 🔊 🖌                                                                                                    |
| Buchen    |                                  | ag⊒<br>toblatt ]≀ |            | nal SuSa Gul/ BWA     |                | rafik Dr | üfen Mandant Sichern | Schrift Ontionen Ende                                                                                           |
|           | sen hearbeiten 2016 MOR-Kentek   |                   | D.C        | Galdenliste ≣Vorgan   | co-Liste 4     |          | shoundshuch @Vorlage |                                                                                                    |
|           | Igen bearbeiten 2016 GOP-Konton  |                   | P-3        | saldenliste 💌 vorgan  | gs-Liste i     | © OP-Re  |                      | 1                                                                                                    |
| Nr-       | Buchungstext                     | AusgKt            | G          | an A Allanana in a s  |                |          |                      | Maria a la companya de la companya de la companya de la companya de la companya de la companya de la companya d |
|           |                                  |                   |            |                       | ₩ <b>Z</b> -Da | uerbu    | chung/OP 🕷 3-Spir    | abuchung                                                                                                    |
| 1         | Tanken {GegKto}                  | 1000              |            |                       | ing boni       | itzbar   |                      |                                                                                                    |
| 3         | Abbuchung Telefon-Gebühr         | 1100              |            |                       | ing ben        |          |                      |                                                                                                    |
| 4         | Bareinzahlung von Kasse an B     | 1000              |            |                       | Monat          |          | Тад                  | Gebucht                                                                                                    |
| 5         | Aushilfslohn                     | 1000              |            | •                     | 1              |          | 2                    |                                                                                                    |
| 6         | Wareinkauf bar                   | 1000              |            |                       | 2              |          | 2                    |                                                                                                    |
| 7         | Barverkauf                       | 1000              |            |                       | 3              |          | 2                    |                                                                                                    |
| 8         | Privatentnahme bar               | 1000              |            |                       | 4              |          | 2                    |                                                                                                    |
| 10        | Umsatzsteuer-Vorauszahlung       |                   |            | *                     |                |          |                      |                                                                                                    |
| 11        | Privateinlage für Bank           |                   |            |                       |                |          |                      |                                                                                                    |
| 12        | Bewirtung Geschäftsfreunde       |                   |            |                       |                |          |                      |                                                                                                    |
| 17        | Lohnsteuer Aushilfen             | 1301              |            |                       |                |          |                      |                                                                                                    |
| 31        | Kunden-Rg Neu                    | 1400              |            |                       |                |          |                      |                                                                                                    |
| 33        | Bezahlung Kd-Rg                  | 1200              |            |                       |                |          |                      |                                                                                                    |
| 34        | Bezahlung Lief-Rg                | 1200              |            |                       |                |          |                      |                                                                                                    |
| 35        | Ausgabe                          | 1000              |            |                       |                |          |                      |                                                                                                    |
| 38        | Lieferanten Rg neu               | 1600              |            |                       |                |          |                      |                                                                                                    |
| 39        | Splittvorlage prozentual         |                   |            |                       |                |          |                      |                                                                                                    |
| 41        | OP-Vorlage Test                  | 1400              |            | ,                     |                |          |                      |                                                                                                    |
| 42        | Aushilfslohn                     | 1000              |            | OPKontoNr             |                |          | OP-Vorgangsart       |                                                                                                    |
| 44        | Splittvorlage                    |                   |            | 10000                 |                |          | • Kunde              |                                                                                                    |
| 46        | Test für freie Buchung           | 1577              |            | 10002                 |                | ~        | lieferant            |                                                                                                    |
| 47        | Test für Splitting mit Leerzeile |                   |            |                       |                |          | Ohne OP-Angaben      |                                                                                                    |
| 48        | Testvorlage                      | 1000              |            |                       |                |          | and or nigabon       |                                                                                                    |
| 49        | OP-Vorlage mit OP-Angaben        | 0420              |            | OP <u>v</u> organgsNr |                |          |                      |                                                                                                    |
| 50        | Test freie Buchung               | 1578              |            | OPSplitt0012          |                |          | X Automatisch hochz  | ählen                                                                                                    |
| 51        | Bewirtung Geschäftsfreunde       | 1000              |            | · · ·                 |                |          |                      |                                                                                                    |
| 52        | Warenverkauf EG-Ausland          |                   | Г          |                       | _              | _        |                      |                                                                                                    |
| 53        |                                  | 0320              |            |                       | 0.0            |          |                      |                                                                                                    |
| 54        | Kunden-Rg Neu                    | 1400              |            |                       | OP-            | voriage  | e mit OP-Angaben     |                                                                                                    |
| <         |                                  | >                 | L          |                       |                |          |                      |                                                                                                    |
| •         |                                  |                   |            |                       |                |          |                      |                                                                                                    |
| Speicher  | n <f9> Abbruch</f9>              |                   |            |                       |                |          |                      |                                                                                                    |
| Eingabefe | id OPVorgangsNr                  |                   |            |                       |                |          | 2016 8 OP-Testmar    | Idant   EUR   09.12.2016                                                                                        |

Die Angaben entsprechen in etwa der normalen Buchungsmaske. Beachten Sie dazu besonders die Option 'VorgangsNr hochzählen'. Damit können Sie veranlassen, dass bei jeder Benutzung dieser OP-Vorlage die OP-VorgangsNr automatisch erhöht wird. Die Regeln für das Hochzählen finden Sie im Handbuch der Grundversion unter 'Belegkreislauf' beschrieben, die hierfür ebenfalls gelten. Sie sollten also für solche Fälle z.B. mit führenden Nullen arbeiten. Auf jeden Fall sollten ausreichend Stellen für das Hochzählen bereitgestellt werden.

Die OP-Zusatzangaben finden Sie auf der 2.Seite in der Vorlagenmaske bei den Angaben zur Dauerbuchung. Die Durchführung der Dauerbuchungen erfolgt wie in der Grundversion über 'Buchen / Dauerbuchung'. Die Hinweise dazu in der Grundversion gelten dafür ebenfalls.

## 3.16. OP-Buchungsprüfungen

Im Bereich der OP-Ergänzung wurden auch die Buchungsprüfungen um einen OP-Bereich ergänzt. Hier stehen einige Funktionen bereit, um den gesamten OP-Bereich zu überprüfen. Die meisten Buchungsfehler lassen sich so recht einfach ermitteln. Die Prüffunktionen finden Sie unter 'Buchen / Buchungs-Prüfung'.

## 3.16.1. Schnellprüfung

Bei der Buchungs-Schnellprüfung veranlassen Sie über den Schalter 'Personenkonten' eine Prüfung der Personenkonten-Werte mit den OP-Buchungen. Die Spalten werden dann mit diesen ermittelten Werten gefüllt und eventuelle Differenzen angezeigt.

## 3.16.2. Einzelprüfung

Die Buchungs-Einzelprüfung prüft auch im OP-Bereich einige Angaben. Die Fehlernummern ab 5 sind dafür vorgesehen. Aus den Erläuterungen ist die jeweilige Fehlerursache zu erkennen. Für den OP-Bereich sind folgende Fehler-Nummern relevant:

| Fehler-Nr | Bemerkung                                                                                                    |
|-----------|----------------------------------------------------------------------------------------------------|
| 5         | Hier fehlt in der Buchung die OP-Konto-Nr, obwohl die anderen OP-Angaben vorhanden sind                                                                                                    |
| 6         | Die Fehler-Nr 6 sagt aus, dass wahrscheinlich über ein externes Programm die OP-Bu-<br>chungsart falsch eingesetzt wurde. Diese ergibt sich aus der OP-Kontoart, der OP-<br>Vorgangsart und der OP-Zahlungsart.                                                                                                    |
| 7         | Bei Fehler-Nr 7 wurde festgestellt, dass bei der Buchung nicht das festgelegte<br>Forderungs- oder Verbindlichkeits-Konto benutzt wurde. Die Festlegung erfolgt entwe-<br>der über 'Optionen / OP-Einstellungen' mit den dort hinterlegten OP-Standard-Sach-<br>konten bzw. aus den bei dem einzelnen Personenkonto hinterlegten Forderungs- oder<br>Verbindlichkeitskonto. |
| 8         | Die Fehler-Nr 8 sagt aus, dass die Buchungsseiten für den OP-Bereich und den Sach-<br>kontenbereich unterschiedlich sind. Es wurde also z.B. für eine Eingangszahlung bei<br>einer Kunden-Rechnung auf dem OP-Konto im Haben gebucht, auf dem Forderungs-<br>konto jedoch im Soll.                                                                                          |

Erfahrungsgemäß ist die größte mögliche Fehlerquelle bei der Verwendung von Personenkonten, die als 'Beides' gekennzeichnet sind, also als Kunde und als Lieferant. Bei solchen Personenkonten ist in der Buchungsmaske die Personenkontoart zur Eingabe freigegeben. Wenn Sie dort eine falsche Zuordnung vornehmen, also z.B. anstelle einer Lieferanten-Rechnung die Buchung als Kunden-Rechnung vornehmen, kann der Sachkontenbereich durchaus in Ordnung sein, jedoch nicht der OP-Bereich, da auf dem Personenkonto eine Lieferanten-Rechnung im Haben und eine Kunden-Rechnung im Soll gebucht wird. Daher ist zu empfehlen, solche Personenkonten getrennt als Kunde und Lieferant einzugeben.

## 3.16.3. OP-Schnellprüfung

Die OP-Schnellprüfung zeigt für alle Personenkonten den aktuellen Buchungssaldo ohne manuell eingegebene Anfangsbestände an und stellt diesem den Restwert der offenen OP-Vorgänge gegenüber. Die Spalte Differenz zeigt eine mögliche Differenz auf. Ein Doppelklick auf eine Zeile zeigt für das jeweilige Personenkonto die OP-Aufschlüsselung an."

| 1  | til Eir    | nzelprüfung                                                                                                    | 2         | Einzelkonten      | 6             | USt-Verprobung (Konten) |                        |                |
|----|------------|----------------------------------------------------------------------------------------------------|-----------|-------------------|---------------|-------------------------|------------------------|----------------|
| 2U | USt-Verpro | obung (Journal)                                                                                                    |           | OP-Schnellprüfung |               | OP-Abgleich             | i i                    | Schnellprüfung |
| Γ  |            |                                                                                                    |           | OP-Schnell        | orüfung (alle | a Jahre)                |                        |                |
|    | Konto      | Bezeichnung                                                                                                    |           |                   |               | Endsaldo<br>OP-Konto    | Restwert<br>OP-Vorgang | Differenz      |
|    | 00000      | <fehlkonto rw-f<="" td=""><td>akt-Impoi</td><td>t&gt;</td><td></td><td>1.426,00 S</td><td>1.426,00 S</td><td>0,00</td></fehlkonto>     | akt-Impoi | t>                |               | 1.426,00 S              | 1.426,00 S             | 0,00           |
|    | 00001      | <fehlkonto rw-f<="" td=""><td>akt-Impor</td><td>t&gt;</td><td></td><td>617.980,59 S</td><td>617.980,59 S</td><td>0,00</td></fehlkonto> | akt-Impor | t>                |               | 617.980,59 S            | 617.980,59 S           | 0,00           |
|    | 00002      | <fehlkonto rw-f<="" td=""><td>akt-Impor</td><td>t&gt;</td><td></td><td>531.740,83 S</td><td>531.740,83 S</td><td>0,00</td></fehlkonto> | akt-Impor | t>                |               | 531.740,83 S            | 531.740,83 S           | 0,00           |
|    | 00003      | Meier, Hans                                                                                                    |           |                   |               | 0,00 ±                  | 0,00 ±                 | 0,00           |
|    | 00004      | Müller                                                                                                    |           |                   |               | 4.084,17 S              | 4.084,17 S             | 0,00           |
|    | 00005      | <fehlkonto rw-f<="" td=""><td>akt-Impor</td><td>t&gt;</td><td></td><td>22.137,52 S</td><td>22.137,52 S</td><td>0,00</td></fehlkonto>   | akt-Impor | t>                |               | 22.137,52 S             | 22.137,52 S            | 0,00           |
| ľ  | 00006      | <fehlkonto rw-f<="" td=""><td>akt-Impor</td><td>t&gt;</td><td></td><td>44.564,88 S</td><td>44.564,88 S</td><td>0,00</td></fehlkonto>   | akt-Impor | t>                |               | 44.564,88 S             | 44.564,88 S            | 0,00           |
|    | 00010      | <fehlkonto rw-f<="" td=""><td>akt-Impor</td><td>t&gt;</td><td></td><td>12.315,18 S</td><td>11.895,18 S</td><td>420,00</td></fehlkonto> | akt-Impor | t>                |               | 12.315,18 S             | 11.895,18 S            | 420,00         |

Am Bildschirm werden alle Personenkonten angezeigt. Für die Reportausgabe steht jedoch auch ein Report zur Verfügung, der die Ausgabe nur für die Personenkonten vornimmt, die eine Differenz aufweisen.

## 3.16.4. OP-Abgleich

Diese Prüfung erfolgt in dieser Reihenfolge bzw. für diese Sachverhalte:

- 1. Zuerst werden die Personenkonten mit Soll und Haben summiert
- 2. Dann folgen die Sachkonten (Forderungen / Verbindlichkeiten)
- 3. Aus den Summen wird eine Differenz gebildet
- 4. Bei Differenzen werden zuerst die Buchungen gelistet, die als OP-Buchung aber nicht auf Forderungen / Verbindlichkeiten gebucht wurden
- 5. Bei Differenzen werden außerdem die Buchungen gelistet, die nicht als OP-Buchung aber trotzdem auf Forderungen / Verbindlichkeiten gebucht wurden

| a Einzelprüfung                  | 2           | Einzelkonten                      |                                                                        | obung (Konten) |                |
|----------------------------------|-------------|-----------------------------------|------------------------------------------------------------------------|----------------|----------------|
| USt-Verprobung (Journal)         | 2           | OP-Schnellprüfung                 | 😸 OP-A                                                                 | bgleich I      | Schnellprüfung |
|                                  |             | OP-Ab                             | gleich 2008                                                            |                |                |
| Aktion                           |             |                                   |                                                                        | Soll           | Haben          |
| 1. Personenkonten (alle)         |             |                                   |                                                                        | 552.305,80     | 552.305,80     |
| 2. Sachkonten (Forderungen / Ve  | rbindlichke | iten) ['1400', '1600', '1700', '1 | 500']                                                                  | 747.497,96     | 747.497,96     |
| 3. Differenz (Personenkonten min | us Sachko   | nten)                             |                                                                        | -195.192,16    | -195.192,16    |
| 4. OP-Buchungen, die nicht auf e | in OP-Stan  | dard-Sachkonto erfolgt sind ['1   | 1400', '1600', '1700', '1                                              |                |                |
| 5. Sach-Buchungen, die ohne OP   | Angaben a   | auf ein OP-Standard-Sachkonto     | erfolgt sind ['1400', '1                                               |                |                |
| Sachbuchung vom: 28.01.2008      | Beleg: 000  | 01 Text: Korrektur                |                                                                        | 200,00         | 200,00         |
| Sachbuchung vom: 29.02.2008      | Beleg: D0:  | 184 Text: Rg: RG-00711 für: V     | Veber-Transporte vom:                                                  | 30.570,05      |                |
| Sachbuchung vom: 09.10.2008      | Beleg: D0:  | 185 Text: Rg: RG-00715 für: V     | Veber-Transporte vom:                                                  | 134.931,20     |                |
| Sachbuchung vom: 07.11.2008      | Beleg: D0:  | 186 Text: Rg: RG-00721 für: L     | udwig vom: 07.11.200                                                   | 1.674,76       |                |
| Sachbuchung vom: 18.11.2008      | Beleg: D0:  | 187 Text: Rg: RG-00722 für: «     | <fehlkonto rw-fakt-im<="" td=""><td>4.329,62</td><td></td></fehlkonto> | 4.329,62       |                |
| Sachbuchung vom: 01.12.2008      | Beleg: D0   | 188 Text: Rg: RG-00725 für: L     | udwig vom: 01.12.200                                                   | 23.686,53      |                |
|                                  | beregi bu   |                                   |                                                                        | 20.000,00      |                |

Für die Prüfung werden die Sachkonten für Forderungen und Verbindlichkeiten nach folgendem Schema ermittelt:

- 1. Zuerst werden die bei den einzelnen Personenkonten hinterlegten Sachkonten aus der Personenkontenmaske ausgelesen
- 2. Dann werden die mit Optionen / OP-Einstellungen eingetragenen Standard-Sachkonten diesen Konten hinzugefügt

Beide Prüfungen, OP-Abgleich und OP-Schnellprüfung, müssen nicht unbedingt Buchungsfehler anzeigen, sondern zeigen in erster Linie mögliche Fehler auf. Ob ein Fehler vorliegt oder nicht, muss immer noch die Person entscheiden, die die Eingaben vornimmt.

## 3.17. Aktionen vor einem Jahreswechsel

Bevor ein Jahreswechsel im Programm durchgeführt wird, sollten für den OP-Bereich einige Aktionen ablaufen, damit der aktuelle Stand einmal sichergestellt ist. Zu aller erst sollte natürlich eine Datensicherung erstellt werden.

## 3.17.1. OP-Listen

Anschließend sollten die Buchungsprüfungen durchgeführt werden. Wenn alles soweit in Ordnung ist, sollten die von Ihnen benötigten OP-Listen ausgegeben werden. Am wichtigsten ist die OP-Liste, die Sie am besten mit diesen Optionen durchführen:

- Kontoart: Alle
- Vorgangsart: Alle
- Status: offen

## 3.17.2. OP-Stichtagsliste

Da die OP-Vorgänge durch Buchungen ständig geändert werden können, ist das Erstellen der OP-Liste mit einer Inventur vergleichbar. Sobald im neuen Jahr eine OP-Buchung erfolgt, verändern Sie in der Regel auch OP-Vorgänge, so dass sich der aktuelle Stand, zumindest für die OP-Vorgänge, nicht mehr so einfach zu diesem Stichtag ermitteln lässt. Für diesen Zweck gibt es eine OP-Stichtagsliste, die auf Basis der vorhandenen Journalbuchungen den OP-Stand zu einem beliebigen Datum errechnet. Mit der Stichtagsliste kann daher eine Art von Rückrechnung erfolgen.

## 3.17.3. OP-Saldenliste

Anders verhält es sich bei den Salden der Personenkonten. Diese sind jeweils jahresweise vorhanden und lassen sich jederzeit für beliebige Jahre und Monate ermitteln. Zu empfehlen ist dennoch die Ausgabe der Saldenliste, um die Belege komplett zu bekommen.

### 3.17.4. Archivierung

Als letzte Aktion könnte eine Archivierung durchgeführt werden. Diese erreichen Sie über 'Stammdaten / Archivierung'. Damit lassen sich die aktuellen Jahresdaten jahresweise getrennt archivieren. Wir empfehlen die Ausgabe als Format 'RW-Buch-Datenbank'. Die erzeugte Datenbank ist im Access-Format und könnte z.B. einem Betriebsprüfer übergeben werden, um der gesetzlich vorgeschriebenen Datenübergabe entsprechen zu können.

#### Datenübergabe nach GDPdU mit OP-Daten

Für die Datenaufbereitung nach GDPdU werden auch die OP-Daten mit einbezogen. Die Daten für OP-Kontoblätter und OP-Saldenliste werden in der entsprechenden Archivierungs-Datenbank zur Laufzeit aufbereitet und mit Werten gefüllt. In den Erläuterungen zu GDPdU in der PDF-Datei GDP-dU-Erläuterungen.PDF wird dieses ausführlich beschrieben. Wir empfehlen, dem Betriebsprüfer einen Ausdruck der PDF-Datei mit den Daten zu übergeben.

## 4. **OP-Einstellungen**

Alle für den OP-Bereich wichtigen Einstellungen können Sie über 'Optionen / OP-Einstellungen' vornehmen. Dabei stehen folgende Optionen in dem Karteikartendialog bereit:

| OP-Buchungsart       OP-Vorgänge direkt bearbeiten         Soll-Versteuerung       Image: Comparison of the second second s |          |
|----------------------------------------------------------------------------------------------------|----------|
| Standard-Sachkonten / -Rechnungsfäligkeit         Forderungen       1400, 1500         Verbindlichkeiten       1600         Beim Buchen automatisch einfügen       Rechnungsfäligkeit in Ta         Sperre für Buchungen ohne OP-Angaben       Rechnungsfäligkeit in Ta                                                                                                    |          |
| Beim Buchen automatisch einfügen       Sperre für Buchungen ohne OP-Angaben       Rechnungsfälligkeit in Ta                                                                                                    |          |
|                                                                                                    | gen 20 🜩 |
| Suchungseinstellungen OP-Sachkonten (Forderungen/Verbindlichkeiten) beim Buchen prüfen OP-Buchungshilfe Vorlagenautomatik benutzen Suchungshilfe Skontoautomatik benutzen Suchungshilfe Skontoautomatik benutzen                                                                                                    | itteln   |
| X OP-Konto-Nr kopieren           X Warnung bei vorhandenem neuem OP           X Warnung mit Freigabe-Abfrage verbinde                                                                                                    | 1        |

## 4.1. Allgemeines

#### **OP-Buchungsart**

Sie können hiermit die Einstellung Soll-Versteuerung oder Ist-Versteuerung vornehmen. Beachten Sie bitte die Unterschiede zwischen beiden Buchungsformen.

#### **OP-Vorgang änderbar**

Hiermit kann die Änderung eines OP-Vorgangs über die Funktion OP / Vorgänge gesperrt werden.

#### **OP-Vorgang löschen zulassen**

Hiermit kann die Neueingabe oder Löschung eines OP-Vorgangs über die Funktion OP / Vorgänge gesperrt werden.

#### Standard-Sachkonten

Hiermit können Sie für die Sachkonten Forderungen und Verbindlichkeiten jeweils eine Standardvorgabe einstellen. Wenn bei einem Personenkonto kein anderes Konto hinterlegt wird, benutzt das Programm automatisch diese Vorgabekonten. Diese Konten fungieren als eine Art Sammelkonto, auf denen im Sachkontenbereich die Buchungen auf den Personenkonten zusätzlich erfolgen. Bei Buchungsprüfungen werden diese Konten ebenfalls eingesetzt. Eine Einzelbuchung kann auf die Benutzung eines dieser Sachkonten geprüft werden. Sie können auch mehrere Konten angeben, die Sie bitte durch Leerzeichen oder ein Komma trennen wollen. Z.B.: 1400, 1401, 1402

#### Beim Buchen automatisch einfügen

Hiermit veranlassen Sie, dass ein Standard-Sachkonto für Forderungen oder Verbindlichkeiten automatisch eingesetzt wird, wenn der Feldinhalt OP-Konto in der Buchungsmaske gewechselt wird. Die Einfügung erfolgt aber nur dann, wenn nicht die OP-Vorlagenautomatik eingeschaltet ist. Die OP-Vorlagenautomatik hat also Vorrang. Die Einfügung erfolgt nach diesem festen Schema: Bei Zahlungsbuchungen wird das Standard-Sachkonto als Gegenkonto eingesetzt, bei einem neuem OP-Vorgang wird das Standard-Sachkonto als Ausgangskonto eingesetzt

#### Sperre für Buchungen ohne OP-Angaben

Durch diese Option werden die Standard-Sachkonten für eine reine Sach-Buchung gesperrt. Diese Konten können dann nur noch in Verbindung mit OP-Angaben bebucht werden. Diese Sperre ist wirksam für eine Normal- sowie für eine Splittbuchung und wird entsprechend überprüft.

#### Standard-Rechnungsfälligkeit in Tagen

Beim Verbuchen von neuen Rechnungen wird diese Tagesangabe dazu benutzt, um den Fälligkeitstermin automatisch einzutragen. Das Rechnungsdatum wird dazu um diese Tageszahl erhöht. Dieser Wert kann für einzelne Personenkonten durch die Hinterlegung direkt beim Personenkonto geändert werden, ansonsten wird die Standard-Fälligkeit benutzt.

#### Warnung bei vorhandenem neuem OP

Damit können Sie eine Warnung veranlassen, wenn versucht wird, einen bereits vorhandenen OP-Vorgang erneut als neuen OP-Vorgang einzubuchen.

#### Warnung mit Freigabe-Abfrage verbinden

Wie im Kapitel für die Mehrfacheinbuchung beschrieben, kann hiermit eine Abfrage eingeschaltet werden, die eine bequeme Mehrfacheinbuchung von OP-Vorgängen erlaubt, die mit der gleichen OP-VorgangsNr und auf das gleiche OP-Konto erfolgen sollen.

#### **OP-Sachkonten beim Buchen prüfen**

Für die Buchungseingabe kann diese Prüfung eingeschaltet werden, die jede neue OP-Buchung auf das Vorhandensein eines Forderungs- oder Verbindlichkeits-Konto überprüft. Diese Sammelkonten werden entweder durch die OP-Standard-Sachkonten oder durch bei Personenkonten hinterlegte Vorgabekonten ermittelt. Bei eingestellter SOLL-Versteuerung sollte diese Prüfung auf jeden Fall eingeschaltet sein.

#### Buchungshilfe Vorlagenautomatik bzw. Skontoautomatik beim Buchen benutzen

Stellt ein, ob die Vorlagenautomatik bzw. die Skontoautomatik benutzt werden soll.

#### Für Skonto USt-Pflicht aus OP-Konto ermitteln

Bei Einschaltung wird für eine automatische Skontobuchung eine weitere Prüfung durchgeführt. Hier wird die Einstellung der USt-Pflicht aus dem Personenkonto geprüft. Falls keine Ust-Pflicht besteht, wird die Skontobuchung ohne Umsatzsteuer vorbelegt. Das ist z.B. für Auslandskonten außerhalb der EU der Fall.

#### **OP-Konto-Nr kopieren**

Diese Einstellung kopiert in der Buchungsmaske die OP-Konto-Nr und außerdem die OP-Buchungsart in eine neue Buchung hinein. Falls Sie viele OP-Buchungen vornehmen müssen, sollte diese Option eingeschaltet werden, damit nicht bei jeder Einzelbuchung die OP-Angaben komplett gelöscht werden.

## 4.2. Buchungshilfen

| r | ° OP-  | Einstellungen         | )                 |                               | X  |
|---|--------|-----------------------|-------------------|-------------------------------|----|
|   | P      | <u>1</u> -Allgemeines | 2-Buchungshilfen  | 3-Bankverbindung              | _  |
|   |        |                       | Vorlagenautomatik |                               |    |
|   | OP-Bu  | ichungsart            |                   | zu benutzende Buchungsvorlage | •  |
|   | (KRN)  | Kd-Rg Neu             |                   | 31 💌                          |    |
|   | (KRZ)  | Kd-Rg Eingangs-Zahl   | ung               | 33                            |    |
|   | (KGN)  | Kd-GS Neu             |                   |                               |    |
|   | (KGZ)  | Kd-GS Ausgangs-Zah    | lung              |                               |    |
|   | (KAN)  | Kd-Anzahlg Neu        |                   |                               |    |
|   | (KAZ)  | Kd-Anzahlg Zahlungs   | ausgleich         |                               |    |
|   | (LRN)  | Lief-Rg Neu           |                   | 38                            |    |
|   | (LRZ)  | Lief-Rg Ausgang-Zah   | lung              | 34                            | -1 |
|   | (LGN)  | Lief-GS Neu           |                   |                               |    |
|   | (LGZ)  | Lief-GS Eingangs-Zar  | nlung             |                               | 21 |
|   |        |                       | Skontoautomatik   |                               |    |
|   | Skont  | oart                  |                   | zu benutzendes Sachkonto      | •  |
|   | Kunde  | en-Skonti Ausgangsko  | nto(Haben)        | 1400 💌                        |    |
|   | Kunde  | n-Skonti Gegenkonto   | (Soll)            | 2000                          |    |
|   | Kunde  | n-Skonti USt-Konto(S  | Soll)             | 1776                          |    |
|   | Liefer | anten-Skonti Ausgang  | gskonto(Soll)     | 1600                          | -1 |
|   | Liefer | anten-Skonti Gegenko  | onto(Haben)       | 2500                          | -  |
|   |        |                       |                   | V OK Abbruch                  |    |

Im Programm sind 2 verschiedene Buchungshilfen speziell für den OP-Bereich enthalten, zum einen die Vorlagen-Automatik und zum anderen eine Skonto-Automatik:

• Vorlagenautomatik Bei eingeschalteter Option werden die darunter angegebenen Vorlagen für die jeweilige Buchungen im OP-Bereich verwendet. Die Angabe bezieht sich auf die Nummer der Buchungsvorlage. Die Vorlagenautomatik kann die tägliche Buchungsarbeit ganz wesentlich entlasten.

Jeder OP-Buchungsart können Sie eine Buchungsvorlage zuordnen, die beim

Buchen automatisch eingesetzt wird.

Skontoautomatik

Bei eingeschalteter Option werden die darunter angegebenen Sachkonten für die automatische Skontobuchung benutzt. Diese können zu einer weitgehend automatischen Buchung bei der Skontobehandlung führen. Dazu ist es notwendig, die benötigten Sachkonten einmalig festzulegen. Weitere Infos zur Skontoautomatik finden Sie weiter vorne im Handbuch.

## 4.3. Bankverbindung

Hiermit können Sie insgesamt 9 Kontoverbindungen festlegen, die in Vorversionen für Einzelzahlungen verwendet werden konnten. Aus Kompatibilitätsgründen sind diese Angaben noch vorhanden. Ab Version 24 befinden sich dort auch die neueren Angaben für IBAN / BIC.

## 4.4. Verbindung zu RW-Fakt

Bei einer Verbindung von RW-Fakt zu RW-Buch kann RW-Fakt auf die Personenkonten von RW-Buch OP direkt und gemeinsam zugreifen. Die Verbindung ist allerdings nur auf die Stammdaten Personenkonten von RW-Buch beschränkt. Falls ein so genanntes Schlüsselfeld, in dem Fall die OP-KontoNr, geändert wird, konnte bisher RW-Fakt nicht diese Änderungen in die Verbunddaten von RW-Buch umsetzen. Umgekehrt galt dies in gleicher Weise, wenn das Schlüsselfeld in RW-Buch geändert wurde, konnte dieses nicht in die Verbunddaten von RW-Fakt umgesetzt werden. Für Löschungen gilt das sinngemäß ebenfalls, auch hier waren die Löschaktionen nur auf das jeweilige Programm beschränkt.

Diese wechselseitigen Verbindungen können ab Version 29 von RW-Buch über entsprechende Aktionsabfragen durchgeführt werden. Dazu wurden die OP-Einstellungen um eine Einstell-Seite 'RW-Fakt' erweitert. Dort können Sie die Datenbank von RW-Fakt einstellen und einen erweiterten Datenabgleich einschalten. Außerdem können Sie die Eingabe der OP-KontoNr in der Personenkontenmaske bei Änderungen sperren, so dass keine Verbunddaten zu ändern sind. Zusätzlich kann eine Prüfung eingeschaltet werden, die beim Programmstart auf eine zwischenzeitliche Verbindungseinstellung in RW-Fakt hinweist.

| 1-Allgemeines                                                                                                    | <u>2</u> -Buchungshilfen                                                                                                    | <u>3</u> -Bankverbindung                                                                                                    | 4-RW-Fakt                                                              |
|----------------------------------------------------------------------------------------------------|----------------------------------------------------------------------------------------------------|----------------------------------------------------------------------------------------------------|------------------------------------------------------------------------|
| Externe Datenverbindung von RW                                                                                                    | Fakt                                                                                                    |                                                                                                    |                                                                        |
| L:\Fakt17\RWFAKT.MDB                                                                                                    |                                                                                                    |                                                                                                    | <u></u>                                                                |
| Beim Programmstart auf neu                                                                                                    | e Verbindung prüfen                                                                                                    |                                                                                                    | Zurücksetzen                                                           |
| ktionen bei Änderung der OP-Ko<br>Änderung in Personenkonten<br>X Erweiterter Datenabgleich m                                                                                                    | nto-Nr in RW-Buch<br>maske sperren<br>t RW-Fakt für Änderungen un                                                                                            | d Löschungen                                                                                                    |                                                                        |
| earbeitungshinweise<br>Bitte beachten Sie, dass die Eins<br>Direktverbindung zu RW-Buch zu<br>Der erweiterte Datenabgleich fü<br>Änderung oder Löschung in RW-<br>über entsprechende Aktionsabfr | tellungen zu RW-Fakt nur dar<br>i dem aktuellen Mandanten in<br>hrt dann in der externen RW<br>Fakt in den dort vorhandenen<br>gen, die auf die externe Date | n gemacht werden dürfen, wer<br>RW-Buch eingestellt ist.<br>Fakt-Datenbank die Aktionen au<br>internen Tabellen erfolgen wü<br>nbank ausgelost werden. | nn in RW-Fakt eine<br>s, die auch bei einer<br>rden. Das wird erreicht |
|                                                                                                    |                                                                                                    | V OK                                                                                                    | Abbruch                                                                |

#### Bitte beachten:

Die Einstellung der RW-Fakt-Datenbank und für den erweiterten Datenabgleich darf nur dann erfolgen, wenn parallel dazu in RW-Fakt die Verbindung zu RW-Buch eingeschaltet ist. Parallel dazu, ist in dem Fall die RW-Buch-Datenbank in RW-Fakt eingestellt worden. In RW-Buch prüfen wir nur, ob die externe Verbindung in RW-Fakt eingestellt ist, nicht aber, ob die korrekte Datenbank eingestellt wurde. Bitte stellen Sie daher sicher, dass in beiden Programmen die richtigen Datenbanken jeweils eingestellt sind.

## 4.5. Benutzerverwaltung

Über die Benutzerverwaltung können auch die OP-Funktionen mit Zugriffsrechten versehen werden. Aktionen können damit erlaubt oder verboten werden. Die zusätzlichen OP-Funktionen sind am Ende der Liste der verfügbaren Aktionen angefügt worden. Bitte beachten Sie dazu auch die Ausführungen im Handbuch der Grundversion, diese gelten sinngemäß auch für die OP-Version.

# Stichwortverzeichnis

| Adressdaten             |                | Grafik-Funktion          |               |
|-------------------------|----------------|--------------------------|---------------|
| Adressenliste           | 34             | Gutschrift               |               |
| Aktionsabfragen         | 57             | IBAN                     | 14ff., 46, 57 |
| Aktive Konten           |                | IBAN-Umwandlung          |               |
| Aktueller Endsaldo      |                | Importfunktion           | 44            |
| Anfangsbestand          |                | Installation             |               |
| Anfangsbestände         |                | Installationsoptionen    |               |
| Anfangssaldo            |                | Inventur                 | 54            |
| Anzahlung               |                | Ist-Versteuerung         |               |
| Archivierung            |                | Jahresumsatz             |               |
| Archivierungs-Datenbank | 54             | Jahreswechsel            |               |
| Aufschlüsselung         |                | Jahreswerte              |               |
| Ausgangszahlung         | 9              | Kontenbereich            |               |
| Auslandskonten          |                | Kontextmenü              |               |
| Bankverbindung          | 14, 57         | Kontoauszug              | 24            |
| Beispielreport          | 35             | Kontoblatt               | 31 36         |
| Benutzervariable        | 40             | Kontokorrentbuchhaltung  | 6             |
| Benutzerverwaltung      | 58             | KontoNr                  | 46            |
| Betriebsprüfer          | 54             | Konvertierhinweis        | 15            |
| BIC                     | 14f 46 57      | Kostenstellen-Auswertung | 50            |
| BI Z                    | 46             | Kreuztahelle             |               |
| Buchungs-Aufteilung     | 36             | Kunde                    |               |
| Buchungs-Reorganisation |                | Kundenauftrag            | 35            |
| Buchungs-Reorganisation | 39             | Lieferant                |               |
| Buchungsbeisniele       | 29f            | Liquiditätsplanung       | 12<br>47      |
| Buchungsbilfe           | 271.<br>56     | Lizenzangaben            | , +           |
| Buchungshilfen          |                | Mahnahaleich             |               |
| Buchungslagik           | 12, 57         | Mahnformular             |               |
| Buchungsnoske           |                | Mahngehühren             |               |
| Duchungsmäßungen        | 10 52 54       | Mahngoorra               | 12 20 28      |
| Buchungsprüfungen       | 10, 32, 34     | Mahnstufe                | 12, 20, 30    |
| Detensheloich           |                | Mahnstufentexte          | 12, 20, 361.  |
| Dauerbuchungen          |                | Mahnung                  |               |
| DTAug Datai             |                | Mahnyorlagan             | 10<br>41      |
| DTAUS Formet            |                | Mahmuna an               |               |
| DIAUS-Format            |                | Mail Dreamider           | 12, 38        |
| EG-Funktionen           |                | Mail-Provider            |               |
| EG-Umsatzvorgabe        | 15             | Mail-Vorlage             |               |
| Eingangszanlung         |                | Mandat-Referenz          |               |
| Einzelprufung           |                | Mehrfacheinbuchung       |               |
| Einzelzahlung           |                | Monatsaufteilung         |               |
| Email-Anschrift         |                | Monatsgruppierung        |               |
| Email-Provider          |                | Monatsspalten            |               |
| Email-Versand           | 17             | Normalbuchung            |               |
| Endlosdruck             |                | Normale Installation     |               |
| Endsaldo                |                | Nullkonten               |               |
| Erstinstallation        |                | Ohne Null-Zeilen         | 43            |
| Fälligkeitsdatum        | 20, 22, 38, 40 | OP-Abgleich              |               |
| Fälligkeitstage         |                | OP-Aufschlüsselung       |               |
| GDPdU                   |                | OP-Ausgleich             |               |
| Generalumkehr-Buchung   | 43             | OP-Buchung               |               |

| OP-Buchungsatt                                                                                                    |
|----------------------------------------------------------------------------------------------------|
| OP-Buchungsmite231Skontouriterenz27OP-Buchungsprüfungen24, 52Skontoermittlung44OP-Buchungsvorlagen12Skontoverbuchung27OP-Einstellungen12, 55Soll-Versteuerung6, 55OP-Konto-Nr12Sonderzeichen umwandeln18OP-Kontoblatt16, 31Splittbuchung8, 23, 28OP-Liste36, 54Standard-Sachkonten55OP-Listen33Stichtagsliste43, 54OP-Sachkonten56Suchzeilen32OP-Splittbuchung23Telefonangaben12OP-Vorgänge11, 19Überweisung46OP-Vorgänge11, 19Überweisung46OP-Vorlagenautomatik26, 29, 56Umsatzlisten48OPIournalTransfer14Unterbuchhaltungen6Outlook Express18Update-Installation5Personenkonten11USt-Pflicht.28, 56Prüfziffer-Validierung16Ust-Pflichtig12  |
| OP-Buchungsprüfungen24, 92Skontoerlintitung44OP-Buchungsvorlagen12Skontoverbuchung27OP-Einstellungen12, 55Soll-Versteuerung6, 55OP-Konto-Nr12Sonderzeichen umwandeln18OP-Kontoblatt16, 31Splittbuchung8, 23, 28OP-Liste36, 54Standard-Sachkonten55OP-Listen33Stichtagsliste43, 54OP-Sachkonten56Suchzeilen32OP-Schnellprüfung52Summenvariablen40OP-Splittbuchung23Telefonangaben12OP-Umsatzlisten48Thunderbird18OP-Vorgänge11, 19Überweisung46OP-Vorlagenautomatik26, 29, 56Umsatzlisten48OPJournalTransfer14Unterbuchhaltungen6Outlook Express18Update-Installation5Personenkonten11USt-Pflicht28, 56Prüfziffer-Validierung16Ust-Pflichtig12 |
| OP-Euchangsvorragen12Skonoverbuchning27OP-Einstellungen12, 55Soll-Versteuerung6, 55OP-Konto-Nr12Sonderzeichen umwandeln18OP-Kontoblatt16, 31Splittbuchung8, 23, 28OP-Liste36, 54Standard-Sachkonten55OP-Listen33Stichtagsliste43, 54OP-Sachkonten56Suchzeilen32OP-Schnellprüfung52Summenvariablen40OP-Splittbuchung23Telefonangaben12OP-Umsatzlisten48Thunderbird18OP-Vorgänge11, 19Überweisung46OP-Vorlagenautomatik26, 29, 56Umsatzlisten48OPJournalTransfer14Unterbuchhaltungen6Outlook Express18Update-Installation5Personenkonten11USt-Pflicht28, 56Prüfziffer-Validierung16Ust-Pflichtig12                                              |
| OP-Enistentingen12, 55Son-Versteuerung0, 55OP-Konto-Nr12Sonderzeichen umwandeln18OP-Kontoblatt16, 31Splittbuchung8, 23, 28OP-Liste36, 54Standard-Sachkonten55OP-Listen33Stichtagsliste43, 54OP-Sachkonten56Suchzeilen32OP-Schnellprüfung52Summenvariablen40OP-Splittbuchung23Telefonangaben12OP-Umsatzlisten48Thunderbird18OP-Vorgänge11, 19Überweisung46OP-Vorlagenautomatik26, 29, 56Umsatzlisten48OPJournalTransfer14Unterbuchhaltungen6Outlook Express18Update-Installation5Personenkonten11USt-Pflichtig28, 56Prüfziffer-Validierung16Ust-Pflichtig12                                                                                    |
| OP-Konto-Ivi                                                                                                    |
| OP-Kontobiat10, 51Spittbuchung8, 23, 26OP-Liste36, 54Standard-Sachkonten55OP-Listen33Stichtagsliste43, 54OP-Sachkonten56Suchzeilen32OP-Schnellprüfung52Summenvariablen40OP-Splittbuchung23Telefonangaben12OP-Umsatzlisten48Thunderbird18OP-Vorgänge11, 19Überweisung46OP-Vorlagenautomatik26, 29, 56Umsatzlisten48OPJournalTransfer14Unterbuchhaltungen6Outlook Express18Update-Installation5Personenkonten11USt-Pflicht.28, 56Prüfziffer-Validierung16Ust-Pflichtig12                                                                                                    |
| OP-Liste36, 34Standard-Sachkönten55OP-Listen33Stichtagsliste43, 54OP-Sachkonten56Suchzeilen32OP-Schnellprüfung52Summenvariablen40OP-Splittbuchung23Telefonangaben12OP-Umsatzlisten48Thunderbird18OP-Vorgänge11, 19Überweisung46OP-Vorlagenautomatik26, 29, 56Umsatzlisten48OPJournalTransfer14Unterbuchhaltungen6Outlook Express18Update-Installation5Personenkonten11USt-Pflicht28, 56Prüfziffer-Validierung16Ust-Pflichtig12                                                                                                    |
| OP-Listen55Suchtägsliste43, 54OP-Sachkonten56Suchzeilen32OP-Schnellprüfung52Summenvariablen40OP-Splittbuchung23Telefonangaben12OP-Umsatzlisten48Thunderbird18OP-Vorgänge11, 19Überweisung46OP-Vorlagenautomatik26, 29, 56Umsatzlisten48OPJournalTransfer14Unterbuchhaltungen6Outlook Express18Update-Installation5Personenkonten11USt-Pflicht.28, 56Prüfziffer-Validierung16Ust-Pflichtig12                                                                                                    |
| OP-Sachkonten56Suchzeiten52OP-Schnellprüfung52Summenvariablen40OP-Splittbuchung23Telefonangaben12OP-Umsatzlisten48Thunderbird18OP-Vorgänge11, 19Überweisung46OP-Vorlagenautomatik26, 29, 56Umsatzlisten48OPJournalTransfer14Unterbuchhaltungen6Outlook Express18Update-Installation5Personenkonten11USt-Pflicht28, 56Prüfziffer-Validierung16Ust-Pflichtig12                                                                                                    |
| OP-Schneitprurung52Summervariablen40OP-Splittbuchung23Telefonangaben12OP-Umsatzlisten48Thunderbird18OP-Vorgänge11, 19Überweisung46OP-Vorlagenautomatik26, 29, 56Umsatzlisten48OPJournalTransfer14Unterbuchhaltungen6Outlook Express18Update-Installation5Personenkonten11USt-Pflicht28, 56Prüfziffer-Validierung16Ust-Pflichtig12                                                                                                    |
| OP-Splittbuchung23reletonangaben12OP-Umsatzlisten48Thunderbird18OP-Vorgänge11, 19Überweisung46OP-Vorlagenautomatik26, 29, 56Umsatzlisten48OPJournalTransfer14Unterbuchhaltungen6Outlook Express18Update-Installation5Personenkonten11USt-Pflicht28, 56Prüfziffer-Validierung16Ust-Pflichtig12                                                                                                    |
| OP-Umsatzlisten48I hunderbird18OP-Vorgänge11, 19Überweisung46OP-Vorlagenautomatik26, 29, 56Umsatzlisten48OPJournalTransfer14Unterbuchhaltungen6Outlook Express18Update-Installation5Personenkonten11USt-Pflicht28, 56Prüfziffer-Validierung16Ust-Pflichtig12                                                                                                    |
| OP-Vorgänge11, 19Uberweisung46OP-Vorlagenautomatik26, 29, 56Umsatzlisten48OPJournalTransfer14Unterbuchhaltungen6Outlook Express18Update-Installation5Personenkonten11USt-Pflicht28, 56Prüfziffer-Validierung16Ust-Pflichtig12                                                                                                    |
| OP-Vorlagenautomatik.26, 29, 56Umsatzlisten.48OPJournalTransfer.14Unterbuchhaltungen.6Outlook Express.18Update-Installation.5Personenkonten.11USt-Pflicht.28, 56Prüfziffer-Validierung.16Ust-Pflichtig.12                                                                                                    |
| OPJournalTransfer.14Unterbuchhaltungen.6Outlook Express.18Update-Installation.5Personenkonten.11USt-Pflicht.28, 56Prüfziffer-Validierung.16Ust-Pflichtig.12                                                                                                    |
| Outlook Express.18Update-Installation.5Personenkonten.11USt-Pflicht.28, 56Prüfziffer-Validierung.16Ust-Pflichtig.12                                                                                                    |
| Personenkonten                                                                                                    |
| Prüfziffer-Validierung                                                                                                    |
|                                                                                                    |
| Rechnung                                                                                                    |
| Rechnungsbuch                                                                                                    |
| Release-Stand installieren                                                                                                    |
| Reportanpassung                                                                                                    |
| Restbetrag                                                                                                    |
| Restwert                                                                                                    |
| RTF-Editor                                                                                                    |
| RTF-Objekt                                                                                                    |
| RTF-Texte                                                                                                    |
| RTF-Vorlagen                                                                                                    |
| RW-DTA                                                                                                    |
| RW-IBAN Konverter                                                                                                    |
| RW-SEPA                                                                                                    |
| Saldenliste                                                                                                    |
| Schlüsselfeld                                                                                                    |
| Schnellprüfung                                                                                                    |
| SEPA Lastschrift 15 Zahlungsfrist 42                                                                                                    |
| SEPA Lastschrift-Mandat 15 Zahlungsliste 46                                                                                                    |
| SEPA-Eingabefelder 14 Zahlungsspalte 47                                                                                                    |
| SEPA-Format                                                                                                    |
| Serienbrief 16.34.41 Zahlungsvorgang 6                                                                                                    |
| Skontoabzüge 30 Zinsformel 40                                                                                                    |
| Skontoangaben 12 ZM-Formular 15                                                                                                    |
| Skontoautomatik                                                                                                    |